Attachment 8

# IRISV3 OPERATING INSTRUCTIONS DECEMBER 1997 THROUGH DECEMBER 2005\*

\*New Parts II, Section 7.4 (DECEMBER 2005), III (JUNE 1998), IV (JUNE 1999), and V (DECEMBER 2005); & Revised Part II, Sections 7.2, 7.3, and 7.5 (DECEMBER 2005)

According to the Paperwork Reduction Act of 1995, no persons are required to respond to a collection of information unless it displays a valid OMB control number. The valid OMB control number for this information collection is 0938-0456. The time required to complete this information collection is estimated to average 2 hours per response, including the time to review instructions, search existing data resources, gather the data needed, and complete and review the information collection. If you have comments concerning the accuracy of the time estimate(s) or suggestions for improving this form, please write to: CMS, 7500 Security Boulevard, Attn: PRA Reports Clearance Officer, Baltimore, Maryland 21244-1850.

# **IRISV3 - OPERATING INSTRUCTIONS, TABLE OF CONTENTS**

| <u>Part</u><br>I. | <u>Sec</u><br>De | ction<br>scription of Changes/Modifications to March '96 Release, IRIS95 | <u>Page</u><br>i |
|-------------------|------------------|--------------------------------------------------------------------------|------------------|
| II.               | De               | scription of IRISV3                                                      | 1-1              |
|                   | 1.               | Basic Concepts and Installation Procedures                               | 1-1              |
|                   |                  | 1.1 Introductory Note to Personal Computer (PC) Users                    | 1-1              |
|                   |                  | 1.2 Manual Notation and Data Entry Conventions                           | 1-2              |
|                   |                  | 1.3 Running IRIS from a Hard Disk                                        | 1-4              |
|                   |                  | 1.4 Required Equipment                                                   | 1-5              |
|                   |                  | 1.5 Additional Software Required to Run IRIS                             | 1-6              |
|                   |                  | 1.6 Installation                                                         | 1-7              |
|                   |                  | 1.7 Dealing with Errors                                                  | 1-10             |
|                   | 2.               | Database Files                                                           | 2-1              |
|                   | 3.               | Running IRIS                                                             | 3-1              |
|                   |                  | 3.1 General Operating Concepts                                           | 3-1              |
|                   |                  | 3.2 Running IRIS - the IRIS Main Menu                                    | 3-2              |
|                   |                  | 3.3 Reference Files and Maintenance Functions (Main Menu option 5)       | 3-5              |
|                   | 4.               | Managing Intern/Resident (I/R) Data from the Keyboard                    | 4-1              |
|                   |                  | 4.1 The Intern/Resident Data Entry Screen                                | 4-1              |
|                   |                  | 4.2 Selection Windows                                                    | 4-2              |
|                   |                  | 4.3 Adding New Intern/Resident Master Records from the Keyboard          | 4-3              |
|                   |                  | 4.4 Locating an Existing Master Intern/Resident Record                   | 4-8              |
|                   |                  | 4.5 Reviewing Resident Data                                              | 4-10             |
|                   |                  | 4.6 Changing Resident Data                                               | 4-11             |
|                   |                  | 4.7 Deleting Resident Data                                               | 4-13             |

# **IRISV3 - OPERATING INSTRUCTIONS, TABLE OF CONTENTS**

| Part | Sec | ction                                                          | Page |
|------|-----|----------------------------------------------------------------|------|
|      |     | 4.8 Importing Resident Data from External Data Sources         | 4-14 |
|      | 5.  | Creating a Disk/CD that Satisfies CMS Reporting Requirements   | 5-1  |
|      | 6.  | Reviewing the Data that have been Entered                      | 6-1  |
|      | 7.  | Attachments                                                    | 7-1  |
|      |     | 7.1 Installation of IRISV3 with IRIS95                         | 7-2  |
|      |     | 7.2 Medical School Code Table                                  | 7-10 |
|      |     | 7.3 Residency Code Table (Numeric Sequence)                    | 7-17 |
|      |     | 7.4 Residency Code Table (Alphabetic Sequence)                 | 7-26 |
|      |     | 7.5 Help Screens                                               | 7-35 |
| III. | Des | scription of Changes/Modifications to June '98 Release, IRISV3 | 8-1  |
| IV.  | Des | scription of Changes/Modifications to June '99 Release, IRISV3 | 8-2  |
| V.   | Dec | cember 2005 Updates to June '99 Release, IRISV3                | 8-3  |

Page i

# **IRISV3 - OPERATING INSTRUCTIONS**

# I. Description of Changes/Modifications to March '96 Release, IRIS95

#### December '97 Release, IRISV3 (Version 3, IRIS)

- Graduation dates and foreign graduate certification are now entered as complete dates rather than as months and years.
- All dates are year 2000 enabled.
- The program has been modified to permit:
  - up to 60 rotations per physician per fiscal year;
  - one day rotations;
  - entering a graduation date within the reporting fiscal year, as long as it precedes all rotations recorded for that physician -- rotations will be permitted to begin on or after the physician's graduation date;
  - for foreign medical graduates, entering a certification date within the reporting fiscal year, as long as it precedes all rotations recorded for that physician, and occurs on or after the graduation date -- rotations will be permitted to begin on or after the certification date; and
  - hyphens in physician name fields.
- An non-fatal warning edit has been added to alert providers when an IME% that exceeds the GME% for a rotation has been entered.
- Two new fields have been added to the assignment (rotation) records. One indicates which year of residency the current rotation attaches to. The second indicates the current residency code during the rotation. (NOTE: the original residency code, on which the number of years of the physician's eligibility is based, and the number of years completed as of July 1 or the reporting FY remain fields in the physician's master record.)
- The Employer field in the master record will be retained as it is, and it has an accessible Help screen. The contents are not edited by IRIS, and providers have used this field for employer identification.

Page ii

- The Foreign Graduate question and the FOREIGN field in the physician's master record have been eliminated. Instead, the value will be inferred from the medical school code. The foreign graduate's certification date will be requested whenever medical school code "99999" is used.
- Medical school code "99998" has been added to cover <u>all</u> foreign dental schools and other updates to the table of medical school codes have been made.
- A tenth (prefix) character has been added to the social security number field to distinguish between American and Canadian identifying numbers. The prefix will default to "U" for United States graduates, but will be able to be overridden to "C" for Canadians.
- The table of residency codes has been updated.
- Help screens have been added to cover all new fields and existing help screens were modified to include any new text submitted by the Instructions Subgroup.
- A utility program is included with the new IRIS program that:
  - updates data structures;
  - converts graduation and certification dates to their new formats;
  - back-fills the new fields in records entered before the new version of IRIS was received by the provider; and
  - adds the tenth character to the social security number in those records.

Note that the new assignment record fields match current residency year and specialty code data with specific rotations, while the residency year charged for the current fiscal reporting year and the base residency code of the physician are stored in the physician's master record for the fiscal year. Hospitals may, if they wish, go back and edit records already in the system to add the new data. If they prefer not to do that, they can use this utility program to fill the new fields in the assignment records with the same values that appear in the master records. Individual records can still be edited after the utility program is run.

Page 1-1

# **IRISV3 - OPERATING INSTRUCTIONS**

# II. Description of IRISV3

### 1. <u>Basic Concepts and Installation Procedures</u>

# 1.1 Introductory Note to Personal Computer (PC) Users

IRISV3 (Version 3.1) was designed for easy operation, and the operating instructions (manual) were designed for easy utilization. If you encounter problems in loading or operating the IRISV3 system, please double check the operating instructions to insure proper use. If you need further assistance, send an e-mail to: iris@cms.hhs.gov.

# 1.2 Manual Notation and Data Entry Conventions

The following notational rules are adhered to throughout this manual:

- (a) Any text included in quotation marks, such as "literal text" should be entered, literally, from the keyboard.
- (b) All DOS commands (section 1.6) are printed in **BOLD**, **CAPITAL LETTERS**.
- (c) Bold words or abbreviations in angle brackets, such as **<Enter>** refer to keys on the computer keyboard that should be pressed. **<Up-Arrow>**, **<Down-Arrow>**, **<Right-Arrow>**, and **<Left-Arrow>** refer to the directional arrow keys.

When entering data in IRIS, the following conventions apply:

- (a) The **<Caps Lock>** key should be on at all times.
- (b) The **<Num Lock>** key may be either on or off, as the user wishes, but be aware of its setting before you begin. **<Num Lock>** toggles the numeric keypad section of your keyboard between its numeric and directional functions.
- (c) Whenever IRIS displays a menu screen with numbered options or directs the user to press one key or another, <u>only a single key should be pressed in response</u>. Do not press <**Enter**> when a single key response is called for. You can always recognize when a single key is appropriate, because there will be no highlighted area on the screen in which to enter data. For example, IRIS frequently prompts the user with "yes/no" questions, indicating that either a "Y" or an "N" is expected in response. Simply press <**Y**> or <**N**> without pressing <**Enter**>.
- (d) Whenever data are entered in a highlighted area, **<Enter>** <u>must</u> be pressed after the data are complete. The **<Enter>** key causes the cursor to leave the highlighted area and tells the program that the response is completed.
- (e) When highlighted fields appear in a group, all responses in the group are stored simultaneously, when **<Enter>** is pressed in the last field. Until the last field is completed, you can <u>move</u> backward and forward among fields with the **<Up-Arrow>** and **<Down-Arrow>** keys, and type over or change responses.
- (f) When highlighted fields appear in groups, you can often <u>shorten the time required for data</u> <u>entry by using the <PgDn> key</u>. Pressing <PgDn> after entering data in a <u>single</u> highlighted area generally has the same effect as pressing <Enter> (see item (j) below for an exception to this rule). Pressing <PgDn> after entering data into <u>any field within a group</u> of highlighted fields has the effect of pressing <Enter> in that field and <u>all</u> the remaining fields in the group.
- (g) <u>Dates MUST be entered as eight digit numbers, including all leading zeroes</u>. For example, January 5, 1993 is entered as 01/05/1993. All highlighted date fields are ten characters long

with embedded slashes, as in: "mm/dd/yyyy". The slashes are formatting marks; when you enter a date, the cursor skips over them as though they were not there.

- (h) IRIS utilizes "smart" data entry. The program always knows what a valid response is, and it will not let you exit from a highlighted area until what is entered passes its internal validity tests. If the cursor appears to hang up in a highlighted entry field, check what you typed. Note that while the program can prevent you from entering <u>invalid</u> data, it cannot prevent you from entering <u>incorrect</u> data.
- Many highlighted data entry fields are preset with <u>default values</u>, which anticipate the most likely response the user will make. <u>Default values can always be overridden</u>. The user should always view default values as suggestions by the program. To accept a default value, press **<Enter>**. To change it, type something else over it and press **<Enter>**. To accept a whole group of default values, press **<PgDn>**.
- (j) Notes on numeric entry fields:

I. <u>Definition</u> - a numeric entry field contains only numeric characters, a decimal point, and possibly, a "+" or "-" sign, and yields a number that has algebraic significance; do not confuse numeric fields with character strings that contain only numeric characters, such as residency specialty codes.

ii. A numeric entry field with a default value of zero appears blank. If you enter a 0 (zero) in a numeric field that is part of a group of highlighted fields (or accept a zero default) it will remain blank until all fields in the group have been completed. After the fields have been completed, zero values will be displayed as "0"s.

iii. Be especially careful when entering data in a numeric field that already contains a value. Be sure to <u>retype the entire number</u> and complete the entry with **<Enter>**, rather than **<PgDn>** or an arrow key. For example, if you want to replace the number 501 in a highlighted field with 502, <u>DO NOT</u> simply move the cursor over the "1" and type "2" and then **<Enter>**. That will leave the number 2 in the field.

# 1.3 <u>Running IRIS from a Hard Disk</u>

IRIS must be executed from your computer's hard disk. To begin, therefore, you must <u>copy the files</u> <u>on the IRISV3 installation diskette to your hard disk</u>. These instructions assume that your diskette/CD drive is drive A and that you will install IRIS on drive C. If your drive letters are different simply substitute the letters that apply to your installation. For example, if your diskette/CD drive is B, substitute "B:" for "A:" in the following paragraphs; if the hard disk you intend to use is drive E, substitute "E:" for "C:" everywhere <u>except</u> section 1.6(c).

Before you begin installation, make sure there is at <u>least 10 megabytes of open space on your hard</u> <u>drive that can be dedicated to IRIS</u>. Note: 10 megabytes should be adequate for most situations, but larger hospitals or those that wish to retain IRIS databases for prior fiscal years may require more space to accommodate on-line data and archived files.

# 1.4 <u>Required Equipment</u>

This section describes the computer hardware needed to run IRIS. IRIS will run on any modern 100% **IBM compatible PC** equipped with:

- [REQUIRED] a 3.5 inch disk drive or CD-R/RW drive;
- [REQUIRED] the following random access memory (RAM) and hard disk space requirements (one of the following combinations must exist):

At least **8** megabytes of RAM <u>and</u> at least **10** megabytes of dedicated hard disk space. This is the <u>recommended</u> configuration. It will work far more efficiently and will avoid reading and writing temporary files from the hard disk; or

At least 6 megabytes of RAM <u>and</u> at least 22 megabytes of dedicated hard disk space. This configuration will work, but is <u>not recommended</u>. It should be used only if the user does not have sufficient resources to install additional RAM;

- [REQUIRED] a PC compatible printer that can print at twelve characters per inch and simulate one of the following standard print modes:

# EPSON FX, IBM Proprinter, HP Laserjet, HP Laserjet II;

- [REQUIRED] a color monitor with graphics capability;
- [HIGHLY RECOMMENDED] an uninterruptible power supply to the PC for protection against unexpected power failures.

WARNING: IRIS is a single user program. In some cases it can be run from a network file server, but <u>should not be used in a multi-user environment (that is, with more than one user entering or changing data at the same time)</u>.

# 1.5 Additional Software Required to Run IRIS

- [REQUIRED] **MS-DOS**, Version 5 or higher supplied with the Windows 9x (95, 98, and ME) family of operating systems, or the **MS-DOS Virtual Machine** supplied with the Windows NT (NT, 2000 and XP) family of operating systems (see note below on Windows operating systems);
- [RECOMMENDED] If you have access to:

**dBASE IV** or higher (preferred), or any database program whose data file format is compatible with **dBASE III PLUS** (ACCESS, FOXBASE, PARADOX, and others); or any spreadsheet program that can import **dBASE** data.

These programs will enable you to access and use your IRIS diskette/CD files ("M3xxxxx.dbf" and "A3xxxxx.dbf" where xxxxx is the provider's six-digit Medicare identification number) without using the IRISV3 program as an interface.

NOTE: IRISV3, an MS-DOS based application, will run under various Windows operating systems. However, you may experience difficulties running this program in certain installations of the Windows NT family of operating systems.

Discussions of running MS-DOS programs under the Windows NT family of operating systems can be found at the following two Microsoft Web pages: <u>http://support.microsoft.com/kb/q196453/</u> and <u>http://support.microsoft.com/kb/314106/EN-US/</u>. Note that much of the information contained on those two pages also applies to earlier versions of this family of operating systems.

In addition, we have found that a certain user rights issue sometimes prevents some DOS programs from running under XP. It is not sufficient to give the Authenticated Users group full control of the folder in which the program and data files are located. Instead the local user account (Users(Computer Name\Users)) must be given full control rights to this folder.

In any case it is recommended that you consult with your organization's technical support staff to help resolve any DOS/Windows incompatibility issues that may arise.

## 1.6 Installation

Read the instructions\* below thoroughly before you begin installation:

(a) To begin installation, boot or start your computer, wait for the "C:\>" prompt, and <u>create a</u> <u>directory named IRISV3 on your C Drive to house the revised IRIS program</u>. If your system boots into a menu program, you will have to "Exit to DOS" before proceeding.

If your prompt does not look like "C:\>", type the command:

# **PROMPT \$P\$G <Enter>**.

At the C:\> prompt, create a directory called **IRISV3**. Type the commands:

# CD\ <Enter> MD IRISV3 <Enter> CD IRISV3 <Enter>

Your prompt should now be "C:\IRISV3>".

(b) Insert the New IRISV3 diskette/CD in drive A and type the commands:

# A:NUSRINST <Enter>

#### A:DB5LIB <Enter>

(c) <u>Checking your DOS Configuration</u>. Before you can run IRIS, you must check to see that DOS is properly configured for database systems. To do this read and execute the following instructions carefully. <u>This step must be performed on drive C, regardless of the drive letter on which the program was installed</u>.

(1) First, go to the root directory of your hard drive, and determine whether a file named CONFIG.SYS is present. Issue the commands:

C: <Enter> CD\ <Enter> TYPE CONFIG.SYS <Enter>

If CONFIG.SYS already exists, the last command will list its contents on the screen. If not, it will display the message "File not found".

\*- Use the December 2005 installation instructions in the "Read Me First File" instead; this file ("Read Me IRISV3") is in the CMS web site for IRIS programs.

(2) If CONFIG.SYS <u>already exists</u>, it is essential that it contain two important lines. One begins with the word "FILES" and the other begins with the word "BUFFERS". If both exist, and both lines contain numbers greater than 25, you may proceed to step (e). <u>If any of these conditions is not met</u>, enter the command:

# COPY CONFIG.SYS+CON CONFIG.SYS <Enter>

and skip to (4).

(3) If CONFIG.SYS does not exist, enter the command:

#### COPY CON CONFIG.SYS <Enter>

(4) Whether you got to this step from (2) or (3), continue by entering the following:

FILES=26 BUFFERS=26 <Ctrl><Z> <Enter>

(Note - **<Ctrl><Z>** means: press **<Z>** while holding down the **<Ctrl>** key.)

(5) Reboot or restart your computer to activate the changes you just made.

(d) The program is now installed and ready to use. <u>Always move to the IRISV3 directory before executing the program</u>. To start IRIS from the C:\> prompt type:

# CD IRISV3 <Enter> IRISV3 <Enter>.

(e) <u>Program Initialization</u>. The following steps <u>must</u> be performed the first time you run IRIS. <u>Do</u> not attempt to execute any other IRIS functions until this step is complete. Before proceeding, make sure the **<Caps Lock>** key is "On".

Start IRIS as in 1.6(d), above:

C: <Enter> (if you are not already at the C prompt) CD IRISV3 <Enter> IRISV3 <Enter>

Select "Reference Files/Data Management" from the main menu by pressing <5> and run each of the first four procedures in the next menu that appears. The Reference Files menu reappears after each procedure is completed. (The Reference Files menu is discussed in detail in section 3.3):

Page 1-9

- first, select "Rebuild Data Indexes" by pressing <3>. This causes IRIS to create "index files" which enable the program to search and display data in various orders that are required by the different program functions (section 3.3.3);
- second, select "Generate Data Help Windows" by pressing <4>. This causes IRIS to create the text screens that are used when the help key is pressed during program execution (section 3.3.4);
- third, select "Set up Administrative Data" by pressing <1>; this tells IRIS that you are entering (at a minimum) the requested information about the provider and the fiscal reporting period (section 3.3.1);
- fourth, select "Employer Names" by pressing <2> and enter the list of employer names for the resident data selection list. If you have followed the previous steps in order, the employer names list will initially contain only the provider name that was entered in the previous step (section 3.3.2).

# 1.7 <u>Dealing with Errors</u>

You may occasionally encounter some unexpected condition or situation while you are using IRIS. These can occur for any number of reasons. Unfortunately, although they can be annoying and disruptive, they are often beyond our control. Any of the following may occur:

- If you think you have encountered a bug please contact us immediately. If you receive a message indicating that you have run out of memory, make sure there is nothing else running in the background (menu systems, netware, mouse drivers, etc.,) and, if you are running DOS 5 or higher, make sure it is loaded in upper memory, and then try to run IRIS again. If you still need help call us.
- We have observed during tests of IRIS that the computer running it sometimes locks up or spontaneously reboots itself for no obvious reason and with no discernible pattern. Failures like this occur infrequently and are more likely on some kinds of computers than others. If this should occur simply restart the system.
- We have traced the problem to a compiler flaw involving improper memory management. We have developed a version of the IRIS software that will run on the PC configuration described in section 1.4. This version uses the dBASE V compiler which corrected the problem, but requires more computer resources.
- Sometimes you wind up in the wrong place, or make a mistake, and simply want to stop what you're doing and start again. We have programmed IRIS so that in most cases, when you press <Esc> the procedure you are running will terminate and you will return to the IRIS main menu.
- If you think you have "lost" data or "found" missing, garbled or out of order data, don't panic!!! Simply select the "Reference Files/Data Management" function in Option 5 of the IRIS Main Menu, and then execute the "Rebuild Data Indexes" function in Option 3 of the IRIS REFERENCE DATA MANAGEMENT screen (see section 3.3.3 for the importance of this procedure). Press <X> to exit the screen and resume operations. Be sure to implement this procedure often and on a regular basis (especially **before** exiting the IRIS Main Menu) to avoid repeating this situation.
- When printing IRIS reports the data may look "bunched" together. If this is the case, it may be necessary to change the font on your printer to one that has a **pitch of 12 or higher** and a **point size of 12 or lower**. These options are accessed from your printer's Font menu. If you are not sure which font to use, you can print a list of your printer's available fonts along with their pitch and point sizes. This function can be selected from your printer's Font or Test menu.

# 2. Database Files

IRIS data are kept in database files that are compatible with all standard database software, including dBASE III PLUS. All database files are named with the extension "DBF". Database files fall into three categories:

- reference files;
- files of active data related to resident assignments;
- archives, or data files from previous fiscal reporting periods that have been retired.

#### IRIS contains three Reference Databases:

- **RESTYPE.DBF** contains a table of residency specialty codes and descriptions. Descriptions appear in two columns, primary and secondary. This file is maintained by Centers for Medicare & Medicaid Services (CMS), and cannot be modified by users. It is used in display windows, from which the user can select the code that applies to a particular intern or resident.
- **MEDSCHL.DBF** contains a table of medical school codes, names, and locations. This file is maintained by CMS, and cannot be modified by users. It is used in display windows, from which the user can select the code that corresponds to the medical school from which a particular intern or resident graduated.
- **EMPNAMES.DBF** contains a table of employer names. This file is initially empty, and is filled and maintained by the user. It is used in display windows, from which the user can select a particular intern or resident's employer of record during the fiscal year for which data are being reported.

IRIS maintains two <u>Resident Information Databases</u>, using a master/detail structure. The IRIS master file consists of one record for each resident in each reporting year, while the detail file contains information on each rotational assignment:

**IRISMAST.DBF** is the IRIS master file. Each master file record identifies one intern or resident, by both social security number and name, and an IRIS fiscal reporting period. Each record also specifies the area of specialization and residency year, medical school graduated from, foreign graduate certification, if appropriate, and current employer. To enable the records created by each hospital to be merged into a national database, master records also include the provider number of the hospital that is creating the database.

If you purge your **IRISMAST.DBF** data each year (section 3.3.5), the master file will contain one record for each resident. If data from previous reporting periods are retained in the active database, **IRISMAST.DBF** will include one record for each resident for every reporting year in which he or she was reported by the provider.

**IRISASGN.DBF** contains one record for each rotational assignment reported. There must be at least one assignment record associated with each master record, and IRIS has the capacity to create up to 60 different assignment records for each resident in each reporting period.

# 3. <u>Running IRIS</u>

# 3.1 General Operating Concepts

The purpose of the IRIS program is to capture information required by 42 CFR 413.75 and 42 CFR 412.105 about interns and residents in approved programs who work at hospitals that participate in the Medicare program. This information is needed to determine Medicare payments for indirect medical education and direct graduate medical education. The required information is stored, by hospitals' Medicare cost reporting periods, in two databases, **IRISMAST.DBF** and **IRISASGN.DBF**.

At the end of each reporting period, the databases for that period are transmitted to CMS on 3.5 inch disks or CDs (8cm or 12cm). (The hospital may either purge its databases at the end of each reporting period or retain data from successive reporting periods on line in **IRISMAST.DBF** and **IRISASGN.DBF**.)

Every IRIS disk/CD submitted to CMS is subjected to the same edit criteria and <u>any disk/CD that does</u> <u>not pass 100% of the edits will be returned to the provider</u>. The IRIS program contains all of the edits applied by CMS. Thus, any disk/CD produced by IRIS using the recommended procedures below should be error free.

To run IRIS you must first perform the following steps:

- select one PC, equipped with a hard disk, to be the designated IRIS computer;
- load the program files onto the designated PC's hard disk as described in sections 1.6(a) thru 1.6(d);
- execute the data initialization steps described in section 1.6(e);
- Enter the intern/resident data. Data can be entered one record at a time, from the keyboard, or it can be imported from another data file that is prepared in advance or downloaded from another computer system (see section 4.8);
- Update index files as described in section 3.3.3;
- Create the CMS report disk/CD -- <u>this procedure must be performed from the hard disk</u> of the designated PC.

If data are entered from the keyboard, CMS <u>strongly recommends</u> that data entry be done on the designated PC.

#### 3.2 <u>Running IRIS - the IRIS Main Menu</u>

To run IRIS from the C:\> prompt, move to your IRISV3 directory and type **IRISV3 <Enter>** as described in section 1.6(d). IRIS begins by displaying the IRIS Main Menu:

| INTERN AND RESIDENT INFORMATION SYSTEM<br>Version 3 December, 1997 | The DELETE Function removes all<br>data associated with a specified |
|--------------------------------------------------------------------|---------------------------------------------------------------------|
| Data Management                                                    | and Year of Residency.                                              |
| <pre> &lt;1&gt; ADD New Intern/Resident Data</pre>                 | To delete Assignment(s) but leave                                   |
| <2> BROWSE Intern/Resident Data                                    | all other data for a resident                                       |
| <3> CHANGE Intern/Resident Data                                    | unchanged for that Type and Year                                    |
| 4> DELETE Intern/Resident Data                                     | of Residency, use the CHANGE                                        |
| <pre>&lt;5&gt; Reference Files/Data Management</pre>               | Function.                                                           |
| Reports:                                                           |                                                                     |
| <6> Data Summaries by Provider FY                                  | FY: 1-Jul-1993 to 30-Jun-1994                                       |
| <pre>&lt;7&gt; Create HCFA Report Data Disk</pre>                  | Provider: 130099                                                    |
| <x> Exit</x>                                                       | To Change the Provider Number<br>FY Start Date, or FY End Date,     |
| SELECT OPTION FROM LIST<br>(Press option number or "X")            | Select Menu Option $<5>$ .                                          |
| -                                                                  | $\{Press < F1 > for Help\}$                                         |

The Main Menu lists the seven principal program modules that comprise IRIS. To run one, just type its number without the **<Enter>** key.

<u>Option 1 creates new IRIS master records</u>. The user can create new records, one at a time, by typing data directly from the keyboard (section 4.1) or by importing data from other files (section 4.8). A new master record may either add a new resident to the database, or add a new record for the current reporting period for a resident who is already in the database from a prior period.

When a new master record is created from the keyboard it must be accompanied by at least one assignment record. When data are imported from another source (section 4.8), the IRIS edits will reject any master record that does not have at least one assignment record associated with it.

Option 2 displays information from existing master records and assignment records. Use option 2 to review data when no changes to the data are intended.

<u>Option 3 displays information</u> from existing master records and assignment records <u>and permits the</u> <u>user to change the data</u>. Use option 3 to:

- change data in a master record;
- change data in an assignment record;
- delete one or more assignment records, while leaving the associated master record and at least one of its assignment records intact;
- add one or more assignment records to an existing master record.

<u>Option 4 deletes master records and all of their associated assignment records</u>. Use option 4 only when you want to remove all data associated with a particular master record.

Option 5 performs a number of IRIS' data management functions:

- setting up and maintaining IRIS' global variables, that is, data used throughout the various program functions;
- adding, changing, and deleting entries in the "Employer Names" file;
- rebuilding IRIS' index files;
- generating the text windows required for operation of the help key;
- archiving and/or purging data from prior reporting periods.

Option 6 generates summary reports of the data that have been entered so the user can always maintain an up to date hardcopy record of the data.

#### Option 7 creates the data disk/CD that will be sent to CMS.

IRIS contains a help function that is accessed by pressing  $\langle F1 \rangle$ . Pressing  $\langle F1 \rangle$  interrupts program operation and displays instructional and explanatory text in a "help window". Examine the information for as long as you wish and then press  $\langle Home \rangle$  to close the window and resume processing. The screen will reappear exactly as it was when  $\langle F1 \rangle$  was pressed. Note that one of the installation procedures discussed in section 1.6 was the creation of the help text screens. Help text is stored in screen files (with extension "SCN") which may become lost or damaged. <u>Any time a help window has missing or damaged text, regenerate the screen files by selecting option 5 from the IRIS Main Menu.</u>

You will spend most of your time in options 1 through 4. In all manual data operations, every data entry field is accompanied by simple English instructions on the screen, and almost every function has an additional help screen that can be accessed by pressing  $\langle F1 \rangle$  at any time.

However, <u>before entering IRIS data for the first time you should run each of the procedures contained</u> <u>in Option 5</u>. The functions contained in option 5 have a global impact on the way the rest of IRIS functions. Thus, Option 5 is discussed next, in section 3.3.

Each time IRIS is executed, it remembers the provider ID and the fiscal reporting period that were used in the previous run. Every IRIS resident master record contains the provider ID, the fiscal period start date, and the resident's social security number. Thus, it is possible for records in one database to refer to more than one reporting period and/or provider ID.

This permits the following IRIS scenarios to occur:

- IRIS data can be purged after each report to CMS, so that only current period information is in the databases at any particular time;
- data from more than one reporting period can reside in the database without fear of confusing data from different periods;
- if a provider's ID number should change at any time, records with the old and the new ID can reside in the database at the same time, and the program has the ability to update the provider ID in records that have already been stored with the old ID.

# 3.3 <u>Reference Files and Maintenance Functions (Main Menu option 5)</u>

Selecting "Reference Files/Data Management" from the IRIS Main Menu causes a secondary menu screen to appear:

| IRIS REFERENCE DATA MANAGEMENT                  |
|-------------------------------------------------|
| <l>&gt; Set up Administrative Data</l>          |
| <2> Employer Names                              |
| <3> Rebuild Data Indexes                        |
| <4> Generate Data Help Windows                  |
| <5> Archive/Purge Old Data                      |
| $<\!\!6\!\!>$ Add HCFA Approved Residency Codes |
| <x> Exit</x>                                    |

SELECT OPTION FROM LIST =====>

**3.3.1** - The phrase "Administrative Data" refers to a number of program variables, that some software packages refer to as settings or global parameters. Each of these variables has a pervasive effect on some aspect of IRIS' operation. Run this procedure to assign values to these variables during initialization, and whenever any of the values changes.

The first group of variables are the provider name and identification number and the start and end dates of the fiscal reporting period. When you receive IRIS, these variables are blank, and they must be assigned values before any IRIS data are entered or imported. Data entry is reasonably straightforward, and the combination of screen prompts and the available help windows should answer any questions that arise.

After entering the provider and fiscal year information for the first time, you will enter this function infrequently, only when the need arises. Under normal circumstances, this will be when:

- a new fiscal reporting period begins;

- the provider is assigned a new Medicare ID number, or its corporate name is legally changed for some reason;
- the user realizes that one or more of the items previously entered was wrong.

# IRIS assumes that <u>a provider can have only one valid provider number during any fiscal reporting</u> <u>period</u>.

Data entry notes:

- Provider numbers can include only the characters 0, 1, . . ., 9;
- Provider names are unedited. However, take care to avoid misspellings, abbreviations, and acronyms, and if the provider name is also to be used as an employer name, make sure they are entered identically. (IRIS always assumes that this is the case, so whenever you enter or change the provider name, the employer name list will automatically be modified as well);
- Whenever the fiscal year start date changes, IRIS assumes that the default fiscal year end date is exactly one year minus one day later, and offer that date as a default value.

When you change either the provider number or the fiscal year dates, IRIS doesn't know why the change was made unless you tell it. Therefore, if you change either the provider number or the fiscal reporting period, IRIS will ask whether it/they should be changed in all previously saved records for the same period.

The next two global variables tell IRIS how to display residency specialties and medical schools when the user requests a selection window. The user can select the ordering schemes for the display to suit his or her own preference. The selection does not affect the contents of the displays, only the order.

The last global variable identifies your printer to IRIS. Printers are normally described by "drivers" which are groups of character strings used to send commands to printers in the specific code that each printer understands. Printers are normally addressed by their driver code name, which, in IRIS, is an eight character (or less) string. If you know the driver code name for your printer, enter it when IRIS prompts for it. If not, enter a blank driver code and IRIS will display a list of printers from which you can select one.

Note: report functions are generally programmed to print at 12 characters per inch. For most printers this is not a problem, but some printers either cannot print in 12 pitch or cannot be set to 12 pitch by means of characters transmitted from software programs. The most notable example is several older <u>HP Laserjet</u> models, which cannot print at 12 characters per inch without an additional font cartridge.

From IRIS' perspective both situations have the same symptom - a blank 12 pitch driver. Whenever IRIS detects this condition, it offers the user a choice between setting the pitch manually from the printer console or printing reports that would normally be in 12 pitch in compressed type (17 characters per inch). This assures that every situation is accommodated.

**3.3.2** - The "Employer Names" function builds and maintains the table of employer names that IRIS uses as a selection list during data entry for resident information. Some items to note:

- when you install IRIS, both the table of employer names and the provider number are blank. When you enter the provider number in the administrative data screen (section 3.3.1) that same name is added to the employer name screen automatically;
- if an employer name is not on this list it cannot be selected in the main IRIS data entry screen. Employer names cannot be typed from the keyboard while resident data are being entered.

**3.3.3** - The "Rebuild Data Indexes" function provides some insurance for the most vulnerable part of IRIS. To run it, just press <3> from the Reference Data menu, and the program runs itself.

Index files enable IRIS to view the various databases in whatever order is most convenient or useful at any particular moment. For example, your ability to search for resident records based on social security number, name, residency code, or medical school depends on IRIS' ability to reorder the IRIS master records quickly and efficiently.

Index files make this possible by telling IRIS in what order to display or search records based on the order criteria selected. But index files must be updated whenever records are added or deleted, and often, when they are changed. As a result, index files are subject to momentary power interruptions that might otherwise pass unnoticed. Whenever an index file appears to be damaged, simply execute this function. It works every time.

This leaves only the question: "How do I know when an index file has been damaged?" Actually, the symptoms are fairly easy to recognize. The more obvious indications are explicit error messages such as "Record out of range" or "No such record in index" or "Error opening file" followed by a file name that ends in "MDX". More subtle are occasions when a display list simply looks wrong -- items missing, garbled, or out of order; or, you may attempt to browse or edit a record that you know has been saved and IRIS cannot find it. If any of these symptoms arise there is an excellent chance that rebuilding the index files will fix the problem.

**3.3.4** - The "Generate Data Help Windows" function creates all of the text screens that appear when the **<F1>** help key is pressed. To run it, just press **<4>** from the Reference Data menu, and the program runs itself.

You must execute this procedure the first time you run IRIS because the IRIS installation diskette does not include the text screens. Should any of the text windows become damaged or lost, simply run this procedure again.

**3.3.5** - Use the "Archive/Purge Old Data" function to remove data from a previous fiscal reporting period from the IRIS databases. Your files will continue to grow larger as you add data unless you run this procedure.

Each user must decide whether to retain data in the active IRIS databases from prior reporting periods. The only limit on the number of periods that can be retained is the space available on the hard disk.

The name "archive/purge" reflect the two functions performed by this procedure. The word "purge" refers to removing old records from the databases **IRISMAST.DBF** and **IRISASGN.DBF**. The word "archive" refers to simultaneously copying those records onto diskettes/CDs for safe keeping. Note that any archived records can be accessed by any dBASE III PLUS compatible database program, and can be remerged into the IRIS databases using the data import function described in section 4.8.

**3.3.6** - Several "dummy" codes have been included in the residency code table to provide for possible addition of codes in the future. <u>Codes may only be added with the prior approval of CMS. If you add a code to the residency code table in your individual copy of IRIS without CMS' expressed approval, all records that contain the new codes will be rejected when your files reach your fiscal intermediary, because until CMS approves the changes, the new codes will not exist in the validation files.</u>

Once you have CMS' approval, actually adding the codes is a simple matter of running option 6 from the Data Management menu. You'll be greeted by a warning similar to the one in the previous paragraph, after which, a self explanatory data entry screen will appear. Simply type your new primary and secondary descriptions and save your new data.

# 4. Managing Intern/Resident (I/R) Data from the Keyboard

The first four items in the IRIS Main Menu are used to add, review, modify, and remove records from the I/R data files, **IRISMAST.DBF** and **IRISASGN.DBF** (refer to the general discussion in section 3.1). Whenever data entry is done from the keyboard it uses the same, specially formatted entry screen.

# 4.1 <u>The Intern/Resident Data Entry Screen</u>

The data entry screen illustrated below is used to create new I/R records from the keyboard and to review, change, and delete these records. The top half of the screen records information for the master record, and the bottom half, labeled "RESIDENCY ASSIGNMENTS", captures data for up to 60 rotational assignments for each master record.

| Provide                                                           | r:     |        | INTE | RN/RES | SIDENT I        | NFOR      | MATIO          | N SY        | STEM       | F٦    | r /    | / -       | - /           | /      |
|-------------------------------------------------------------------|--------|--------|------|--------|-----------------|-----------|----------------|-------------|------------|-------|--------|-----------|---------------|--------|
| SSN: U-<br>Employer:                                              |        |        | Name | (First | t M Last        | ):        |                |             |            |       |        |           |               |        |
| Residency<br>Desc:                                                | Data · | - Year | ::   | т      | ype Code        | : ,       |                |             |            |       |        |           |               |        |
| Medical S                                                         | chool: |        | G    | raduat | ted: /<br>mm/de | /<br>d/yy | ууу            | Foi         | reign      | Stude | ent Ce | ert:<br>I | / /<br>nm/dd/ | '<br>' |
| ROTN                                                              | START  | DATE   | END  | DATE   | RESIDE          | NCY<br>RC | ASSIG<br>IME P | NMEN<br>ERC | ITS<br>GME | PERC  | RES    | YEAR      | PROG          | CODE   |
| 1<br>  2<br>  3<br>  4<br>  5<br>  6<br>  7<br>  8<br>  9<br>  10 | /      | /      | /    | /      | · ·             |           |                |             |            |       |        |           |               |        |

# 4.2 <u>Selection Windows</u>

To reduce keystrokes and prevent errors, IRIS makes use of <u>selection windows</u> during data entry whenever it needs a classification from a list. Selection windows are used for employer names, residents' areas of specialization, medical schools, and for selecting master records that are to be reviewed, changed, or deleted.

All selection windows work the same way. The bottom line of the window is reserved for instructions, and a help screen can be accessed by pressing **<F1>** whenever a selection window is visible. A few simple rules apply to selection windows:

- (1) Data in selection windows are listed in some predefined order. Employer names are always alphabetical; specialty code order can be numerical, by code, or alphabetical, by description; and medical school order can be numerical, by school code, or alphabetical, by name or state/province. The user specifies the list order for specialties and medical schools (section 3.3.1).
- (2) When a list is too long to fit in a window, it appears in "scrolling" mode. The specialty code and medical school windows always appear this way, and the employer names window may, depending on how many names the user defines (section 3.3.2). Since an item must be visible to be selected, you <u>must</u> scroll the list in the window until you can see the item you want.

There are two ways to scroll the contents of a window:

- press **<PgDn>** to replace the current contents of a window with the next screenful of records.
- press a single letter or number key to display a windowfull of data starting with the first item whose key value begins with the character you press. For example, pressing <2> while scrolling specialty codes in code order moves the first 2000 series code to the top of the window. Pressing <M> while scrolling medical schools in state order moves the first Massachusetts (MA) medical school to the top of the window.
- (3) Whenever a window is in scrolling mode you must tell IRIS when you are finished scrolling by pressing **<End>**. You will be locked in the window until **<End>** is pressed. **<End>** can be pressed at any time when a window is in scrolling mode.
- (4) When you press <End>, IRIS puts the window in "selection" mode, and highlights the first item. If the number of items in the list did not originally fill the window, it would have been in selection mode when it first appeared. To select an item from the window, use the <Up-Arrow> and <Down-Arrow> keys to highlight the item you want and then press <Enter>.

# 4.3 Adding New Intern/Resident Master Records from the Keyboard

Option 1 of the IRIS Main Menu adds new resident master records to **IRISMAST.DBF**. Since a new master record must be accompanied by at least one assignment record, at least one record is added to **IRISASGN.DBF** for each new master record. Pressing <1> at the IRIS Main Menu brings up a short selection menu:

| <. | > <u>A</u> dd Records from Keyboard   |
|----|---------------------------------------|
| <  | > <u>I</u> mport/Append External Data |

Press <1> again to create a new master record from the keyboard. Importing new records from other sources is discussed in section 4.8. IRIS displays the Intern/Resident Data Entry Screen, with the provider number and the fiscal reporting period already entered and a help screen prompt added. The cursor is located in the social security number (SSN) input field.

| Provider:      | IN      | NTERN/RESID | ENT INFO | RMATION | SYSTEM  | FY      | 1 1   | - /    | /    |
|----------------|---------|-------------|----------|---------|---------|---------|-------|--------|------|
|                |         |             |          |         |         |         |       |        |      |
| SSN: U         | Nan     | ne (First M | [Last):  |         |         |         |       |        |      |
| Employer:      |         |             |          |         |         |         |       |        |      |
|                |         |             | _        |         |         |         |       |        |      |
| Residency Data | - Year: | Type        | Code:    |         |         |         |       |        |      |
| Desc:          |         |             |          |         |         |         |       |        |      |
|                |         |             |          |         |         |         |       |        |      |
| Medical School | :       | Graduated   | l: / /   | E       | 'oreign | Student | Cert: | / /    |      |
|                |         |             | mm/dd/y  | ууу     |         |         |       | mm/dd/ | уууу |

|      |       |      |     |      | -RESTDENCY | ASSTGNME |          |          |           |
|------|-------|------|-----|------|------------|----------|----------|----------|-----------|
| ROTN | START | DATE | END | DATE | F/P PERC   | IME PERC | GME PERC | RES YEAR | PROG CODE |
| 1    | /     | 1    | /   | 1    |            |          |          |          |           |
| 2    |       |      |     |      |            |          |          |          |           |
| 3    |       |      |     |      |            |          |          | ĺ        | ĺ         |
| 4    | ĺ     |      |     |      |            |          | ĺ        |          | ĺ         |
| 5    |       |      |     |      |            |          |          |          |           |
| 6    |       |      |     |      |            |          |          | ĺ        | ĺ         |
| ₿ 7  | İ     |      | İ   |      | ĺ          |          | ĺ        | ĺ        | ĺ         |
| 8    | ĺ     |      | ĺ   |      | ĺ          |          | ĺ        | ĺ        | ĺ         |
| 9    | ĺ     |      |     |      | ĺ          |          | ĺ        | ĺ        | ĺ         |
| 10   |       |      |     |      |            |          |          |          |           |

The key elements of a master record are the provider number, the reporting period start date, and the resident's SSN. Key elements establish the uniqueness of each master record -- <u>only</u> <u>one master record can include any unique combination of provider number, reporting period</u> <u>start date, and SSN</u>. In practical terms, since all of the records created by one provider have the same provider number, the I/R's SSN determines the uniqueness of the master records entered in each reporting period.

Begin creating a new master record by typing an SSN and pressing **<Enter>**. Alternatively, you can change your mind at this point. Press **<Enter>** without typing an SSN to return to the previous menu.

IRIS knows that valid SSNs contains numerals between zero (0) and nine (9). If the SSN you enter is not entirely numeric, the cursor will not leave the entry field. This is typical of the way IRIS behaves whenever it encounters an <u>invalid</u> entry. If the cursor gets "stuck" in an entry field and you're not sure why, press  $\langle F1 \rangle$  and review the help screen information.

If a valid SSN was entered, IRIS checks whether a master record already exists for this SSN. If so, the following message appears:

Data for Soc-Sec-Num 012-34-5678 have already been entered for Fiscal Year 07/01/93 to 06/30/94 Run Main Menu option <3> to change this information.

Next, IRIS checks whether this SSN is in the master file from a previous fiscal year. If so, it displays a different message:

```
Data for Soc-Sec-Num 012-34-5678 have been retained for
an earlier Reporting Period: 07/01/92 to 06/30/93
Locating previous Employer, Med School, and Residency Data
```

IRIS uses the personal data entered for the earlier reporting period as defaults for the current one, incrementing the residency year by one. If default values appear, they represent what IRIS would reasonably expect you to enter based on data from an earlier reporting period. If the default values seem inappropriate, then either your current information or the information previously reported to CMS is incorrect, and it is the provider's responsibility to resolve the inconsistency.

The cursor moves to the First Name field and waits for you to enter the I/R's name, or change/confirm the default name. IRIS will not permit either the First Name or Last Name to be blank. (The **PgDn**> key's function is turned off for the three name fields.)

The next few steps involve selecting data from windows (section 4.2). First, IRIS opens the Employer Names window and displays your selection on the entry screen. Be aware of the default value that was displayed if an employer from an earlier period was found.

When the cursor moves to the residency year entry field, enter the number of years the I/R had <u>completed</u> in all types of residency programs, in accordance with the correlative help screen.

There are three ways to enter a residency specialty code and a medical school code:

- if a default value is present, and you believe it is correct, press **<Enter>**;
- regardless of whether a default value is present, you can type a new residency code and then press **<Enter>**;
- you can enter a blank residency code. If you want to enter a blank code and a default value is present, delete the default value and press **<Enter>**.

Entering a blank code causes IRIS to open the appropriate selection window. If the window appears, select a code following the rules in section 4.2. IRIS displays the specialty and medical school codes and the specialty description in the entry screen after your selections.

The final three entry fields for the master I/R record concern medical school graduation and certification. The graduation date is entered in the form "mm/dd/yyyy". The month and day must include a leading zero if it is less than 10 and neither month, day, nor year may be blank. Enter ("01") as the first day of the month if the specific day is not available.

If the I/R graduated from a foreign medical school, the certification date must be entered in the form "mm/dd/yyyy". The month and day must include a leading zero if it is less than 10 and neither month, day, nor year may be blank. Enter ("01") as the first day of the month if the specific day is not available. Note that the **PgDn**> key is also disabled for these final three fields to force the user to respond.

Data for the master record are now complete. As the cursor moves to the first field for assignment 1, a brief help window appears above the assignment table portion of the entry screen.

Each rotational assignment is described by five data elements. The "FROM" date is the first day of an assignment and the "TO" date is the last day of an assignment. All dates are entered as 6 digit numbers (mm/dd/yy) with all appropriate leading zeroes included. The three required percentages are positive integers between 0 and 100, inclusive. Each assignment field has a help screen that can be accessed by pressing  $\langle F1 \rangle$  whenever the cursor is in that field. Just before you begin to enter data for the first rotation, the entry screen looks like:

| Туре | Assignment | Data | and  | Press                     | <  | Enter >  | to   | Move   | to   | next   | Entry | Field |
|------|------------|------|------|---------------------------|----|----------|------|--------|------|--------|-------|-------|
|      | Press      | < Up | Arr  | $\mathbf{w} > \mathbf{w}$ | to | Return   | to   | a Pre  | vio  | us Fi  | eld   |       |
|      | Press $<$  | PgDn | > a: | fter l                    | as | t Comple | eteo | d Assi | ignn | ment I | Line  | ļ     |

| <b></b>  |       |      |     |      | -RESIDENCY | ASSIGNMEN |          |          |           |
|----------|-------|------|-----|------|------------|-----------|----------|----------|-----------|
| ROTN     | START | DATE | END | DATE | F/P PERC   | IME PERC  | GME PERC | RES YEAR | PROG CODE |
| 1        | /     | /    | /   | /    | •          | •         | •        |          |           |
| 2        |       |      |     |      |            |           |          |          |           |
| 3        | ĺ     |      |     |      |            |           |          |          |           |
| 4        | İ     |      | İ   |      |            |           |          |          | İ         |
| 5        | İ     |      | ĺ   |      |            |           |          |          | İ         |
| 6        | ĺ     |      |     |      |            |           |          |          | ĺ         |
| 7        | ĺ     |      |     |      |            |           |          |          |           |
| 8        | ĺ     |      | ĺ   |      |            |           |          |          | ĺ         |
| ₿ 9      | ĺ     |      | ĺ   |      |            |           |          |          | ĺ         |
| 10       | ĺ     |      | ĺ   |      |            |           |          |          |           |
| <u> </u> | I     |      | I   |      |            |           |          |          | L         |

Enter all of your assignment records and then press **<PgDn>** to clear the unused fields. When all of the assignments have been entered, IRIS checks that:

- at least one rotational assignment has been reported;
- all FROM and TO dates lie within the bounds of the fiscal reporting period; and
- no two assignment periods overlap.

No editing occurs until all assignments have been entered, and IRIS will not let you exit from the Assignment portion of the entry screen until all edit problems have been resolved. In IRIS, an overlapping assignment is one whose FROM date lies between the FROM and TO dates for any other assignment, or is the same as the FROM or TO date for any other assignment.

Whenever IRIS detects an edit failure in an assignment record, an information window explains exactly what is wrong, and the cursor moves to the first field of the first offending record. If overlapping dates are detected, all remaining dates in the assignment list can be adjusted. Please refer to the help screens for the assignment fields for instructions on how to report assignments.

Report Full/Part Time, GME and IME percentages as integers rounded to the nearest whole percent. The lack of precision resulting from such rounding tends to cancel out when averaged over a large number of I/Rs. In some cases, more than one hospital may claim a portion of an I/R's time during a reporting period (fiscal year). When this occurs it is the responsibility of the hospitals to coordinate their reporting to assure that the total time claimed by all hospitals over the reporting period does not exceed the actual time worked by the I/R. If any such errors are detected by CMS edits, the records will be returned to the hospitals for correction.

Page 4-7

When data entry is complete you must direct IRIS to save the data, or no new records will be created. IRIS offers three options:

1-Save Data as Entered 2-Reenter Data 3-Quit

Pressing <1> causes the new records to be created. Pressing <2> causes IRIS to cycle back through the entire entry screen to enable you to make changes to what you entered before saving the data. Pressing <3> terminates data entry without creating any records.

Finally, IRIS prompts your next action:

1-Enter another New Record 2-Quit

#### 4.4 Locating an Existing Master Intern/Resident Record

The first step in reviewing, changing, or deleting IRIS data is locating a master record. IRIS offers five ways to locate a master record depending on what information is readily available to the user. The process begins with the IRIS Locate Screen:

Provider: 130099 INTERN/RESIDENT INFORMATION SYSTEM FY 07/01/93-06/30/94

Select a Search Option:

{Press <F1> for Help}

| Search Option                      | Search String |
|------------------------------------|---------------|
| 1 - Soc-Sec-Num of Intern/Resident |               |
| 2 - Last Name of Intern/Resident   |               |
| 3 - Residency Code                 |               |
| 4 - Medical School                 |               |
| 5 - List All Interns/Residents     |               |
| X - Exit                           |               |

To select a search procedure press its number key and the cursor will move to the corresponding entry field. Pressing <5> causes IRIS to list all I/Rs in **IRISMAST.DBF** for the current reporting period in alphabetical order. For any of the other search procedures you may enter a complete SSN, name, or code, or you may enter one or more characters at the beginning of the field.

<u>Searching by SSN</u> - Press <1> and enter all or part of an SSN. IRIS searches all of the SSNs in the master file for the current reporting period. If it finds one that matches what you entered, IRIS lists the I/Rs in SSN order beginning with the first SSN that matched. For example, if you enter "57" in the SSN entry field, IRIS searches for an SSN whose first two digits are "57". If a match is found on a partial SSN, IRIS lists the I/Rs. If not, the message:

#### \*\* SEARCH FAILED \*\*

is displayed and you can select another search option. If a match is found on a complete SSN, the I/R's data are displayed on the Intern/Resident Data Entry Screen.

<u>Searching by Last Name</u> - Press <2> and enter all or part of an I/R's last name. IRIS searches all of the last names in the master file for the current reporting period. If it finds one that matches what you entered, IRIS lists the I/Rs in alphabetical order beginning with the first name that matched. For example, if you enter

"SMI" in the Last Name entry field, IRIS searches for a name whose first three letters are "SMI". If a match is found, IRIS lists the I/Rs. If not, the message:

#### \*\* SEARCH FAILED \*\*

is displayed and you can select another search option. A match always causes IRIS to list the I/Rs for further review because a last name is not a unique identifier.

<u>Searching by Residency Code</u> - Press **<3>** and enter all or part of a residency specialty code; or, enter a blank field to select a residency code from a selection window. IRIS then searches all of the master records in the current reporting period for one whose residency code matches the characters you entered. If a match is found, IRIS lists the I/Rs in residency code order beginning with the first record that matched. If not, the message:

\*\* SEARCH FAILED \*\*

is displayed and you can select another search option.

<u>Searching by Medical School Code</u> - Press <4> and enter all or part of a medical school code; or, enter a blank field to select a medical school code from a selection window. IRIS then searches all of the master records in the current reporting period for one whose medical school code matches the characters you entered. If a match is found, IRIS lists the I/Rs in medical school code order beginning with the first record that matched. If not, the message:

#### \*\* SEARCH FAILED \*\*

is displayed and you can select another search option.

The list of I/Rs, when displayed, can be scrolled like a selection window (section 4.2). In addition, you can tell IRIS that you want to terminate the search process at any time by pressing **<Esc>**. When you have selected an I/R from the list, the master record and assignment data are displayed on the Intern/Resident Data Entry Screen.

## 4.5 <u>Reviewing Resident Data</u>

To review data for a particular I/R press <2> at the IRIS Main Menu and then execute the search procedure in section 4.4 to locate the I/R whose data you want to look at. When you have located the I/R, the data will be displayed on the Intern/Resident Data Entry Screen.

Review the data for as long as you wish, and then, in response to the prompt at the bottom of the screen, press <1> to search previous I/R records, or <2> to search the next record, or <3> to return to the Search Menu, or <4> to return to the Main Menu.

## 4.6 Changing Resident Data

To edit/change data for a particular I/R press <3> at the IRIS Main Menu and then execute the search procedure in section 4.4 to locate the I/R whose data you want to look at. When you have located the I/R, the data will be displayed on the Intern/Resident Data Entry Screen.

The only item of data in the master record that cannot be changed is the social security number. If the SSN is incorrect, you will have to delete the master record and reenter it with the correct number.

Editing data in the master record is almost identical to entering the data originally. One difference is that since the data already exist, every field has a default value. This is first noticeable when the cursor moves to the name fields. Unlike the new record procedure, the edit procedure does not disable the **PgDn**> key here, so a single keystroke can accept the first, middle, and last names if no changes are desired.

If the presently stored employer name is no longer a valid name in the Employer Name List (you may have deleted it or changed its legal name or spelling) you will have to select another. If it is still valid you can keep it or pick another one.

The residency year, residency type, and medical school code fields are handled exactly as they are when default values were present from a previous reporting period in the new record procedure. The remainder of the record is similar. The only interesting point of difference occurs if the I/R was originally entered as a foreign graduate with a certification date, and the user now changes the I/R as non-foreign graduate. IRIS skips the certification date without commenting.

Editing assignment data is a more powerful procedure than the original entry procedure. All of the saved assignments are displayed in chronological order and the user can alter existing assignments, add new ones, or delete assignments that were previously stored, and all assignment fields can be changed.

The assignment half of the entry screen appears, as in the new record procedure, with all 60 assignment records simultaneously highlighted, regardless of how many are unfilled. As in the new record procedure, an instruction window appears above the assignment data, but the instructions are more powerful in this procedure. Also, as in the new record procedure, assignment dates are not edited by IRIS until data entry is completed. The IRIS edits are performed the same way, but with everything that appears on the screen having equal status -- that is, IRIS does not distinguish between old, new, and changed assignment dates when screening for overlaps.
| Туре    | Type Assignment Data and Press <press> after last Completed Assignment Line<br/>Press <enter> to Move to next Field, <up-arrow> to previous Field<br/>To Remove an Assignment, Delete its "FROM" Date</up-arrow></enter></press> |      |     |      |           |           |          |          |           |
|---------|----------------------------------------------------------------------------------------------------|------|-----|------|-----------|-----------|----------|----------|-----------|
| <b></b> |                                                                                                    |      |     |      | RESIDENCY | ASSIGNMEN | NTS      |          |           |
| ROTN    | START                                                                                                    | DATE | END | DATE | F/P PERC  | IME PERC  | GME PERC | RES YEAR | PROG CODE |
| 1       | /                                                                                                    | /    | /   | /    |           |           |          |          |           |
| 2       |                                                                                                    | ĺ    |     |      |           |           |          | İ        | İ         |
| 3       |                                                                                                    | j    |     |      |           |           |          | İ        | ĺ         |
| 4       |                                                                                                    | ĺ    |     |      |           |           |          | ĺ        | ĺ         |
| 5       |                                                                                                    |      |     |      |           |           |          |          |           |
| 6       |                                                                                                    |      |     |      |           |           |          |          |           |
| 7       |                                                                                                    |      |     |      |           |           |          |          |           |
| 8       |                                                                                                    |      |     |      |           |           |          |          |           |
| 9       |                                                                                                    | ļ    |     |      |           |           |          |          |           |
| 10      |                                                                                                    | ļ    |     |      |           |           |          |          |           |

IRIS' editing rules for assignment dates are the same as in the new record procedure. Assignment periods may not overlap or extend outside the fiscal reporting period, and the user may not delete all of the previously stored assignments. At least one assignment must always remain unless the master record is deleted.

When data entry is finished you may save the changes you made, reenter the data, or quit without saving any changes.

#### 4.7 Deleting Resident Data

Option 4 from the IRIS Main Menu is used only to remove a master record and all of its assignment records from **IRISMAST.DBF** and **IRISASGN.DBF**.

#### 4.7.1 Deleting Resident Assignments

To delete one or more existing assignment records for a particular I/R, use the Change data procedure (Option 3 from the IRIS Main Menu) and delete the FROM date of the assignments you wish to remove. Any assignment can be deleted as long as it is not the only assignment for that I/R in the current reporting period.

#### 4.7.2 Deleting Resident Master Records

To delete all data in the current reporting period for a particular I/R, press <4> at the IRIS Main Menu and then execute the search procedure in section 4.4 to locate the I/R whose data you want to delete. When you have located the I/R, the data will be displayed on the Intern/Resident Data Entry Screen. IRIS will ask you to confirm that you really want to delete these data, and if you do, it removes them from their respective databases.

#### 4.7.3 Notes on Deleting Data

Deleting data is really a two step process. Whether you have deleted all of the data for an I/R or just one or more assignment records, the same procedures apply. When IRIS deletes a record it does not actually remove it from the file. Rather, it "flags" the record so that future processing proceeds as though the record were not present.

The process of physically removing records is time consuming, and it leaves both your data and your index files vulnerable to damage from instantaneous power interruptions. Thus records are only physically removed when you exit from the program. At that time all records flagged in all IRIS databases during your work session are removed in one, efficient operation. This is also referred to as "packing" the files.

#### 4.8 Importing Resident Data from External Data Sources

As an alternative to entering data from the keyboard, intern/resident data can be imported electronically from files created by other programs or downloaded from other computers. Note, however, that importing data, while freeing the user of tedious data entry tasks, does not in any way loosen IRIS' data entry edit requirements. <u>All data imported into IRIS must pass</u> the same stringent edits as data entered from the keyboard. For example, IRIS will not import a master record unless it is accompanied by at least one assignment record, and multiple assignment records are subject to the same tests as when they are keyed in.

IRIS' import capability parallels the import capability of dBase III PLUS. Specifically, data may be imported in three formats:

- SDF (ASCII) files, in which every record is the same length and every field corresponds exactly, in width, to every field in the IRIS database into which the data are imported. In an ASCII file, each field must be appropriately padded with zeroes or blanks whenever a data value does not completely fill its field, but there are no spaces or delimiters between fields. Character fields are typically left adjusted and padded with blanks to the right of the data. Numeric fields are always right adjusted and may be padded with either blanks or zeroes.
- Delimited text files, in which each data element is in quotes, and separated by commas. Data elements and records are of variable length, depending on what the data look like, and there is no need to pad insignificant columns in a field. Note that in each record of a delimited file, the data elements must occur in the same order as in the IRIS database into which the data are to be imported, and any data value that is too large to fit in its field is truncated.
- dBASE compatible databases whose structures are identical to **IRISMAST.DBF** and **IRISASGN.DBF.**

When you program the system that creates the import files, be sure to include all of the edit requirements described in section 4.3.

To begin the import procedure, press <1> at the IRIS Main Menu. This brings up the brief selection menu:

<1> <u>A</u>dd Records from Keyboard <2> <u>Import/Append External Data</u>

Press <2> to begin the import procedure and display the next menu:

 IMPORTING/APPENDING EXTERNAL DATA

 <1> Import IRIS Data in SDF (ASCII) Format

 <2> Import IRIS Data in Delimited Text Format

 <3> Append IRIS Data in DBF Format

 <4> Evaluate and Edit Imported/Appended Data

 <5> Print Report of Evaluation and Edit

 <6> Merge Current and Imported/Appended Data

 <X> Exit

SELECT OPTION FROM LIST =====>

{Press  $\leq F1 >$  for Help}

NOTE: The Evaluation Report shows the Current Status of Imported or Appended Records that have not yet been merged into IRISMAST.DBF. Records that have already been merged will not appear in the Report.

To import data, <u>you must execute step 1, 2, or 3, and then each of steps 4, 5, and 6, in that</u> order. As the menu screen warns, you must have a printer on line.

#### 4.8.1 Overview of the Import Procedure

Regardless of the import format you select, your files must conform to the dBASE file structures of **IRISMAST.DBF** and **IRISASGN.DBF**. Each field in an SDF ASCII file should conform exactly to the corresponding dBASE structure below; each field in a delimited text file should be no longer than the corresponding fields below. Note that all of the numeric fields are integers.

| Туре      | Length                                                                                                    | Usage                                                                            |
|-----------|----------------------------------------------------------------------------------------------------|----------------------------------------------------------------------------------|
| CHARACTER | 6                                                                                                    | 999999                                                                           |
| CHARACTER | 10                                                                                                    | A999999999                                                                       |
| DATE      | 8                                                                                                    | mm/dd/yy                                                                         |
| NUMERIC   | 3                                                                                                    | 999                                                                              |
| NUMERIC   | 3                                                                                                    | 999                                                                              |
| NUMERIC   | 3                                                                                                    | 999                                                                              |
| DATE      | 8                                                                                                    | mm/dd/yy                                                                         |
| DATE      | 8                                                                                                    | mm/dd/yy                                                                         |
| NUMERIC   | 1                                                                                                    | 9                                                                                |
| CHARACTER | 4                                                                                                    | 9999                                                                             |
|           | <u>Type</u><br>CHARACTER<br>CHARACTER<br>DATE<br>NUMERIC<br>NUMERIC<br>DATE<br>DATE<br>NUMERIC<br>CHARACTER | TypeLengthCHARACTER6CHARACTER10DATE8NUMERIC3NUMERIC3DATE8DATE8NUMERIC1CHARACTER4 |

#### NEW Structure for table IRISASGN.DBF:

#### **NEW** Structure for table **IRISMAST.DBF**:

| Field Name | Туре      | Length | Usage                 |
|------------|-----------|--------|-----------------------|
| SSN        | CHARACTER | 10     | A999999999            |
| FNAME      | CHARACTER | 14     | АААААААААААА          |
| MNAME      | CHARACTER | 1      | A                     |
| LNAME      | CHARACTER | 20     | АААААААААААААААААА    |
| EMPLOYER   | CHARACTER | 50     | ААААААААААААААААААААА |
| RESTYPCODE | CHARACTER | 4      | 9999                  |
| RESYEAR    | NUMERIC   | 1      | 9                     |
| MEDSCHOOL  | CHARACTER | 5      | 99999                 |
| MSGRADDATE | DATE      | 8      | mm/dd/yy              |
| FORCERTDAT | DATE      | 8      | mm/dd/yy              |
| PROVNUMBER | CHARACTER | 6      | 999999                |
| FYBEGIN    | DATE      | 8      | mm/dd/yy              |
| FYEND      | DATE      | 8      | mm/dd/yy              |
| CREATEDATE | DATE      | 8      | mm/dd/yy              |
| MODIFYDATE | DATE      | 8      | mm/dd/yy              |
|            |           |        |                       |

Until now, these instructions have used the word "import" in a very general way. It is more precise, technically to distinguish between "importing" unformatted or delimited text files and "appending" data that is already in dBase format. For most users this distinction can be ignored. It is mentioned here to avoid confusing users who have experience with database terminology.

If you elect to import data from an ASCII or text file, and you have access to database software that is "dBase III PLUS" compatible, we strongly urge you to test your approach manually before running the IRIS import procedures. Create two temporary databases using the file structures above and try importing a few test records interactively, with either the <u>APPEND FROM . . . SDF</u> or <u>APPEND FROM . . . DELIMITED</u> command, as appropriate. Do not try to import your data into IRIS until you can create reasonable looking databases in this manner.

Loading data into IRIS from an external file is a four step process:

- getting the data from the import file into the system;
- performing all IRIS edits on every imported record;
- reviewing the results of the data evaluation (optional);
- appending the records that pass the edits into **IRISMAST.DBF** and **IRISASGN.DBF**.

Each imported **IRISMAST.DBF** record can have four dispositions:

- it can be a <u>new</u> IRIS record that passes all the edits. Note that the definition of <u>a</u> <u>new IRIS record is one that does have the same values of I/R social security</u> <u>number, provider number, and fiscal year start date as any existing record in</u> <u>IRISMAST.DBF;</u>
- it can be a <u>replacement</u> for an existing IRIS record that is, it must match an existing **IRISMAST.DBF** in I/R social security number, provider number, and fiscal year start date;
- it can fail one or more edits and remain in an intermediate file indefinitely;
- it can contain a fatal error and be discarded.

The following sections provide additional details.

#### 4.8.2 Importing IRIS Data

When you press <1> from the Importing/Appending External Data Menu, IRIS assumes that you have previously created two ASCII files that are accessible on either a diskette/CD or hard drive. IRIS expects the two files to be named **IMPMAST.TXT** and **IMPASGN.TXT**, which are structured based on **IRISMAST.DBF** and **IRISASGN.DBF**, respectively. You may use different file names, however.

When you press <2> from the Importing/Appending External Data Menu, IRIS' expectations are identical, except that **IMPMAST.TXT** and **IMPASGN.TXT** are delimited text files instead of ASCII files. When you press <3> IRIS expects the two import files to be dBASE III PLUS compatible database files named **IMPMAST.DBF** and **IMPASGN.DBF**.

To facilitate importing data, IRIS includes two pairs of database shells structured like **IRISMAST.DBF** and **IRISASGN.DBF**, except for the addition of a STATUS field, which tells IRIS how the program edits resolved each imported record. The first pair, **MSHELL.DBF** and **ASHELL.DBF**, receives the imported data. The second pair, **MSHELL2.DBF** and **ASHELL2.DBF**, capture the records from **MSHELL.DBF** and **ASHELL2.DBF** that

successfully pass the data evaluation procedure (section 4.8.3). The final merge brings records from **MSHELL2.DBF** and **ASHELL2.DBF** into **IRISMAST.DBF** and **IRISASGN.DBF** (section 4.8.5).

Records that do not pass the evaluation procedure remain in **MSHELL.DBF** and **ASHELL.DBF** either until they pass in a future run or they are erased by the user prior to a new import. The import procedure begins by checking whether **MSHELL.DBF** and **ASHELL.DBF** are empty. If they are not, IRIS offers to print the records currently in the shell files, erase them, or proceed with the import, or any combination of these choices.

The import procedure continues by establishing the names and locations of the import files. For example, if an ASCII file is to be imported, IRIS displays the prompts:

After the user has entered/confirmed the import file name for the master records, IRIS repeats the process for the assignment records to be imported. Finally, IRIS loads the data into **MSHELL.DBF** and **ASHELL.DBF**.

#### 4.8.3 Evaluating Import Data

The data in **MSHELL.DBF** and **ASHELL.DBF** must pass the same edits as data entered from the keyboard. Only records that successfully pass the Evaluate and Edit Imported/Appended Data Procedure can be merged into **IRISMAST.DBF** and **IRISASGN.DBF**.

The evaluation and edit procedure performs two kinds of tests on each master record and its corresponding assignment records. First, IRIS tests for fatal errors:

- Each **MSHELL.DBF** record must be accompanied by at least one assignment record in **ASHELL.DBF**.
- Each assignment record in **ASHELL.DBF** must have the same social security number and FY start date as one and only one record in **MSHELL.DBF**.
- An imported record cannot be added to the master file if its key elements (resident's social security number, provider number, and fiscal year start date) have values that are identical to any existing **IRISMAST.DBF** record.

Two records imported together may not have the same key field values.

Records that fail any of these tests are discarded.

Qualifying records are then evaluated against the same edit criteria that are discussed in section 4.3. As each record in **MSHELL.DBF** is evaluated, its STATUS field is flagged to indicate the result of the edits. You will never see the STATUS field explicitly on the screen. It is included in this discussion to aid in your understanding of this critical process. The IRIS edits have four ways of resolving a record:

- the record is an acceptable <u>new</u> record that is, the **MSHELL.DBF** record and its associated **ASHELL.DBF** records passed all edits; and it did not match a master record already in **IRISMAST.DBF** (STATUS=0);
- the record is an acceptable <u>replacement</u> for an existing **IRISMAST.DBF** record that is, the **MSHELL.DBF** record and its associated **ASHELL.DBF** records passed all edits; and, it matches a master record already in **IRISMAST.DBF**; and, there were no unresolvable conflicts in the values of the key elements in the matched records (STATUS=1);
- the **MSHELL.DBF** record and/or its associated **ASHELL.DBF** records contained no fatal errors, but failed at least one of the IRIS edits (STATUS=8);
- the **MSHELL.DBF** record contained a fatal error and will be discarded (STATUS=9).

New or replacement records that pass the edits (STATUS=0 or 1) are transferred to **MSHELL2.DBF** and **ASHELL2.DBF**, and marked "Deleted" in **MSHELL.DBF** and **ASHELL.DBF**. Records with fatal errors (STATUS=9) are marked "Deleted" in **MSHELL.DBF** and **ASHELL.DBF** and will be discarded during the final merge. Records that fail at least one edit criterion but contain no fatal errors (STATUS=8) simply remain in **MSHELL.DBF** and **ASHELL.DBF**.

Records that are marked for deletion at this time are physically erased after the final merge procedure (section 4.8.5), and the remaining records in **MSHELL2.DBF** and **ASHELL2.DBF** are copied to **IRISMAST.DBF** and **IRISASGN.DBF**. Consequently, all records in **MSHELL.DBF** and **ASHELL.DBF** remain visible to IRIS and can be displayed in the evaluation report (section 4.8.4).

At the end of the merge procedure, all the records that passed the edits will have been merged into **IRISMAST.DBF** and **IRISASGN.DBF** and erased from **MSHELL.DBF** and **ASHELL.DBF**; records with fatal errors will have been erased; and records with pending edit exceptions will still be in **MSHELL.DBF** and **ASHELL.DBF**.

This last group of records (STATUS=8) can be dealt with in two ways. The information needed to satisfy the edits can be gathered and the records can be reprocessed the next time the evaluation is executed. The evaluation can be rerun just for the remaining records, or after a new group of imported records is added to **MSHELL.DBF** and **ASHELL.DBF**. Alternatively, these records can be corrected in the user's system and included in the next import group, in which case the user would tell IRIS to purge anything still in **MSHELL.DBF** and **ASHELL.DBF** at the beginning of the import procedure.

To begin the evaluation procedure press <4>. As each record in **MSHELL.DBF** is evaluated, the I/R's social security number and name are displayed on the screen. You can instruct IRIS to terminate the evaluation whenever a new record appears in the list.

The evaluation proceeds as follows:

(1) If there is not at least one **ASHELL.DBF** record associated with the current **MSHELL.DBF** record, IRIS sets STATUS to 9, marks the record "Deleted", and displays the message:

No Assignment Records found - Master Record REJECTED.

(2) If there is a record already in **IRISMAST.DBF**, with the same I/R social security number, provider number, and fiscal year start date, but the residency type and year do not match the values in the imported record, the relevant data are displayed in a message window, and the user is offered an opportunity to resolve the conflict. If the conflict cannot be resolved, IRIS sets STATUS to 9 and marks the record "Deleted".

(3) If steps (1) and (2) found no fatal errors the imported data in **MSHELL.DBF** and **ASHELL.DBF** are displayed on the IRIS entry screen as in section 4.6. If the **MSHELL.DBF** record matched an existing **IRISMAST.DBF** record the existing assignments are shown along with the imported assignments, with an asterisk (\*) attached to the existing assignments.

(4) IRIS begins applying its data edits. If the **MSHELL.DBF** record is new the edit checks are applied just as they are during keyboard entry, as described in section 4.3. If the **MSHELL.DBF** record is not new, the edit checks are combined with consistency checks between the data found in the **MSHELL.DBF** and **IRISMAST.DBF** records. Whenever an error or inconsistency is detected it is displayed in an information window, and the user is given a chance to resolve the error. The first time an error cannot be resolved, STATUS is set to 8 and IRIS moves to the next record in **MSHELL.DBF**. The following is a summary of the data evaluation:

- the social security number is validated if the imported record is new. If it is not new, the social security number has already been matched to one that was validated previously;

#### IRISV3

Page 4-21

- the I/R's name, employer's name, medical school, month of graduation, and foreign status are validated, and if the record is not new, the corresponding fields in the matched **IRISMAST.DBF** record is checked for consistency;
- the assignment records are edited as in section 4.6. The difference here is primarily in the situations that may arise. For example, if the imported master record is not new, the data may contain assignments that are identical to data already in **IRISASGN.DBF**. The IRIS edits treat these as overlapping assignments and you must delete the duplicates before IRIS will pass the data.

Any record that successfully passes all the edits will be assigned a STATUS of 0 for new records and 1 for matching records, and a message will briefly appear at the bottom of the screen, informing you either that the record can be appended to the IRIS files or will replace existing matching records. If no errors are found, IRIS will proceed to the next record with no interaction required by the user.

The user can terminate the evaluation when the record currently being evaluated is finished by pressing  $\langle F10 \rangle$  at any time. If the evaluation is terminated before the last MSHELL.DBF record is processed, it can be rerun at any time. The next run will process any records not evaluated during a previous run, as well as every record that began with STATUS=8 from a previous run.

To summarize, the Data Evaluation Procedure has the following results:

- Records with STATUS=0 or STATUS=1 have been appended to **MSHELL2.DBF** and **ASHELL2.DBF**, and have been marked deleted, but are physically still present in **MSHELL.DBF** and **ASHELL.DBF**.
- Records with STATUS=9 have been marked deleted, but are physically still present in **MSHELL.DBF** and **ASHELL.DBF**.
- Records with STATUS=8 remain in **MSHELL.DBF** and **ASHELL.DBF**, unmarked.

#### 4.8.4 <u>Printing a Report of the Evaluation of Import Data</u>

Press <5> to print an evaluation report. The report includes every record in **MSHELL.DBF** at the time the report is created, whether it is marked "Deleted" or not. The report has four sections, one for each STATUS category. The evaluation report procedure runs without any further input by the user, displaying progress reports on the screen.

Since Procedure <6> (merging the imported data into the IRIS files) erases the records that are marked "Deleted" from **MSHELL.DBF**, the time at which an evaluation report is created determines its contents. <u>A report executed after Procedure <4> is run but before Procedure <6></u>

will include every record included in the Evaluation Procedure. A report executed after Procedure <6> is run will show only the records that did not pass all of the edits.

#### 4.8.5 Merging Imported Data into IRISMAST.DBF and IRISASGN.DBF

Press <6> to merge imported data records that have passed all IRIS edits into **IRISMAST.DBF** and **IRISASGN.DBF**. The merge procedure operates on whatever is in **MSHELL2.DBF** and **ASHELL2.DBF** when the merge is executed, so it is not necessary to wait until every record has passed the edits. The merge procedure adds the data for which STATUS=0 and replaces the records in which STATUS=1. After each execution of the Merge Procedure, the entire contents of **MSHELL2.DBF** and **ASHELL2.DBF**, and the records marked "Deleted" in **MSHELL.DBF** and **ASHELL2.DBF** are erased.

#### WE STRONGLY RECOMMEND THAT YOU GENERATE A VALIDATION REPORT <u>BEFORE</u> MERGING DATA, EVERY TIME YOU RUN A NEW EVALUATION.

#### IRISV3

#### 5. <u>Creating a Disk/CD that Satisfies CMS Reporting Requirements</u>

When all of the intern/resident data for a fiscal reporting period have passed all of the IRIS edits the CMS report disk/CD can be created. Although a skilled programmer can surely find a way to bypass the edits and still create the report disk/CD, doing so would certainly be counterproductive. CMS applies the same edits to all submitted files, and returns any file that fails them to the hospital for correction. The edits have been included in IRIS to reduce the hospitals' reporting burden.

In addition to validating the data when they are received from the fiscal intermediaries, CMS edits the national database to assure that no I/R is counted as more than one FTE, as required by the regulations cited in section 3.1. Whenever CMS' edits detect that more than 100% of an I/R's time has been reported in total, the data will be returned to all of the hospitals involved. It is important that hospitals that share an I/R's time coordinate their reporting in advance to avoid overreporting. WARNING: do not purge any resident data until your report disk/CD has been accepted by CMS!

To create the CMS report disk/CD, press <7> at the IRIS Main Menu. IRIS assumes that the report disk/CD is to include all records that include the provider number and fiscal reporting period specified in the IRIS global variables in the administrative data file (section 3.3.1). The user confirms or changes those variables, and requests that the process begin.

The user must specify the drive letters from which and to which the report data are to be copied. IRIS then identifies the data that are to be reported and asks you to insert your disk/CD into its drive. IRIS analyzes the space requirements and informs you that:

```
Space available on the Diskette in Drive A (Bytes): 1,135,721
Space required by report databases (Bytes): 87,479
```

In the unlikely event that more than one disk/CD is required, IRIS informs you and then begins to create the report databases. If another disk/CD is required IRIS will prompt you and redisplay the space required and the space available.

The CMS report file names are based on the hospital's Medicare provider number, with the master records beginning with the letter "M" and the assignment records beginning with "A". Following the example used in chapter 4, a complete report disk/CD would include the files **M3130099.DBF**, and **A3130099.DBF**.

#### 6. <u>Reviewing the Data that have been Entered</u>

Pressing <6> at the IRIS Main Menu causes IRIS to create summary reports of the resident data records that are currently stored in **IRISMAST.DBF** and **IRISASGN.DBF**. These reports enable you to review your data before preparing the CMS report disks/CDs, although you may generate reports at any time for any data in your files. Each summary report covers one provider number and one fiscal reporting year, and may include every intern/resident in the database for that provider and year, or be limited to a specified group.

This procedure begins with a report setup screen on which the user specifies the contents of the report. The screen is shown with its default values below:

IRIS SUMMARY REPORTS FOR PROVIDER 130099 REPORTING PERIOD: 07/01/93 - 06/30/94

Report Specifications: Enter "1" to Print Summary Reports, "2" to Display on Screen: 1 Enter "1" to Report Physicians by Residency Type, "2" by Medical School: (Leave Blank for ungrouped Alphabetical listing) Restrict Report to: Limit Report to Data Created or Changed between: 07/01/93 and 05/17/94 Include Rotational Assignment Detail in Reports (Y/N)? Y

Begin by accepting or changing the first two specifications. If you choose to group physicians by residency code or to list them alphabetically without subgrouping, you can also request that the report be <u>limited</u> to physicians with residency codes in any specified range. If you choose to group by medical school, you can request that the report be limited to medical school codes within a specified range. In the example above, after the user specifies no grouping of physicians, IRIS modifies the third report specification to read:

#### Restrict Report to: Residency Codes in the range 0000 to 9999

The default values "0000" and "9999" have the effect of not restricting the report at all. To limit the report to physicians in a single residency type, enter the same residency code in both fields.

The fourth specification allows you to restrict data based on the date on which a master record was created or last updated, with the default values being the first day of the fiscal reporting period as previously specified by the user (section 3.3.1) and the current date. These dates need not reflect the boundaries of the fiscal reporting period, however. This specification is intended to permit the user to review all data entered or review only data entered or changed on a particular date or during a specified time interval.

**Page 6-2** 

After you have set up your report, IRIS redisplays your selections and asks for confirmation.

IRIS SUMMARY REPORTS FOR PROVIDER 130099 REPORTING PERIOD: 07/01/93 - 06/30/94

Report Specifications: Summary Report will be <u>Printed</u> Physicians will be <u>grouped by Residency Type</u> Range of Physicians reported is: <u>Unrestricted</u> Report will include Data Entered or Changed between: <u>05/08/94</u> and <u>05/17/94</u> Report <u>will</u> include data on Rotational Assignments

Continue (Y/N)?

Note that the summary report procedure utilizes the provider number and fiscal reporting period stored in the IRIS global variables. To generate a report for a different fiscal year or provider number, make the appropriate change in the administrative data file (section 3.3.1) before requesting the summary report.

IRISV3

### 7. Attachments

ATTACHMENTS BEGIN NEXT PAGE.

#### 7.1 <u>Installation of IRISV3 with IRIS95</u> IRIS, Version 3 - Release Date 12/97

The Centers for Medicare & Medicaid Services (CMS), in response to comments and suggestions from fiscal intermediaries and providers who use the IRIS95 software to report data on interns and residents, has revised the software to make its data more useful and accurate. The new release is known as IRIS, Version 3. The name of the program has been changed from IRIS95.EXE to IRISV3.EXE. Version 3 is the first part of a general re-design effort that will culminate in the release of a fully functional WINDOWS application that will assure consistency between IRIS data and the information filed with the corresponding sections of the CMS Cost Report. Version 3 was released as an interim upgrade because there were several essential changes that could not wait for the final re-design to be completed. For this reason, you may also hear Version 3 referred to as the "Quick-Fix" version.

The new release requires several changes to IRIS' data (DBF) files, and a conversion procedure must be executed before IRISV3 can be used. We have done everything possible to make this a turnkey activity, however. The new release includes a number of files that can simply be copied over their older counterparts, and a conversion utility program called IR95UPDT.EXE, which performs the necessary changes to the other table structures and the data for you. If you read and follow the simple instructions that follow carefully, you should have no difficulty with the conversion.

The following sections:

- summarize the differences between IRIS95 and IRISV3;
- provide instructions for installing IRISV3 and using IR95UPDT;
- address conversion of data files that will be imported into IRISV3;
- describe what to do if your December 31, 1997 IRIS data has already been processed in the old format.

#### Changes made to IRIS95 in Version 3, known as the "Quick-Fix" Initiative\*

- Graduation dates and foreign graduate certification are now entered as complete dates rather than as months and years.
- All dates are year 2000 enabled.
- The program has been modified to permit:
  - up to 60 rotations per physician per fiscal year;

#### \*- Also shown in Part I of IRISV3, Operating Instructions

- one day rotations;
- entering a graduation date within the reporting fiscal year, as long as it precedes all rotations recorded for that physician -- rotations will be permitted to begin on or after the physician's graduation date;
- for foreign medical graduates, entering a certification date within the reporting fiscal year, as long as it precedes all rotations recorded for that physician, and occurs on or after the graduation date -- rotations will be permitted to begin on or after the certification date; and
- hyphens in physician name fields.
- A non-fatal warning edit has been added to alert providers when an IME% that exceeds the GME% for a rotation has been entered.
- Two new fields have been added to the assignment (rotation) records. One indicates which year of residency the current rotation attaches to. The second indicates the current residency code during the rotation. (NOTE: the original residency code, on which the number of years of the physician's eligibility is based, and the number of years completed as of July 1 or the reporting FY remain fields in the physician's master record.)
- The Employer field in the master record will be retained as it is, and it has an accessible Help screen. The contents are not edited by IRIS, and providers have used this field for employer identification.
- The Foreign Graduate question and the FOREIGN field in the physician's master record have been eliminated. Instead, the value will be inferred from the medical school code. The foreign graduate's certification date will be requested whenever medical school code "99999" is used.
- Medical school code "99998" has been added to cover <u>all</u> foreign dental schools and other updates to the table of medical school codes have been made.
- A tenth (prefix) character has been added to the social security number field to distinguish between American and Canadian identifying numbers. The prefix will default to "U" for United States graduates, but will be able to be overridden to "C" for Canadians.
- The table of residency codes has been updated.
- Help screens have been added to cover all new fields and existing help screens were modified to include any new text submitted by the Instructions Subgroup.
- A utility program is included with the new IRIS program that:

- updates data structures;
- converts graduation and certification dates to their new formats;
- back-fills the new fields in records entered before the new version of IRIS was received by the provider; and
- adds the tenth character to the social security number in those records.

Note that the new assignment record fields match current residency year and specialty code data with specific rotations, while the residency year charged for the current fiscal reporting year and the base residency code of the physician are stored in the physician's master record for the fiscal year. Hospitals may, if they wish, go back and edit records already in the system to add the new data. If they prefer not to do that, they can use this utility program to fill the new fields in the assignment records with the same values that appear in the master records. Individual records can still be edited after the utility program is run.

#### Installation of IRISV3.EXE and the use of IR95UPDT.EXE

The utility program, IR95UPDT.EXE, modifies existing intern and resident (IR) data files to make them usable with IRISV3, with NO other changes required by the user.

The utility program does the following:

- Modifies the SSN field in both the master and assignment files and fills the first character with either all "U"s, or "U" or "C" at the user's discretion.
- Adds the ARESYEAR and ARESTYPE fields to the assignment file and fills them with values from the master record. ARESYEAR can either be filled with the value of RESYEAR in the master record or the user may enter an anniversary date for each IR so the program can increment ARESYEAR at the appropriate time.
- Modifies the MSGRADDATE and FORCERTDAT fields in the master record and converts all the mm/yy values to mm/01/yyyy.

**WARNING: It is absolutely essential that the following instructions be strictly adhered to.** IR95UPDT has been thoroughly tested, and should handle your data file conversions flawlessly. However, personal computers sometimes suffer from events beyond the control of the user (power outages, lightning strikes, and other unforeseen events) and these instructions are designed to protect you from a catastrophic loss of data.

#### **Installation Instructions**

These instructions assume that you run on **Drive C**, and that your IRIS95 program resides in **a directory named C:\IRIS95**. If you run on a different drive, simply substitute its drive letter (D, E, F, and so on) for C in what follows.

- (1) Make sure that your primary IRIS data files (IRISMAST.DBF and IRISASGN.DBF) are backed up in a safe place before you begin. This can mean copied onto a diskette/CD, in a clean directory, in a shared directory on your network, or on a tape.
- (2) Create a new directory on your operating drive, called IRISV3. Copy the entire contents of the C:\IRIS95 directory into the new IRISV3 directory.
- (3) At the "C:\IRISV3>" prompt, insert your Update IRISV3 diskette/CD in drive A and type the command:

#### A:\IRV3INST<Enter>

At each "Overwrite (y/n)?" prompt, type:

#### y<Enter>

The updated program is now installed.

(4) At the "C:\IRISV3>" prompt, type:

#### IR95UPDT<Enter>

This program consists of three functions, each with a self containing screen of explanatory information. Each may only be run once, and each will prevent you from re-running it if you attempt to repeat it. Simply run the three functions in order, and your data tables will be converted for use with IRISV3.

(5) Before running the IRISV3 program, the following program initialization steps <u>must</u> be performed the first time you run IRISV3. <u>Do not attempt to execute any other IRIS functions until this step is complete</u>. Before proceeding, <u>make sure the <Caps Lock> key is "On"</u>.

To initialize the program from the "C:\IRISV3>" prompt, type

#### IRISV3 <Enter>

Select "Reference Files/Data Management" from the main menu by pressing <5> and run each of the first four procedures in the next menu that appears. The Reference Files menu reappears after each procedure is completed. (The Reference Files menu is discussed in detail in section 3.3):

IRISV3

**Page 7-6** 

- first, select "Rebuild Data Indexes" by pressing <3>. This causes IRIS to create "index files" which enable the program to search and display data in various orders that are required by the different program functions (section 3.3.3);
- second, select "Generate Data Help Windows" by pressing <**4**>. This causes IRIS to create the text screens that are used when the help key is pressed during program execution (section 3.3.4);
- third, select "Set up Administrative Data" by pressing <1>; this tells IRIS that you are entering (at a minimum) the requested information about the provider and the fiscal reporting period (section 3.3.1);
- fourth, select "Employer Names" by pressing <2> and enter the list of employer names for the resident data selection list. If you have followed the previous steps in order, the employer names list will initially contain only the provider name that was entered in the previous step (section 3.3.2).
- (6) You are now ready to run IRISV3. Use it as you previously used IRIS95. It has nearly the same look and feel of the current version, except where the modifications described earlier required changes in design.

#### Special Instructions for Importing data into IRIS

Just as it was necessary to modify IRISMAST.DBF and IRISASGN.DBF so that they would conform to IRISV3, providers that use one of IRIS' data import procedures will have to change the structures of the data files that they import <u>before</u> they execute the import procedure. Just as it was necessary to carefully format the import files in the earlier release, to assure that data were appended properly, it is equally important to adjust those formats for the new release. To assist with this process the old and new formats (files structures) are displayed on the following pages. Although the conversion utility, IR95UPDT.EXE, discussed above converts the structures of the IRIS data tables automatically, it normally cannot do so for the files from which you import data.

#### **OLD** Structure for table **IRISMAST.DBF**:

| Field Name | Туре      | Length | Usage                |
|------------|-----------|--------|----------------------|
| SSN        | CHARACTER | 9      | 999999999            |
| FNAME      | CHARACTER | 14     | АААААААААААА         |
| MNAME      | CHARACTER | 1      | A                    |
| LNAME      | CHARACTER | 20     | АААААААААААААААААА   |
| EMPLOYER   | CHARACTER | 50     | АААААААААААААААААААА |
| RESTYPCODE | CHARACTER | 4      | 9999                 |
| RESYEAR    | NUMERIC   | 1      | 9                    |
| MEDSCHOOL  | CHARACTER | 5      | 99999                |
| MSGRADDATE | CHARACTER | 4      | mmyy                 |
| FOREIGN    | CHARACTER | 1      | A                    |
| FORCERTDAT | CHARACTER | 4      | mmyy                 |
| PROVNUMBER | CHARACTER | 6      | 999999               |
| FYBEGIN    | DATE      | 8      | mm/dd/yy             |
| FYEND      | DATE      | 8      | mm/dd/yy             |
| CREATEDATE | DATE      | 8      | mm/dd/yy             |
| MODIFYDATE | DATE      | 8      | mm/dd/yy             |

#### NEW Structure for table IRISMAST.DBF:

| Field Name | Туре      | Length | Usage                |
|------------|-----------|--------|----------------------|
| SSN        | CHARACTER | 10     | A999999999           |
| FNAME      | CHARACTER | 14     | АААААААААААА         |
| MNAME      | CHARACTER | 1      | A                    |
| LNAME      | CHARACTER | 20     | АААААААААААААААААА   |
| EMPLOYER   | CHARACTER | 50     | АААААААААААААААААААА |
| RESTYPCODE | CHARACTER | 4      | 9999                 |
| RESYEAR    | NUMERIC   | 1      | 9                    |
| MEDSCHOOL  | CHARACTER | 5      | 99999                |
| MSGRADDATE | DATE      | 8      | mm/dd/yy             |
| FORCERTDAT | DATE      | 8      | mm/dd/yy             |
| PROVNUMBER | CHARACTER | 6      | 999999               |
| FYBEGIN    | DATE      | 8      | mm/dd/yy             |
| FYEND      | DATE      | 8      | mm/dd/yy             |
| CREATEDATE | DATE      | 8      | mm/dd/yy             |
| MODIFYDATE | DATE      | 8      | mm/dd/yy             |

#### OLD Structure for table IRISASGN.DBF

| Туре      | Length                                                                              | Usage                                                              |
|-----------|-------------------------------------------------------------------------------------|--------------------------------------------------------------------|
| CHARACTER | 6                                                                                   | 999999                                                             |
| CHARACTER | 9                                                                                   | 9999999999                                                         |
| DATE      | 8                                                                                   | mm/dd/yy                                                           |
| NUMERIC   | 3                                                                                   | 999                                                                |
| NUMERIC   | 3                                                                                   | 999                                                                |
| NUMERIC   | 3                                                                                   | 999                                                                |
| DATE      | 8                                                                                   | mm/dd/yy                                                           |
| DATE      | 8                                                                                   | mm/dd/yy                                                           |
|           | <u>Type</u><br>CHARACTER<br>CHARACTER<br>DATE<br>NUMERIC<br>NUMERIC<br>DATE<br>DATE | TypeLengthCHARACTER6CHARACTER9DATE8NUMERIC3NUMERIC3DATE8DATE8DATE8 |

| Field Name | Туре      | Length | Usage      |
|------------|-----------|--------|------------|
| PROVNUMBER | CHARACTER | 6      | 999999     |
| SSN        | CHARACTER | 10     | A999999999 |
| FYBEGIN    | DATE      | 8      | mm/dd/yy   |
| TIMEPERC   | NUMERIC   | 3      | 999        |
| IMEPERC    | NUMERIC   | 3      | 999        |
| GMEPERC    | NUMERIC   | 3      | 999        |
| ASGNBEGDAT | DATE      | 8      | mm/dd/yy   |
| ASGNENDDAT | DATE      | 8      | mm/dd/yy   |
| ARESYEAR   | NUMERIC   | 1      | 9          |
| ARESTYPE   | CHARACTER | 4      | 9999       |
|            |           |        |            |

#### NEW Structure for table IRISASGN.DBF

Note that although IRIS is now year 2000 enabled, date fields are still eight characters wide, including two slashes and a two digit year. "DBF" files always store years in date fields as 4 digit integers internally. The two digit year in the date format can be misleading in this regard. The reason we can use that format during the conversion is that there are not yet any dates in IRIS that extend past January 1, 2000. And for future dates, the program handles the century indicator invisibly to the user. The exceptions are the graduation and certification dates which will be entered from now onward with explicit four digit years, as "mm/dd/yyyy".

We recommend that the conversion of imported data be handled external to IRIS, either by manual manipulation of the files or by adjustments to the system that originally created them. Surely, the latter would have to be done for future reporting periods, anyway. During the conversion to the new version of IRIS, however, there is a way to use IR95UPDT to convert your imported data, but this method is not for everyone. We don't recommend using it unless you are confident in your ability to manage these files on your own. If you would like to try this approach, refer to the end of the next section.

#### **Reformatting your import files with IR95UPDT.EXE**

Users who feel confident in their ability to manipulate files manually can use IR95UPDT.EXE to modify their import data, if they were already formatted for the old IRIS95 by the time you received IRISV3. The procedure is not difficult once you realize that IR95UPDT can only modify files named IRISMAST.DBF and IRISASGN.DBF.

Thus, to modify your import files with IR95UPDT:

• Create a temporary directory on your hard drive, and copy your import files into that directory, while naming them IRISMAST.DBF and IRISASGN.DBF. If you name your temporary directory IMPORT, and your import files were originally named IMPMAST.DBF and IMPASGN.DBF, you will issue the DOS commands:

COPY A:\IMPMAST.DBF C:\IMPORT\IRISMAST.DBF COPY A:\IMPASGN.DBF C:\IMPORT\IRISASGN.DBF IRISV3

Of course, since you are not placing these files in the IRISV3 directory, they may be given the same names as your IRIS tables.

• Copy IR95UPDT.EXE into the IMPORT directory, and execute it there. It will now perform exactly the same operations on your import data, that it did on your IRIS data tables. But running IR95UPDT in the IMPORT directory has no effect on your original data tables because they are safely in another directory. IR95UPDT can only see files in the directory in which it is stored.

If you use this method be extremely cautious. The risks associated with using sets of identically named files in different directories should be obvious. **Do not attempt to do this unless you are sure you know what you are doing!** 

# If your December 31, 1997 IRIS data have already been processed using the old version of IRIS95 .....

... and you have followed the update installation instructions and the instructions for running IR95UPDT, above, you have already done everything you have to do, and you have lost nothing by entering your December 31, 1997 IRIS data early. You can now produce an IRIS diskette/CD to send to your fiscal intermediary by simply re-running the program function that creates the diskette/CD. Even if you have already submitted your disk/CD by the time you receive these instructions, the only duplicated work you will have to do is regenerating your submission disk/CD.

#### 7.2 <u>Medical School Code Table</u>

## (Codes 00102 through 06801 are copyrighted by the American Medical Association. See the bottom of this table on Page 7-16 for the use of these codes and the copyright notice.)

| COLLOC       | able of rage 7-10 for the use of these codes and the cop | <u>CCUOOL</u> | GOUOOI        |
|--------------|----------------------------------------------------------|---------------|---------------|
| <u>SCHOU</u> | DL SCHOOL NAME                                           | <u>SCHOOL</u> | <u>SCHOOL</u> |
| CODE         |                                                          | <u>CITY</u>   | <u>STATE</u>  |
| 00102        | UNIVERSITY OF ALABAMA SCHOOL OF MEDICINE                 | BIRMINGHAM    | AL            |
| 00106        | UNIVERSITY OF SOUTH ALABAMA COLLEGE OF MEDICINE          | MOBILE        | AL            |
| 00301        | UNIVERSITY OF ARIZONA COLLEGE OF MEDICINE                | TUCSON        | AZ            |
| 00375        | ARIZONA COLLEGE OF OSTEOPATHIC MEDICINE                  | GLENDALE      | AZ            |
| 00401        | UNIVERSITY OF ARKANSAS COLLEGE OF MEDICINE               | LITTLE ROCK   | AR            |
| 00502        | UN OF CALIFORNIA, SAN FRANCISCO, SCH OF MEDICINE         | SAN FRANCISCO | CA            |
| 00506        | UN OF SOUTHERN CALIFORNIA SCHOOL OF MEDICINE             | LOS ANGELES   | CA            |
| 00511        | STANFORD UNIVERSITY SCHOOL OF MEDICINE                   | STANFORD      | CA            |
| 00512        | LOMA LINDA UNIVERSITY SCHOOL OF MEDICINE                 | LOMA LINDA    | CA            |
| 00514        | UN OF CALIFORNIA, LOS ANGELES, SCHOOL OF MEDICINE        | LOS ANGELES   | CA            |
| 00515        | UN OF CALIFORNIA, IRVINE, COLLEGE OF MEDICINE            | IRVINE        | CA            |
| 00518        | UN OF CALIFORNIA, SAN DIEGO, SCHOOL OF MEDICINE          | LA JOLLA      | CA            |
| 00519        | UN OF CALIFORNIA, DAVIS, SCHOOL OF MEDICINE              | DAVIS         | CA            |
| 00575        | COLLEGE OF OSTEOPATHIC PHYSICIANS & SURGEONS             | LOS ANGELES   | CA            |
| 00576        | COLLEGE OF OSTEOPATHIC MEDICINE OF THE PACIFIC           | POMONA        | CA            |
| 00577        | TOURO UNIVERSITY COLLEGE OF OSTEOPATHIC MEDICINE         | VALLEJO       | CA            |
| 00702        | UNIVERSITY OF COLORADO SCHOOL OF MEDICINE                | DENVER        | CO            |
| 00801        | YALE UNIVERSITY SCHOOL OF MEDICINE                       | NEW HAVEN     | СТ            |
| 00802        | UNIVERSITY OF CONNECTICUT SCHOOL OF MEDICINE             | FARMINGTON    | СТ            |
| 01001        | GEORGE WASHINGTON UNIVERSITY SCHOOL OF MEDICINE          | WASHINGTON    | DC            |
| 01002        | GEORGETOWN UNIVERSITY SCHOOL OF MEDICINE                 | WASHINGTON    | DC            |
| 01003        | HOWARD UNIVERSITY COLLEGE OF MEDICINE                    | WASHINGTON    | DC            |
| 01102        | UNIVERSITY OF MIAMI SCHOOL OF MEDICINE                   | MIAMI         | FL            |
| 01103        | UNIVERSITY OF FLORIDA COLLEGE OF MEDICINE                | GAINESVILLE   | FL            |
| 01104        | UNIVERSITY OF SOUTH FLORIDA COLLEGE OF MEDICINE          | TAMPA         | FL            |
| 01105        | FLORIDA STATE UNIVERSITY COLLEGE OF MEDICINE             | TALLAHASSEE   | FL            |
| 01175        | NOVA SOUTHEASTERN COLLEGE OF OSTEO MEDICINE              | FT LAUDERDALE | FL            |
| 01201        | MEDICAL COLLEGE OF GEORGIA                               | AUGUSTA       | GA            |
| 01205        | EMORY UNIVERSITY SCHOOL OF MEDICINE                      | ATLANTA       | GA            |
| 01221        | MOREHOUSE SCHOOL OF MEDICINE                             | ATLANTA       | GA            |
| 01222        | MERCER UNIVERSITY SCHOOL OF MEDICINE                     | MACON         | GA            |
| 01401        | UN OF HAWAII JOHN A. BURNS SCHOOL OF MEDICINE            | HONOLULU      | HI            |
| 01601        | RUSH MEDICAL COLLEGE OF RUSH UNIVERSITY                  | CHICAGO       | IL            |
| 01602        | UNIVERSITY OF CHICAGO PRITZKER SCHOOL OF MEDICINE        | CHICAGO       | IL            |
| 01606        | NORTHWESTERN UNIVERSITY MEDICAL SCHOOL                   | CHICAGO       | IL            |
| 01611        | UN OF ILLINOIS COL OF MED (CHI/PEOR/ROCK/CHM-URB)        | ALL LOCATIONS | IL            |
| 01642        | R FRANKLIN UN OF MED & SCI/CHICAGO MEDICAL SCHOOL        | NORTH CHICAGO | IL            |
| 01643        | LOYOLA UN OF CHICAGO, STRITCH SCHOOL OF MEDICINE         | MAYWOOD       | IL            |
| 01645        | SOUTHERN ILLINOIS UNIVERSITY SCHOOL OF MEDICINE          | SPRINGFIELD   | IL            |
| 01676        | CHICAGO COLLEGE OF OSTEOPATHIC MEDICINE                  | CHICAGO       | IL            |

| <b>SCHOO</b> | DL <u>SCHOOL NAME</u>                             | <b>SCHOOL</b> | <b>SCHOOL</b> |
|--------------|---------------------------------------------------|---------------|---------------|
| CODE         |                                                   | CITY          | STATE         |
| 01720        | INDIANA UNIVERSITY SCHOOL OF MEDICINE             | INDIANAPOLIS  | IN            |
| 01803        | UNIVERSITY OF IOWA COLLEGE OF MEDICINE            | IOWA CITY     | IA            |
| 01875        | UN OF OSTEOPATHIC MEDICINE AND HEALTH SCIENCES    | DES MOINES    | IA            |
| 01902        | UNIVERSITY OF KANSAS SCHOOL OF MEDICINE (KC/WICH) | ALL LOCATIONS | KS            |
| 02002        | UNIVERSITY OF LOUISVILLE SCHOOL OF MEDICINE       | LOUISVILLE    | KY            |
| 02012        | UNIVERSITY OF KENTUCKY COLLEGE OF MEDICINE        | LEXINGTON     | KY            |
| 02075        | PIKEVILLE COL, SCHOOL OF OSTEOPATHIC MEDICINE     | PIKEVILLE     | KY            |
| 02101        | TULANE UNIVERSITY SCHOOL OF MEDICINE              | NEW ORLEANS   | LA            |
| 02105        | LOUISIANA STATE UN SCHOOL OF MED IN NEW ORLEANS   | NEW ORLEANS   | LA            |
| 02106        | LOUISIANA STATE UN SCHOOL OF MED IN SHREVEPORT    | SHREVEPORT    | LA            |
| 02275        | UN OF NEW ENGLAND, COL OF OSTEOPATHIC MEDICINE    | BIDDEFORD     | ME            |
| 02301        | UNIVERSITY OF MARYLAND SCHOOL OF MEDICINE         | BALTIMORE     | MD            |
| 02307        | JOHNS HOPKINS UNIVERSITY SCHOOL OF MEDICINE       | BALTIMORE     | MD            |
| 02312        | UNIFORMED SERVICES UN OF THE HEALTH SCIENCES      | BETHESDA      | MD            |
| 02401        | HARVARD MEDICAL SCHOOL                            | BOSTON        | MA            |
| 02405        | BOSTON UNIVERSITY SCHOOL OF MEDICINE              | BOSTON        | MA            |
| 02407        | TUFTS UNIVERSITY SCHOOL OF MEDICINE               | BOSTON        | MA            |
| 02416        | UNIVERSITY OF MASSACHUSETTS MEDICAL SCHOOL        | WORCESTER     | MA            |
| 02501        | UNIVERSITY OF MICHIGAN MEDICAL SCHOOL             | ANN ARBOR     | MI            |
| 02507        | WAYNE STATE UNIVERSITY SCHOOL OF MEDICINE         | DETROIT       | MI            |
| 02512        | MICHIGAN STATE UN COLLEGE OF HUMAN MEDICINE       | EAST LANSING  | MI            |
| 02576        | MICHIGAN STATE UN COLLEGE OF OSTEOPATHIC MEDICINE | EAST LANSING  | MI            |
| 02604        | UNIVERSITY OF MINNESOTA MEDICAL SCHOOL            | MINNEAPOLIS   | MN            |
| 02607        | UN OF MINNESOTA, DULUTH SCHOOL OF MEDICINE        | DULUTH        | MN            |
| 02608        | MAYO MEDICAL SCHOOL                               | ROCHESTER     | MN            |
| 02701        | UNIVERSITY OF MISSISSIPPI SCHOOL OF MEDICINE      | JACKSON       | MS            |
| 02802        | WASHINGTON UNIVERSITY SCHOOL OF MEDICINE          | SAINT LOUIS   | MO            |
| 02803        | UN OF MISSOURI, COLUMBIA SCHOOL OF MEDICINE       | COLUMBIA      | MO            |
| 02834        | SAINT LOUIS UNIVERSITY SCHOOL OF MEDICINE         | SAINT LOUIS   | MO            |
| 02846        | UN OF MISSOURI, KANSAS CITY SCHOOL OF MEDICINE    | KANSAS CITY   | MO            |
| 02878        | UN OF HEALTH SCIENCES, COL OF OSTEOPATH MEDICINE  | KANSAS CITY   | MO            |
| 02879        | KIRKSVILLE COLLEGE OF OSTEOPATHIC MEDICINE        | KIRKSVILLE    | MO            |
| 03005        | UNIVERSITY OF NEBRASKA COLLEGE OF MEDICINE        | OMAHA         | NE            |
| 03006        | CREIGHTON UNIVERSITY SCHOOL OF MEDICINE           | OMAHA         | NE            |
| 03101        | UNIVERSITY OF NEVADA SCHOOL OF MEDICINE           | RENO          | NV            |
| 03201        | DARTMOUTH MEDICAL SCHOOL                          | HANOVER       | NH            |
| 03305        | UMDNJ-NEW JERSEY MEDICAL SCHOOL                   | NEWARK        | NJ            |
| 03306        | UMDNJ-R W JOHNSON MED SCHOOL (CAM/NEW BRUNS/PISC) | ALL LOCATIONS | NJ            |
| 03375        | UMDNJ NEW JERSEY SCHOOL OF OSTEOPATHIC MEDICINE   | STRATFORD     | NJ            |
| 03401        | UNIVERSITY OF NEW MEXICO SCHOOL OF MEDICINE       | ALBUQUERQUE   | NM            |
| 03501        | COLUMBIA UN COLLEGE OF PHYSICIANS AND SURGEONS    | NEW YORK      | NY            |
| 03503        | ALBANY MEDICAL COLLEGE OF UNION UNIVERSITY        | ALBANY        | NY            |
| 03506        | STATE UN OF NEW YORK AT BUFFALO SCHOOL OF MED     | BUFFALO       | NY            |

| <u>SCHOC</u> | DL SCHOOL NAME                                    | <b>SCHOOL</b> | <b>SCHOOL</b> |
|--------------|---------------------------------------------------|---------------|---------------|
| <u>CODE</u>  |                                                   | <u>CITY</u>   | <u>STATE</u>  |
| 03508        | STATE UN OF NEW YORK DOWNSTATE MEDICAL CENTER     | BROOKLYN      | NY            |
| 03509        | NEW YORK MEDICAL COLLEGE                          | VALHALLA      | NY            |
| 03515        | STATE UN OF NY HEALTH SCIENCE CENTER OF SYRACUSE  | SYRACUSE      | NY            |
| 03519        | NEW YORK UNIVERSITY SCHOOL OF MEDICINE            | NEW YORK      | NY            |
| 03520        | CORNELL UNIVERSITY MEDICAL COLLEGE                | NEW YORK      | NY            |
| 03545        | UN OF ROCHESTER SCHOOL OF MEDICINE AND DENTISTRY  | ROCHESTER     | NY            |
| 03546        | ALBERT EINSTEIN COLLEGE OF MEDICINE OF YESHIVA UN | BRONX         | NY            |
| 03547        | MOUNT SINAI SCHOOL OF MEDICINE OF NEW YORK UNIV   | NEW YORK      | NY            |
| 03548        | STATE UN OF NY AT STONY BROOK SCHOOL OF MEDICINE  | STONY BROOK   | NY            |
| 03575        | NEW YORK COLLEGE OF OSTEOPATHIC MEDICINE OF NYIT  | OLD WESTBURY  | NY            |
| 03601        | UN OF NORTH CAROLINA CHAPEL HILL SCH OF MEDICINE  | CHAPEL HILL   | NC            |
| 03605        | BOWMAN GRAY SCHOOL OF MEDICINE, WAKE FOREST UN    | WINSTON-SALEM | NC            |
| 03607        | DUKE UNIVERSITY SCHOOL OF MEDICINE                | DURHAM        | NC            |
| 03608        | EAST CAROLINA UNIVERSITY SCHOOL OF MEDICINE       | GREENVILLE    | NC            |
| 03701        | UNIVERSITY OF NORTH DAKOTA SCHOOL OF MEDICINE     | GRAND FORKS   | ND            |
| 03806        | CASE WESTERN RESERVE UN SCHOOL OF MEDICINE        | CLEVELAND     | OH            |
| 03840        | OHIO STATE UNIVERSITY COLLEGE OF MEDICINE         | COLUMBUS      | OH            |
| 03841        | UNIVERSITY OF CINCINNATI COLLEGE OF MEDICINE      | CINCINNATI    | OH            |
| 03843        | MEDICAL COLLEGE OF OHIO AT TOLEDO                 | TOLEDO        | OH            |
| 03844        | NORTHEASTERN OHIO UNIVERSITY COLLEGE OF MEDICINE  | ROOTSTOWN     | OH            |
| 03845        | WRIGHT STATE UNIVERSITY SCHOOL OF MEDICINE        | DAYTON        | OH            |
| 03875        | OHIO UNIVERSITY OF OSTEOPATHIC MEDICINE           | ATHENS        | OH            |
| 03901        | UNIVERSITY OF OKLAHOMA COLLEGE OF MEDICINE        | OKLAHOMA CITY | OK            |
| 03905        | ORAL ROBERTS UNIVERSITY SCHOOL OF MEDICINE        | TULSA         | OK            |
| 03979        | OKLAHOMA COL OF OSTEOPATHIC MEDICINE AND SURGERY  | TULSA         | OK            |
| 04002        | OREGON HEALTH SCIENCES UN SCHOOL OF MEDICINE      | PORTLAND      | OR            |
| 04101        | UNIVERSITY OF PENNSYLVANIA SCHOOL OF MEDICINE     | PHILADELPHIA  | PA            |
| 04102        | JEFFERSON MEDICAL COLLEGE OF THOMAS JEFFERSON UN  | PHILADELPHIA  | PA            |
| 04107        | MEDICAL COLLEGE OF PENNSYLVANIA                   | PHILADELPHIA  | PA            |
| 04109        | HAHNEMANN UNIVERSITY COLLEGE OF MEDICINE          | PHILADELPHIA  | PA            |
| 04112        | UNIVERSITY OF PITTSBURGH SCHOOL OF MEDICINE       | PITTSBURGH    | PA            |
| 04113        | TEMPLE UNIVERSITY SCHOOL OF MEDICINE              | PHILADELPHIA  | PA            |
| 04114        | PENNSYLVANIA STATE UNIVERSITY COLLEGE OF MEDICINE | HERSHEY       | PA            |
| 04115        | DREXEL UNIVERSITY COLLEGE OF MEDICINE             | PHILADELPHIA  | PA            |
| 04177        | PHILADELPHIA COLLEGE OF OSTEOPATHIC MEDICINE      | PHILADELPHIA  | PA            |
| 04178        | LAKE ERIE COLLEGE OF OSTEOPATHIC MEDICINE         | ERIE          | PA            |
| 04201        | UNIVERSITY OF PUERTO RICO SCHOOL OF MEDICINE      | SAN JUAN      | PR            |
| 04202        | PONCE SCHOOL OF MEDICINE                          | PONCE         | PR            |
| 04203        | UNIVERSITY CENTRAL DEL CARIBE ESCUELA DE MEDICINA | BAYAMON       | PR            |
| 04204        | ESCUELA DE MED SAN JUAN BAUTISTA                  | CAGUAS        | PR            |
| 04301        | BROWN MEDICAL SCHOOL                              | PROVIDENCE    | RI            |
| 04501        | MEDICAL UN OF SOUTH CAROLINA COLLEGE OF MEDICINE  | CHARLESTON    | SC            |
| 04504        | UNIVERSITY OF SOUTH CAROLINA SCHOOL OF MEDICINE   | COLUMBIA      | SC            |

| SCHOO       | DL SCHOOL NAME                                    | SCHOOL                    | SCHOOL       |
|-------------|---------------------------------------------------|---------------------------|--------------|
| <u>CODE</u> |                                                   | <u>CITY</u><br>VEDMILLION | <u>STATE</u> |
| 04601       | SANFORD SCHOOL OF MEDICINE OF UN OF SOUTH DAKOTA  | VERMILLION                | SD           |
| 04705       | VANDERBILT UNIVERSITY SCHOOL OF MEDICINE          | NASHVILLE                 | IN           |
| 04/06       | UNIVERSITY OF TENNESSEE COLLEGE OF MEDICINE       | MEMPHIS                   | TN           |
| 04/0/       | MEHARRY MEDICAL COLLEGE SCHOOL OF MEDICINE        | NASHVILLE                 | IN           |
| 04/20       | E TENNESSEE ST UN QUILLEN COLLEGE OF MEDICINE     | JHNSN CTY                 |              |
| 04802       | UNIVERSITY OF TEXAS MEDICAL BRANCH AT GALVESTON   | GALVESION                 |              |
| 04804       | BAYLOR COLLEGE OF MEDICINE                        | HOUSION                   |              |
| 04812       | UN OF TEXAS SOUTHWESTERN MEDICAL SCHOOL AT DALLAS | DALLAS                    |              |
| 04813       | UN OF TEXAS MEDICAL SCHOOL AT HOUSTON             | SAN ANTONIO               |              |
| 04814       | UN OF TEXAS MEDICAL SCHOOL AT HOUSTON             | HOUSTON                   | 1X<br>TV     |
| 04815       | TEXAS TECH UN HSC, SCH OF MED (AMAR/LUB/EL PASO)  | ALL LOCATIONS             | 1X<br>TV     |
| 04816       | TEXAS A & M UNIVERSITY COLLEGE OF MEDICINE        | COLLEGE STATION           | 1X<br>TV     |
| 04878       | TEXAS COLLEGE OF OSTEOPATHIC MEDICINE             | FORT WORTH                | 1X           |
| 04901       | UNIVERSITY OF UTAH SCHOOL OF MEDICINE             | SALT LAKE CITY            | UT           |
| 05002       | UNIVERSITY OF VERMONT COLLEGE OF MEDICINE         | BURLINGTON                | VI           |
| 05101       | UNIVERSITY OF VIRGINIA SCHOOL OF MEDICINE         | CHARLOTTESVILLE           | VA           |
| 05104       | VIRGINIA COMMONWEALTH UN MEDICAL COL OF VIRGINIA  | RICHMOND                  | VA           |
| 05107       | EASTERN VIRGINIA MEDICAL SCHOOL                   | NORFOLK                   | VA           |
| 05175       | EDWARD VIA VIRGINIA COL OF OSTEOPATHIC MEDICINE   | BLACKSBURG                | VA           |
| 05404       | UNIVERSITY OF WASHINGTON SCHOOL OF MEDICINE       | SEATTLE                   | WA           |
| 05501       | WEST VIRGINIA UNIVERSITY SCHOOL OF MEDICINE       | MORGANTOWN                | WV           |
| 05502       | MARSHALL UNIVERSITY SCHOOL OF MEDICINE            | HUNTINGTON                | WV           |
| 05575       | WEST VIRGINIA SCHOOL OF OSTEOPATHIC MEDICINE      | LEWISBURG                 | WV           |
| 05605       | UNIVERSITY OF WISCONSIN MEDICAL SCHOOL            | MADISON                   | WI           |
| 05606       | MEDICAL COLLEGE OF WISCONSIN                      | MILWAUKEE                 | WI           |
| 06001       | UNIVERSITY OF ALBERTA, FACULTY OF MEDICINE        | EDMONTON                  | AB           |
| 06002       | UNIVERSITY OF CALGARY, FACULTY OF MEDICINE        | CALGARY                   | AB           |
| 06101       | UN OF BRITISH COLUMBIA, FACULTY OF MEDICINE       | VANCOUVER                 | BC           |
| 06201       | UNIVERSITY OF MANITOBA, FACULTY OF MEDICINE       | WINNIPEG                  | MB           |
| 06301       | MEMORIAL UN OF NEWFOUNDLAND, FACULTY OF MEDICINE  | SAINT JOHNS               | NF           |
| 06401       | DALHOUSIE UNIVERSITY, FACULTY OF MEDICINE         | HALIFAX                   | NS           |
| 06501       | UNIVERSITY OF TORONTO, FACULTY OF MEDICINE        | TORONTO                   | ON           |
| 06505       | QUEEN'S UNIVERSITY, FACULTY OF MEDICINE           | KINGSTON                  | ON           |
| 06506       | UNIVERSITY OF WESTERN ONTARIO FACULTY OF MEDICINE | LONDON                    | ON           |
| 06509       | UNIVERSITY OF OTTAWA, FACULTY OF HEALTH SCIENCES  | OTTAWA                    | ON           |
| 06510       | MCMASTER UN, MICHAEL DEGROOTE SCHOOL OF MEDICINE  | HAMILTON                  | ON           |
| 06701       | MCGILL UNIVERSITY, FACULTY OF MEDICINE            | MONTREAL                  | PQ           |
| 06702       | UNIVERSITE DE MONTREAL, FACULTE DE MEDECINE       | MONTREAL                  | PQ           |
| 06703       | LAVAL UNIVERSITE, FACULTE DE MEDECINE             | SAINTE-FOY                | PQ           |
| 06704       | LAVAL UNIVERSITE, FACULTE DE MEDECINE             | MONTREAL                  | PQ           |
| 06706       | UNIVERSITY DE SHERBROOKE, FACULTE DE MEDECINE     | SHERBROOKE                | PQ           |
| 06801       | UNIVERSITY OF SASKATCHEWAN, COLLEGE OF MEDICINE   | SASKATOON                 | SK           |
| 10000       | DOCTOR OF DENTAL MED (OBSOLETE - USE CODES 8XXXX) |                           | DM           |

**SCHOOL** 

**SCHOOL** 

## SCHOOL SCHOOL NAME

|                                                   | <u>CITY</u>                                                                                                    | <b>STATE</b>                                                                                                    |
|---------------------------------------------------|----------------------------------------------------------------------------------------------------|----------------------------------------------------------------------------------------------------|
| DOCTOR OF DENTAL SGY (OBSOLETE - USE CODES 8XXXX) |                                                                                                    | DS                                                                                                    |
| CALIFORNIA SCHOOL OF PODIATRIC MEDICINE           | OAKLAND                                                                                                    | CA                                                                                                    |
| OBSOLETE - USE CODE 30500 (BARRY UNIVERSITY)      | MIAMI SHORES                                                                                                    | FL                                                                                                    |
| OBSOLETE - USE CODE 30100 (WILLIAM M. SCHOLL)     | CHICAGO                                                                                                    | IL                                                                                                    |
| OBSOLETE - USE CODE 30600 (COL, DES MOINES UN)    | DES MOINES                                                                                                    | IA                                                                                                    |
| OBSOLETE - USE CODE 30200 (NEW YORK COLLEGE)      | NEW YORK                                                                                                    | NY                                                                                                    |
| OBSOLETE - USE CODE 30300 (OHIO COLLEGE)          | CLEVELAND                                                                                                    | OH                                                                                                    |
| OBSOLETE - USE CODE 30400 (TEMPLE UNIVERSITY)     | PHILADELPHIA                                                                                                    | PA                                                                                                    |
| WILLIAM M. SCHOLL COLLEGE OF PODIATRIC MEDICINE   | CHICAGO                                                                                                    | IL                                                                                                    |
| NEW YORK COLLEGE OF PODIATRIC MEDICINE            | NEW YORK                                                                                                    | NY                                                                                                    |
| OHIO COLLEGE OF PODIATRIC MEDICINE                | CLEVELAND                                                                                                    | OH                                                                                                    |
| TEMPLE UNIVERSITY SCHOOL OF PODIATRIC MEDICINE    | PHILADELPHIA                                                                                                    | PA                                                                                                    |
| BARRY UNIVERSITY SCHOOL OF PODIATRIC MEDICINE     | MIAMI SHORES                                                                                                    | FL                                                                                                    |
| COL OF PODIATRIC MED AND SURGERY, DES MOINES UNIV | DES MOINES                                                                                                    | IA                                                                                                    |
| ARIZONA PODIATRIC MED PROGRAM AT MIDWESTERN UN    | GLENDALE                                                                                                    | AZ                                                                                                    |
| UNIV OF ALABAMA AT BIRMINGHAM SCHOOL OF DENTISTRY | BIRMINGHAM                                                                                                    | AL                                                                                                    |
| ARIZONA SCHOOL OF DENTISTRY & ORAL HEALTH         | MESA                                                                                                    | AZ                                                                                                    |
| UNIV OF THE PACIFIC DUGONI SCHOOL OF DENTISTRY    | SAN FRANCISCO                                                                                                    | CA                                                                                                    |
| UNIV OF CALIF, SAN FRANCISCO SCHOOL OF DENTISTRY  | SAN FRANCISCO                                                                                                    | CA                                                                                                    |
| UNIV OF CALIF, LOS ANGELES SCHOOL OF DENTISTRY    | LOS ANGELES                                                                                                    | CA                                                                                                    |
| UNIV OF SOUTHERN CALIFORNIA SCHOOL OF DENTISTRY   | LOS ANGELES                                                                                                    | CA                                                                                                    |
| LOMA LINDA UNIVERSITY SCHOOL OF DENTISTRY         | LOMA LINDA                                                                                                    | CA                                                                                                    |
| UNIVERSITY OF COLORADO SCHOOL OF DENTISTRY        | DENVER                                                                                                    | CO                                                                                                    |
| UNIVERSITY OF CONNECTICUT SCHOOL OF DENTISTRY     | FARMINGTON                                                                                                    | CT                                                                                                    |
| HOWARD UNIVERSITY COLLEGE OF DENTISTRY            | WASHINGTON                                                                                                    | DC                                                                                                    |
| UNIVERSITY OF FLORIDA COLLEGE OF DENTISTRY        | GAINESVILLE                                                                                                    | FL                                                                                                    |
| NOVA SOUTHEASTERN UNIV COLLEGE OF DENTAL MEDICINE | FT LAUDERDALE                                                                                                    | FL                                                                                                    |
| MEDICAL COLLEGE OF GEORGIA SCHOOL OF DENTISTRY    | AUGUSTA                                                                                                    | GA                                                                                                    |
| SOUTHERN ILLINOIS UNIV SCHOOL OF DENTAL MEDICINE  | ALTON                                                                                                    | IL                                                                                                    |
| UNIV OF ILLINOIS AT CHICAGO COLLEGE OF DENTISTRY  | CHICAGO                                                                                                    | IL                                                                                                    |
| INDIANA UNIVERSITY SCHOOL OF DENTISTRY            | INDIANAPOLIS                                                                                                    | IN                                                                                                    |
| UNIVERSITY OF IOWA COLLEGE OF DENTISTRY           | IOWA CITY                                                                                                    | IA                                                                                                    |
| UNIVERSITY OF KENTUCKY COLLEGE OF DENTISTRY       | LEXINGTON                                                                                                    | KY                                                                                                    |
| UNIVERSITY OF LOUISVILLE SCHOOL OF DENTISTRY      | LOUISVILLE                                                                                                    | KY                                                                                                    |
| LOUISIANA STATE UNIVERSITY SCHOOL OF DENTISTRY    | NEW ORLEANS                                                                                                    | LA                                                                                                    |
| UNIV OF MARYLAND, BALTIMORE COL OF DENTAL SURGERY | BALTIMORE                                                                                                    | MD                                                                                                    |
| HARVARD SCHOOL OF DENTAL MEDICINE                 | BOSTON                                                                                                    | MA                                                                                                    |
| BOSTON UNIVERSITY SCHOOL OF DENTAL MEDICINE       | BOSTON                                                                                                    | MA                                                                                                    |
| TUFTS UNIVERSITY SCHOOL OF DENTAL MEDICINE        | BOSTON                                                                                                    | MA                                                                                                    |
| UNIVERSITY OF DETROIT MERCY SCHOOL OF DENTISTRY   | DETROIT                                                                                                    | MI                                                                                                    |
| UNIVERSITY OF MICHIGAN SCHOOL OF DENTISTRY        | ANN ARBOR                                                                                                    | MI                                                                                                    |
| UNIVERSITY OF MINNESOTA SCHOOL OF DENTISTRY       | MINNEAPOLIS                                                                                                    | MN                                                                                                    |
| UNIVERSITY OF MISSISSIPPI SCHOOL OF DENTISTRY     | JACKSON                                                                                                    | MS                                                                                                    |
|                                                   | DOCTOR OF DENTAL SGY (OBSOLETE - USE CODES 8XXXX)<br>CALIFORNIA SCHOOL OF PODIATRIC MEDICINE<br>OBSOLETE - USE CODE 30500 (BARRY UNIVERSITY)<br>OBSOLETE - USE CODE 30600 (COL, DES MOINES UN)<br>OBSOLETE - USE CODE 30600 (COL, DES MOINES UN)<br>OBSOLETE - USE CODE 30300 (OHIO COLLEGE)<br>OBSOLETE - USE CODE 30400 (TEMPLE UNIVERSITY)<br>WILLIAM M. SCHOLL COLLEGE OF PODIATRIC MEDICINE<br>NEW YORK COLLEGE OF PODIATRIC MEDICINE<br>OHIO COLLEGE OF PODIATRIC MEDICINE<br>TEMPLE UNIVERSITY SCHOOL OF PODIATRIC MEDICINE<br>BARRY UNIVERSITY SCHOOL OF PODIATRIC MEDICINE<br>COL OF PODIATRIC MED AND SURGERY, DES MOINES UNIV<br>ARIZONA PODIATRIC MED PROGRAM AT MIDWESTERN UN<br>UNIV OF ALABAMA AT BIRMINGHAM SCHOOL OF DENTISTRY<br>ARIZONA SCHOOL OF DENTISTRY & ORAL HEALTH<br>UNIV OF THE PACIFIC DUGONI SCHOOL OF DENTISTRY<br>UNIV OF CALIF, SAN FRANCISCO SCHOOL OF DENTISTRY<br>UNIV OF CALIF, LOS ANGELES SCHOOL OF DENTISTRY<br>UNIV OF CALIF, SAN FRANCISCO SCHOOL OF DENTISTRY<br>UNIV OF CALIF, SAN FRANCISCO SCHOOL OF DENTISTRY<br>UNIV OF CALIF, SAN FRANCISCO SCHOOL OF DENTISTRY<br>UNIV OF CALIF, SAN FRANCISCO SCHOOL OF DENTISTRY<br>UNIVERSITY OF COLORADO SCHOOL OF DENTISTRY<br>UNIVERSITY OF COLORADO SCHOOL OF DENTISTRY<br>UNIVERSITY OF COLORADO SCHOOL OF DENTISTRY<br>UNIVERSITY OF COLORADO SCHOOL OF DENTISTRY<br>UNIVERSITY OF FLORIDA COLLEGE OF DENTISTRY<br>UNIVERSITY OF FLORIDA COLLEGE OF DENTISTRY<br>UNIVERSITY OF FLORIDA COLLEGE OF DENTISTRY<br>UNIVERSITY OF FLORIDA COLLEGE OF DENTISTRY<br>UNIVERSITY OF FLORIDA COLLEGE OF DENTISTRY<br>UNIVERSITY OF FLORIDA COLLEGE OF DENTISTRY<br>UNIVERSITY OF FLORIDA COLLEGE OF DENTISTRY<br>UNIVERSITY OF FLORIDA COLLEGE OF DENTISTRY<br>UNIVERSITY OF LOUISVILLE SCHOOL OF DENTISTRY<br>UNIVERSITY OF ACOLLEGE OF DENTISTRY<br>UNIVERSITY OF LOUISVILLE SCHOOL OF DENTISTRY<br>UNIVERSITY OF MONA COLLEGE OF DENTISTRY<br>UNIVERSITY OF MENTUCKY COLLEGE OF DENTISTRY<br>UNIVERSITY OF MENTUCKY COLLEGE OF DENTISTRY<br>UNIVERSITY OF MENTUCKY COLLEGE OF DENTISTRY<br>UNIVERSITY OF MENTUCKY COLLEGE OF DENTISTRY<br>UNIVERSITY OF MENTUCKY COLLEGE OF DENTISTRY<br>UNIVERSITY OF MENTUCKY COLLEGE OF DENTISTRY<br>UNIVERSITY OF MINESOTA SCH | CITYOCTOR OF DENTAL SGY (OBSOLETE - USE CODE 30500 (BARRY UNIVERSITY)OAKLANDOBSOLETE - USE CODE 30500 (BARRY UNIVERSITY)MIAMI SHORESOBSOLETE - USE CODE 30600 (COL, DES MOINES UN)DES MOINESOBSOLETE - USE CODE 30200 (NEW YORK COLLEGE)NEW YORKOBSOLETE - USE CODE 30200 (NEW YORK COLLEGE)NEW YORKOBSOLETE - USE CODE 30300 (OHIO COLLEGE)NEW YORKOBSOLETE - USE CODE 30400 (TEMPLE UNIVERSITY)PHILADELPHIAWILLIAM M. SCHOLL COLLEGE OF PODIATRIC MEDICINECHICAGONEW YORK COLLEGE OF PODIATRIC MEDICINECHICAGONEW YORK COLLEGE OF PODIATRIC MEDICINECHICAGONEW YORK COLLEGE OF PODIATRIC MEDICINEMIAMI SHORESCOL OF PODIATRIC MED CINEMIAMI SHORESCOL OF PODIATRIC MED PROGRAM AT MIDWESTERN UNIGLENDALEARIZONA PODIATRIC MED PROGRAM AT MIDWESTERN UNIGLENDALEUNIV OF ALABAMA AT BIRMINGHAM SCHOOL OF DENTISTRYSAN FRANCISCOUNIV OF CALIF, SAN FRANCISCO SCHOOL OF DENTISTRYSAN FRANCISCOUNIV OF SOUTHERN CALIFORNIA SCHOOL OF DENTISTRYLOS ANGELESUNIV OF SOUTHERN CALIFORNIA SCHOOL OF DENTISTRYLOS ANGELESUNIV OF SOUTHERN CALIFORNIA SCHOOL OF DENTISTRYLOS ANGELESUNIVERSITY OF CONNECTICUT SCHOOL OF DENTISTRYLOS ANGELESUNIVERSITY OF CONNECTICUT SCHOOL OF DENTISTRYAUGUSTASOUTHERN TALINOS UNIV SCHOOL OF DENTISTRYHARMINGTONUNIVERSITY OF CONNECTICUT SCHOOL OF DENTISTRYAUGUSTASOUTHERN TALIFORDA COLLEGE OF DENTISTRYLOUS ANGELESUNIVERSITY OF LORIDA CO |

**SCHOOL** 

SCHOOL

#### <u>SCHOOL</u> <u>SCHOOL NAME</u>

| 80052**UNIV OF MISSOURL-KANSAS CITY SCHOOL OF DENTISTRYKANSAS CITYMO80056**CREIGHTON UNIVERSITY SCHOOL OF DENTISTRYOMAHANE80058**UNIV OF MEBRASKA MEDICAL CENTER, COL OF DENTISTRYLINCOLNNE80060**UNIV OF MED & DENTISTRY OF N, NJ DENTAL SCHOOLNEWARKNJ80064**NEW YORKNYNS0064**NEW YORKNY80064**NEW YORKUNIV OF MED & DENTISTRY OF LEG OF DENTISTRYNEW YORKNY80064**NEW YORKNYNS0065**STATE UN OF NY, STONY BROOK SCHOOL OF DENTAL MEDLAS VEGASNV80066**STATE UN OF NY, BUFFALO SCHOOL OF DENTAL MEDLAS VEGASNVN0070**NOTHERAD, LAS VEGAS SCHOOL OF DENTAL MEDLAS VEGASNV80074**CASE WESTERN UNIVERSITY SCHOOL OF DENTISTRYCOLUMBUSOHNO80074**CASE WESTERN UNIVERSITY SCHOOL OF DENTISTRYOKLAHOMA CITYOK80074**UNIV OF PENNSYLVANIA SCHOOL OF DENTISTRYPHILADELPHIAPA80080**TEMPLE UNIVERSITY CHOOL OF DENTAL MEDICINEPHILADELPHIAPA80085**MEDICAL UNIV OF SOUTH CAROLINA COL OF DENTISTRYNASHVILLENN80085**MEDICAL UNIV OF SOUTH CAROLINA COL OF DENTISTRYNASHVILLENN80085**MEDICAL UNIV OF SOUTH CAROLINA COL OF DENTISTRYNASHVILLENN80085**MEDICAL UNIV OF SOUTH CAROLINA COL OF DENTISTRYNASHVILLENN80085**MEDICAL UNIV OF SOUTH CAROLINA COL OF DENTISTRYNASHVILLENN80085**MEDICAL UNIV OF SOU                                                                                                    | <u>CODE</u> |                                                   | <u>CITY</u>   | <u>STATE</u> |
|----------------------------------------------------------------------------------------------------|-------------|---------------------------------------------------|---------------|--------------|
| 80056** CREIGHTON UNIVERSITY SCHOOL OF DENTISTRYOMAIANE80058** UNIV OF NEBRASKA MEDICAL CENTER, COL OF DENTISTRYLINCOLNNE80060** UNIV OF MED & DENTISTRY OF NJ, NJ DENTAL SCHOOLNEWARKNJ80062** COLUMBIA UNIVERSITY COLLEGE OF DENTISTRYNEW YORKNY80065** STATE UN OF NY, STONY BROOK SCHOOL OF DENTAL MEDSTONY BROOK NY80066** UNIV OF NEVADA, LAS VEGAS SCHOOL OF DENTAL MEDICINEBUFFALONY80066** STATE UN OF NY, BUFFALO SCHOOL OF DENTAL MEDICINEBUFFALONY80070** UNIV OF NEVADA, LAS VEGAS SCHOOL OF DENTAL MEDILAS VEGASNV80070** UNIV ERSITY OF NORTH CAROLINA SCHOOL OF DENTISTRYCOLUMBUSOH80072** OHIO STATE UNIVERSITY SCHOOL OF DENTAL MEDICINECLEVELANDOH80074** UNIVERSITY OF OKLAHOMA COLLEGE OF DENTISTRYOKLAHOMA CITY OK80078** UNIV OF PONTH CAROLINA SCHOOL OF DENTAL MEDICINEPORTLANDOR80084** UNIV OF PENNSYLVANIA SCHOOL OF DENTAL MEDICINEPHILADELPHIAPA80084** UNIV OF PENNSYLVANIA SCHOOL OF DENTAL MEDICINEPHILADELPHIAPA80084** UNIV OF PENNSYLVANIA SCHOOL OF DENTISTRYNAHVILLENS80084** UNIV OF TEXNESEE COLLEGE OF DENTISTRYNAHVILLENS80090** BAYLOR COLLEGE OF DENTISTRYMEMPHISN80090*** UNIVERSITY OF TEXAS, HOUSTON DENTAL BRANCHHOUSTONNS80094** UNIVERSITY OF TEXAS, SAN ANTONIO DENTAL SCHOOL SAN ANTONIOXA80094** UNIVERSITY OF ASHINGTON SCHOOL OF DENTISTRYSAN ANTONIOXA80099*** UNIVERSITY OF SASKATCHEWAN COLLEGE OF DENTISTRYSAN ANTONI                                                                                                    | 80052**     | UNIV OF MISSOURI-KANSAS CITY SCHOOL OF DENTISTRY  | KANSAS CITY   | MO           |
| 80058** UNIV OF NEBRASKA MEDICAL CENTER, COL OF DENTISTRYILROCLNNE80060** UNIV OF MED & DENTISTRY OF NJ, NJ DENTAL SCHOOLNEWARKNJ80062** COLUMBIA UNIV SCHOOL OF DENTAL & ORAL SURGERYNEW YORKNY80064** NEW YORK UNIVERSITY COLLEGE OF DENTISTRYNEW YORKNY80065** STATE UN OF NY, STONY BROOK SCHOOL OF DENTAL MEDICINEBUFFALONY80066** UNIV OF NEVADA, LAS VEGAS SCHOOL OF DENTAL MEDICINEBUFFALONY80066** UNIV OF NEVADA, LAS VEGAS SCHOOL OF DENTAL MEDLAS VEGASNV80072** OHIO STATE UNIVERSITY COLLEGE OF DENTISTRYCOLUMBUSOH80074** CASE WESTERN UNIVERSITY SCHOOL OF DENTAL MEDICINECLEVELANDOH80076** UNIVERSITY OF OKLAHOMA COLLEGE OF DENTISTRYCOLUMBUSOH80076** UNIVERSITY SCHOOL OF DENTISTRYPORTLANDOR80080*** TEMPLE UNIVERSITY SCHOOL OF DENTISTRYPORTLANDOR80084*** UNIV OF PENSSYLVANIA SCHOOL OF DENTAL MEDICINEPHILADELPHIAPA80084*** UNIV OF PENSSYLVANIA SCHOOL OF DENTAL MEDICINEPHILADELPHIAPA80084*** UNIV OF POTSBURGH SCHOOL OF DENTAL MEDICINEPHILADELPHIAPA80084*** UNIVERSITY OF TEXAS, ANOLOLA COL OF DENTISTRYNASHVILLETN80090*** BAYLOR COLLEGE OF DENTISTRYNASHVILLETN80090****NEHARRY MEDICAL COLLEGE SCHOOL OF DENTISTRYDALLASTX80090****UNIVERSITY OF TEXAS, ANANTONIO DENTAL BRANCHHOUSTONTX80090**********************************                                                                                                    | 80056**     | CREIGHTON UNIVERSITY SCHOOL OF DENTISTRY          | OMAHA         | NE           |
| 80060+*UNIV OF MED & DENTISTRY OF NJ, NJ DENTAL SCHOOLNEWARKNJ80062+*COLUMBIA UNIV SCHOOL OF DENTAL & ORAL SURGERYNEW YORKNY80064+*NEW YORK UNIVERSITY COLLEGE OF DENTISTRYNEW YORKNY80065+*STATE UN OF NY, STONY BROOK SCHOOL OF DENTAL MEDSTONY BROOKNY80066+*UNIV OF NEVADA, LAS VEGAS SCHOOL OF DENTAL MEDLAS VEGASNV80068+*UNIV OF NEVADA, LAS VEGAS SCHOOL OF DENTAL MEDICINEBUFFALONY80070+*UNIV OF NEVADA, LAS VEGAS SCHOOL OF DENTAL MEDICINECLEVELANDOH80071+*UNIV OF NEVADA, LAS VEGAS SCHOOL OF DENTISTRYCOLUMBUSOH80072+*UNIVERSITY OF OKLAHOMA COLLEGE OF DENTISTRYOKLAHOMA CITY OK80073+*UNIVERSITY SCHOOL OF DENTAL MEDICINECLEVELANDOH80082+*UNIV OF PENSYL VANIA SCHOOL OF DENTAL MEDICINEPHILADELPHIA80082+*UNIV OF PENSYL VANIA SCHOOL OF DENTAL MEDICINEPHILADELPHIA80083+*UNIV OF POSUTH CAROLINA COL OF DENTISTRYNASHVILLETN80084+*UNIV OF SOUTH CAROLINA COL OF DENTISTRYNASHVILLETN80092+*UNIVERSITY OF TEXAS, AGUNON DENTAL BRANCHHOUSTONTX80092+*UNIVERSITY OF TEXAS, SAN ANTONIO DENTAL SCHOOLSAN ANTONIOTX80094+*VIRGINIA COMMONWEALTH UNIV SCHOOL OF DENTISTRYMALLASTX80094+*UNIVERSITY OF ASKATCHEWAN COLLEGE OF DENTISTRYMORGANTOWNVA80097+*UNIVERSITY OF ASKATCHEWAN COLLEGE OF DENTISTRYMORGANTONNXA80099+*                                                                                                    | 80058**     | UNIV OF NEBRASKA MEDICAL CENTER, COL OF DENTISTRY | LINCOLN       | NE           |
| 80062+*COLUMBIA UNIV SCHOOL OF DENTAL & ORAL SURGERYNEW YORKNY80064+*NEW YORK UNIVERSITY COLLEGE OF DENTISTRYNEW YORKNY80065**STATE UN OF NY, STONY BROOK SCHOOL OF DENTAL MEDSTONY BROOKNY80066**STATE UN OF NY, BUFFALO SCHOOL OF DENTAL MEDICINEBUFFALONY80066**STATE UN OF NY, BUFFALO SCHOOL OF DENTAL MEDICINEBUFFALONY80070**UNIVERSITY OF NORTH CAROLINA SCHOOL OF DENTISTRYCOLUMBUSOH80074**CASE WESTERN UNIVERSITY SCHOOL OF DENTISTRYCOLUMBUSOH80074**CASE WESTERN UNIVERSITY SCHOOL OF DENTISTRYCOLUMBUSOH80076**UNIVERSITY OF OKLAHOMA COLLEGE OF DENTISTRYPORTLANDOR80078**OREGON HEALTH & SCIENCES UNIV SCHOOL OF DENTISTRYPORTLANDOR80080**TEMPLE UNIVERSITY SCHOOL OF DENTISTRYPHILADELPHIAPA80082**UNIV OF PENNSYLVANIA SCHOOL OF DENTAL MEDICINEPHILADELPHIAPA80084**UNIV OF PITTSBURGH SCHOOL OF DENTISTRYNASHVILLETN80085**MEDICAL UNIV OF SOUTH CAROLINA COL OF DENTISTRYNASHVILLETN80086**UNIVERSITY OF TEXAS, HOUSTON DENTAL SCHOOLSAN ANTONIOTX80092**UNIVERSITY OF TEXAS, SAN ANTONIO DENTAL SCHOOLSAN ANTONIOTX80093**UNIVERSITY OF TEXAS, SAN ANTONIO DENTISTRYMALLASTX80094**VINGINIA COMMONWEALTH UNIV SCHOOL OF DENTISTRYMALLASTX80094**UNIVERSITY OF WEST VIRGINIA SCHOOL OF DENTISTRYMALLASTX<                                                                                                    | 80060**     | UNIV OF MED & DENTISTRY OF NJ, NJ DENTAL SCHOOL   | NEWARK        | NJ           |
| 80064+*NEW YORKNIEW YORKNY80065+*STATE UN OF NY, STONY BROOK SCHOOL OF DENTAL MEDICINEBUFFALONY80066**STATE UN OF NY, BUFFALO SCHOOL OF DENTAL MEDICINEBUFFALONY80066**UNIV OF NEVADA, LAS VEGAS SCHOOL OF DENTAL MEDICINEBUFFALONY80074**ONIVERSITY OF NORTH CAROLINA SCHOOL OF DENTISTRYCAPEL HILLNC80074**CASE WESTERN UNIVERSITY SCHOOL OF DENTAL MEDICINECLEVELANDOH80074**CASE WESTERN UNIVERSITY SCHOOL OF DENTISTRYOKLAHOMA CITY OK80076**UNIVERSITY OF OKLAHOMA COLLEGE OF DENTISTRYOKLAHOMA CITY OK80076**UNIVERSITY SCHOOL OF DENTISTRYPHILADELPHIA80080**TEMPLE UNIVERSITY SCHOOL OF DENTISTRYPHILADELPHIA80080**TEMPLE UNIVERSITY SCHOOL OF DENTISTRYPHILADELPHIA80081**UNIV OF PENNSYLVANIA SCHOOL OF DENTAL MEDICINEPHILADELPHIA80085**MEDICAL UNIV OF SOUTH CAROLINA COL OF DENTISTRYNASHVILLE80086**MEHARRY MEDICAL COLLEGE SCHOOL OF DENTISTRYNASHVILLE80093**UNIVERSITY OF TEXAS, HOUSTON DENTAL BRANCHHOUSTON80093**UNIVERSITY OF TEXAS, SAN ANTONIO DENTAL SCHOOLSAN ANTONIO80093**UNIVERSITY OF WEST VIRGINIA SCHOOL OF DENTISTRYMORGANTOWN80094**UNIVERSITY OF WEST VIRGINIA SCHOOL OF DENTISTRYMORGANTOWN80099**UNIVERSITY OF WEST VIRGINIA SCHOOL OF DENTISTRYMORGANTOWN80099**UNIVERSITY OF WEST VIRGINIA SCHOOL OF DENTISTRYMORGANTOWN80099**UNIVERSITY OF WEST VIRG                                                                                                    | 80062**     | COLUMBIA UNIV SCHOOL OF DENTAL & ORAL SURGERY     | NEW YORK      | NY           |
| 80065** STATE UN OF NY, STONY BROOK SCHOOL OF DENTAL MEDSTONY BROOKNY80066** UNIV OF NEVADA, LAS VEGAS SCHOOL OF DENTAL MEDICINEBUFFALONY8006** UNIV OF NEVADA, LAS VEGAS SCHOOL OF DENTISTRYBUFFALONY80070** UNIV OF NEVADA, LAS VEGAS SCHOOL OF DENTISTRYCHAPEL HILLNC80070** UNIVERSITY OF NORTH CAROLINA SCHOOL OF DENTISTRYCHAPEL HILLNC80074** CASE WESTERN UNIVERSITY SCHOOL OF DENTISTRYOKLAHOMA CITY OK8007** UNIVERSITY OF OKLAHOMA COLLEGE OF DENTISTRYOKLAHOMA CITY OK8007** OREGON HEALTH & SCIENCES UNIV SCHOOL OF DENTISTRYPORTLAND80084** UNIV OF PENNSYLVANIA SCHOOL OF DENTAL MEDICINEPHILADELPHIA80084** UNIV OF PENNSYLVANIA SCHOOL OF DENTAL MEDICINEPHILADELPHIA80084** UNIV OF PITTSBURGH SCHOOL OF DENTAL MEDICINEPHITSBURGH80084** UNIV OF PITTSBURGH SCHOOL OF DENTAL MEDICINEPHITSBURGH80084** UNIV ERSITY OF TENNESSEE COLLEGE OF DENTISTRYNASHVILLE80090** BAYLOR COLLEGE OF DENTISTRYMEMPHIS80092** UNIVERSITY OF TEXAS, NANTONIO DENTAL BRANCHHOUSTON80094** UNIVERSITY OF TEXAS, SAN ANTONIO DENTAL SCHOOLSAN ANTONIO80094** UNIVERSITY OF WEST VIRGINIA SCHOOL OF DENTISTRYSAN ANTONIO80094** UNIVERSITY OF WEST VIRGINA SCHOOL OF DENTISTRYMORGANTOWN80094** UNIVERSITY OF WEST VIRGINA SCHOOL OF DENTISTRYSAN ANTONIO80094** UNIVERSITY OF PUERTO RICO SCHOOL OF DENTISTRYSAN ANTONIO8009** UNIVERSITY OF SASKATCHEWAN COLLEGE OF DENTISTRYSASKATOON80100** UNIVO F BRITISH COLUMBIA FACULTY OF DENTISTRYWONCOUVER <t< td=""><td>80064**</td><td>NEW YORK UNIVERSITY COLLEGE OF DENTISTRY</td><td>NEW YORK</td><td>NY</td></t<> | 80064**     | NEW YORK UNIVERSITY COLLEGE OF DENTISTRY          | NEW YORK      | NY           |
| 80066+*STATE UN OF NY, BUFFALO SCHOOL OF DENTAL MEDICINEBUFFALONY80068+*UNIV OF NEVADA, LAS VEGAS SCHOOL OF DENTAL MEDLAS VEGASNV80070+*UNIVERSITY OF NORTH CAROLINA SCHOOL OF DENTISTRYCHAPEL HILLNC80072+*OHIO STATE UNIVERSITY COLLEGE OF DENTISTRYCOLUMBUSOH80074+*CASE WESTERN UNIVERSITY SCHOOL OF DENTAL MEDICINECLEVELANDOH80076+*UNIVERSITY OF OKLAHOMA COLLEGE OF DENTISTRYOKLAHOMA CITYOK80078+*OREGON HEALTH & SCIENCES UNIV SCHOOL OF DENTISTRYPORTLANDOR80080+*TEMPLE UNIVERSITY SCHOOL OF DENTISTRYPHILADELPHIAPA80082+*UNIV OF PENNSYLVANIA SCHOOL OF DENTISTRYPHILADELPHIAPA80085+*MEDICAL UNIV OF SOUTH CAROLINA COL OF DENTISTRYNASHVILLETN80086+*MEHARRY MEDICAL COLLEGE SCHOOL OF DENTISTRYNASHVILLETN80098+*UNIVERSITY OF TENNESSEE COLLEGE OF DENTISTRYNASHVILLETN80099+*UNIVERSITY OF TEXAS, SAN ANTONIO DENTAL BRANCHHOUSTONTX80099+*UNIVERSITY OF TEXAS, SAN ANTONIO DENTAL SCHOOLSAN ANTONIOTX80094+*VIRGINIA COMMONWEALTH UNIV SCHOOL OF DENTISTRYMILWAUKEEWA80097+*UNIVERSITY OF WASHINGTON SCHOOL OF DENTISTRYMORGANTOWNWV80097+*UNIVERSITY OF WASHINGTON SCHOOL OF DENTISTRYSAN JUANPR80100+*UNIVERSITY OF BASKATCHEWAN COLLEGE OF DENTISTRYMORGANTOWNWV80099+*UNIVERSITY OF SASKATCHEWAN COLLEGE OF DENTISTRYSAN J                                                                                                    | 80065**     | STATE UN OF NY, STONY BROOK SCHOOL OF DENTAL MED  | STONY BROOK   | NY           |
| 80068+*UNIV OF NEVADA, LAS VEGAS SCHOOL OF DENTAL MEDLAS VEGASNV80070+*UNIVERSITY OF NORTH CAROLINA SCHOOL OF DENTISTRYCHAPEL HILLNC80072+*OHIO STATE UNIVERSITY SCHOLLEGE OF DENTISTRYCOLUMBUSOH80076+*UNIVERSITY OF OKLAHOMA COLLEGE OF DENTISTRYOKLAHOMA CITYOK80078+*OREGON HEALTH & SCIENCES UNIV SCHOOL OF DENTISTRYPORTLANDOR80080+*TEMPLE UNIVERSITY SCHOOL OF DENTISTRYPORTLANDOR80080+*TEMPLE UNIVERSITY SCHOOL OF DENTAL MEDICINEPHILADELPHIAPA80082+*UNIV OF PENNSYLVANIA SCHOOL OF DENTAL MEDICINEPHILADELPHIAPA80084+*UNIV OF PENNSYLVANIA SCHOOL OF DENTAL MEDICINEPHILADELPHIAPA80085+*MEDICAL UNIV OF SOUTH CAROLINA COL OF DENTISTRYNASHVILLETN80090+*ALVOR COLLEGE OF DENTISTRYNASHVILLETN80090+*BAYLOR COLLEGE OF DENTISTRY/TEXAS A&M UNIVERSITYDALLASTX80092+*UNIVERSITY OF TEXAS, SAN ANTONIO DENTAL BRANCHHOUSTONTX80094+*UNIVERSITY OF WASHINGTON SCHOOL OF DENTISTRYMORGANTOWNVA80096+*UNIVERSITY OF WASHINGTON SCHOOL OF DENTISTRYMORGANTOWNWI80099+*UNIVERSITY OF ALBERTA FACULTY OF DENTISTRYMORGANTOWNWI80099+*UNIVERSITY OF ALBERTA FACULTY OF DENTISTRYMORGANTOWNWI80091+*UNIVERSITY OF ORONTO RICO SCHOOL OF DENTISTRYSASKATOONSK80101+*UNIVERSITY OF ALBERTA FACULTY OF DENTISTRYMORGANTOWNWI<                                                                                                    | 80066**     | STATE UN OF NY, BUFFALO SCHOOL OF DENTAL MEDICINE | BUFFALO       | NY           |
| 80070+*UNIVERSITY OF NORTH CAROLINA SCHOOL OF DENTISTRYCHAPEL HILLNC80072+*OHIO STATE UNIVERSITY COLLEGE OF DENTISTRYCOLUMBUSOH80074+*CASE WESTERN UNIVERSITY SCHOOL OF DENTAL MEDICINECLEVELANDOH80076+*UNIVERSITY OF OKLAHOMA COLLEGE OF DENTISTRYOKLAHOMA CITYOK80076+*UNIVERSITY OF OKLAHOMA COLLEGE OF DENTISTRYPORTLANDOR80080+*EMPILE UNIVERSITY SCHOOL OF DENTAL MEDICINEPHILADELPHIAPA80082+*UNIV OF PENNSYLVANIA SCHOOL OF DENTAL MEDICINEPHILADELPHIAPA80084+*UNIV OF PITTSBURGH SCHOOL OF DENTAL MEDICINEPHITSBURGHPA80085+*MEDICAL UNIV OF SOUTH CAROLINA COL OF DENTISTRYNASHVILLETN80086+*MEHARRY MEDICAL COLLEGE SCHOOL OF DENTISTRYNASHVILLETN80090+*BAYLOR COLLEGE OF DENTISTRY/TEXAS A&M UNIVERSITYDALLASTX80092+*UNIVERSITY OF TEXAS, SAN ANTONIO DENTAL BRANCHHOUSTONTX80093+*UNIVERSITY OF TEXAS, SAN ANTONIO DENTAL SCHOOLSAN ANTONIOTX80094+*UNIVERSITY OF WASHINGTON SCHOOL OF DENTISTRYMORGANTOWNWV80094+*UNIVERSITY OF VEST VIRGINIA SCHOOL OF DENTISTRYMORGANTOWNWV80099+*UNIVERSITY OF PLERTO RICO SCHOOL OF DENTISTRYSAN JUANPR80100+*UNIVERSITY OF PLERTO RICO SCHOOL OF DENTISTRYSAN SKATONNSK80101+*UNIVERSITY OF ALBERTA FACULTY OF DENTISTRYMORGANTOWNWV80099+*UNIVERSITY OF ALBERTA FACULTY OF DENTISTRYSAN JU                                                                                                    | 80068**     | UNIV OF NEVADA, LAS VEGAS SCHOOL OF DENTAL MED    | LAS VEGAS     | NV           |
| 80072**OHIO STATE UNIVERSITY COLLEGE OF DENTISTRYCOLUMBUSOH80074**CASE WESTERN UNIVERSITY SCHOOL OF DENTAL MEDICINECLEVELANDOH80076**UNIVERSITY OF OKLAHOMA COLLEGE OF DENTISTRYOKLAHOMA CITYOK80078**OREGON HEALTH & SCIENCES UNIV SCHOOL OF DENTISTRYPORTLANDOR80080**TEMPLE UNIVERSITY SCHOOL OF DENTISTRYPHILADELPHIAPA80082**UNIV OF PENNSYLVANIA SCHOOL OF DENTAL MEDICINEPHILADELPHIAPA80085**MEDICAL UNIV OF SOUTH CAROLINA COL OF DENTAL MEDCHARLESTONSC80086**MEHARRY MEDICAL COLLEGE SCHOOL OF DENTISTRYNASHVILLETN80088**UNIVERSITY OF TENNESSEE COLLEGE OF DENTISTRYMAMPHISTN80090**BAYLOR COLLEGE OF DENTISTRY/TY OF TEXAS, HOUSTON DENTAL BRANCHHOUSTONTX80093**UNIVERSITY OF TEXAS, SAN ANTONIO DENTAL SCHOOLSAN ANTONIOTX80094**VIRGINIA COMMONWEALTH UNIV SCHOOL OF DENTISTRYRICHMONDVA80096**UNIVERSITY OF WASHINGTON SCHOOL OF DENTISTRYMORGANTOWNWV80099**UNIVERSITY OF VEST VIRGINIA SCHOOL OF DENTISTRYMORGANTOWNWV80099**UNIVERSITY OF SASKATCHEWAN COLLEGE OF DENTISTRYMORGANTOWNWV80099**UNIVERSITY OF SASKATCHEWAN COLLEGE OF DENTISTRYMORGANTOWNWV80100**UNIVERSITY OF SASKATCHEWAN COLLEGE OF DENTISTRYSASKATOONSK80101**UNIVERSITY OF ALBERTA FACULTY OF DENTISTRYVANCOUVERBC80103**UNIV OF MANITOBA FACULTY OF DENTISTRY <td>80070**</td> <td>UNIVERSITY OF NORTH CAROLINA SCHOOL OF DENTISTRY</td> <td>CHAPEL HILL</td> <td>NC</td>                                                                                                    | 80070**     | UNIVERSITY OF NORTH CAROLINA SCHOOL OF DENTISTRY  | CHAPEL HILL   | NC           |
| 80074** CASE WESTERN UNIVERSITY SCHOOL OF DENTAL MEDICINECLEVELANDOH80076** UNIVERSITY OF OKLAHOMA COLLEGE OF DENTISTRYOKLAHOMA CITYOK80078** OREGON HEALTH & SCIENCES UNIV SCHOOL OF DENTISTRYPORTLANDOR80080** TEMPLE UNIVERSITY SCHOOL OF DENTISTRYPHILADELPHIAPA80082** UNIV OF PENNSYLVANIA SCHOOL OF DENTAL MEDICINEPHILADELPHIAPA80084** UNIV OF PITTSBURGH SCHOOL OF DENTAL MEDICINEPHILADELPHIAPA80085** MEDICAL UNIV OF SOUTH CAROLINA COL OF DENTAL MEDCHARLESTONSC80086** MEHARRY MEDICAL COLLEGE SCHOOL OF DENTISTRYMASHVILLETN80090** BAYLOR COLLEGE OF DENTISTRY/TEXAS A&M UNIVERSITYDALLASTX80092** UNIVERSITY OF TEXAS, HOUSTON DENTAL BRANCHHOUSTONTX80093** UNIVERSITY OF TEXAS, SAN ANTONIO DENTAL SCHOOLSAN ANTONIOVA80094** UNIVERSITY OF WASHINGTON SCHOOL OF DENTISTRYRICHMONDVA80095** UNIVERSITY OF WEST VIRGINIA SCHOOL OF DENTISTRYSAN ANTONIOVA80096** UNIVERSITY OF PUERTO RICO SCHOOL OF DENTISTRYMORGANTOWNWV80098** MARQUETTE UNIVERSITY SCHOOL OF DENTISTRYSAN JUANPR80100** UNIVERSITY OF PUERTO RICO SCHOOL OF DENTISTRYSAKATOONSK80101** UNIVERSITY OF ALBERTA FACULTY OF DENTISTRYSAKATOONSK80101** UNIVERSITY OF ALBERTA FACULTY OF DENTISTRYVANCOUVERBC80103** UNIVERSITY OF ALBERTA FACULTY OF DENTISTRYHALIFAXNS80101** UNIVERSITY OF TORONTO FACULTY OF DENTISTRYHALIFAXNS80101** UNIVERSITY OF ORONTO FACULTY OF D                                                                                                    | 80072**     | OHIO STATE UNIVERSITY COLLEGE OF DENTISTRY        | COLUMBUS      | OH           |
| 80076** UNIVERSITY OF OKLAHOMA COLLEGE OF DENTISTRYOKLAHOMA CITYOK80076*** OREGON HEALTH & SCIENCES UNIV SCHOOL OF DENTISTRYPORTLANDOR80080** TEMPLE UNIVERSITY SCHOOL OF DENTISTRYPHILADELPHIAPA80082** UNIV OF PENNSYLVANIA SCHOOL OF DENTAL MEDICINEPHILADELPHIAPA80084** UNIV OF PITTSBURGH SCHOOL OF DENTAL MEDICINEPHILSBURGHPA80085** MEDICAL UNIV OF SOUTH CAROLINA COL OF DENTAL MEDICHARLESTONSC80086** MEHARRY MEDICAL COLLEGE SCHOOL OF DENTISTRYNASHVILLETN80090** BAYLOR COLLEGE OF DENTISTRYMEMPHISTN80092** UNIVERSITY OF TEXAS, SAN ANTONIO DENTAL BRANCHHOUSTONTX80094** VIRGINIA COMMONWEALTH UNIV SCHOOL OF DENTISTRYSAN ANTONIOTX80096** UNIVERSITY OF WASHINGTON SCHOOL OF DENTISTRYSAN ANTONIOTX80096** UNIVERSITY OF WASHINGTON SCHOOL OF DENTISTRYMILWAUKEEWI80099** UNIVERSITY OF SASKATCHEWAN COLLEGE OF DENTISTRYSAN JUANPR80100** UNIVERSITY OF SASKATCHEWAN COLLEGE OF DENTISTRYSASKATOONSK80101** UNIVERSITY OF ALBERTA FACULTY OF DENTISTRYSASKATOONSK80102** UNIVERSITY OF ALBERTA FACULTY OF DENTISTRYVANCOUVERBC80104** UNIVERSITY OF TORONTO FACULTY OF DENTISTRYVANCOUVERBC80104** UNIVERSITY OF ALBERTA FACULTY OF DENTISTRYVANCOUVERBC80104** UNIVERSITY OF ALBERTA FACULTY OF DENTISTRYVANCOUVERBC80104** UNIVERSITY OF ROONTO FACULTY OF DENTISTRYMONTONMB80104** UNIVERSITY OF ORONTOF ACULTY OF DENTISTRYV                                                                                                    | 80074**     | CASE WESTERN UNIVERSITY SCHOOL OF DENTAL MEDICINE | CLEVELAND     | OH           |
| 80078** OREGON HEALTH & SCIENCES UNIV SCHOOL OF DENTISTRYPORTLANDOR80080** TEMPLE UNIVERSITY SCHOOL OF DENTISTRYPHILADELPHIAPA80082** UNIV OF PENNSYLVANIA SCHOOL OF DENTAL MEDICINEPHILADELPHIAPA80084** UNIV OF PITTSBURGH SCHOOL OF DENTAL MEDICINEPHILADELPHIAPA80085** MEDICAL UNIV OF SOUTH CAROLINA COL OF DENTAL MEDCHARLESTONSC80086** MEHARRY MEDICAL COLLEGE SCHOOL OF DENTISTRYNASHVILLETN80088** UNIVERSITY OF TENNESSEE COLLEGE OF DENTISTRYMEMPHISTN80090** BAYLOR COLLEGE OF DENTISTRY/TEXAS A&M UNIVERSITYDALLASTX80092** UNIVERSITY OF TEXAS, HOUSTON DENTAL BRANCHHOUSTONTX80094** VIRGINIA COMMONWEALTH UNIV SCHOOL OF DENTISTRYRICHMONDVA80096** UNIVERSITY OF WASHINGTON SCHOOL OF DENTISTRYMORGANTOWNWV80099** MARQUETTE UNIVERSITY SCHOOL OF DENTISTRYMORGANTOWNWV80099** UNIVERSITY OF SASKATCHEWAN COLLEGE OF DENTISTRYSAN JUANPR80100** UNIVERSITY OF ALBERTA FACULTY OF DENTISTRYSASKATOONSK80101** UNIVERSITY OF ALBERTA FACULTY OF DENTISTRYSASKATONSK80102** UNIV OF BRITISH COLUMBIA FACULTY OF DENTISTRYVANCOUVERBC80103** UNIVERSITY OF TORONTO FACULTY OF DENTISTRYWINNIPEGMB80104** UNIV FASITY OF ALBERTA FACULTY OF DENTISTRYVANCOUVERBC80105** UNIVERSITY OF ALBERTA FACULTY OF DENTISTRYWONTONAB80102** UNIV OF MANITOBA FACULTY OF DENTISTRYWONTONAB80104** UNIVERSITY OF TORONTO FACULTY OF DENTISTRYKORONT                                                                                                    | 80076**     | UNIVERSITY OF OKLAHOMA COLLEGE OF DENTISTRY       | OKLAHOMA CITY | OK           |
| 80080** TEMPLE UNIVERSITY SCHOOL OF DENTISTRYPHILADELPHIAPA80082** UNIV OF PENNSYLVANIA SCHOOL OF DENTAL MEDICINEPHILADELPHIAPA80084** UNIV OF PITTSBURGH SCHOOL OF DENTAL MEDICINEPITTSBURGHPA80085** MEDICAL UNIV OF SOUTH CAROLINA COL OF DENTAL MEDCHARLESTONSC80086** MEHARRY MEDICAL COLLEGE SCHOOL OF DENTISTRYNASHVILLETN80088** UNIVERSITY OF TENNESSEE COLLEGE OF DENTISTRYMASHVILLETN80090** BAYLOR COLLEGE OF DENTISTRY/TEXAS A&M UNIVERSITYDALLASTX80092** UNIVERSITY OF TEXAS, HOUSTON DENTAL BRANCHHOUSTONTX80094** VIRGINIA COMMONWEALTH UNIV SCHOOL OF DENTISTRYRICHMONDVA80096** UNIVERSITY OF WASHINGTON SCHOOL OF DENTISTRYMCMGANTOWNWV80097** UNIVERSITY OF PUERTO RICO SCHOOL OF DENTISTRYMORGANTOWNWV80098** MARQUETTE UNIVERSITY SCHOOL OF DENTISTRYMANTONNOWX80099** UNIVERSITY OF SASKATCHEWAN COLLEGE OF DENTISTRYSASKATOONSK80104** UNIVERSITY OF ALBERTA FACULTY OF DENTISTRYSASKATOONSK80104** UNIV OF BAITISH COLUMBIA FACULTY OF DENTISTRYVANCOUVERBC80104** DALHOUSIE UNIVERSITY FACULTY OF DENTISTRYWINNIPEGMB80104** UNIV OF MANITOBA FACULTY OF DENTISTRYHALIFAXNS80105** UNIVERSITY OF TORONTO FACULTY OF DENTISTRYHALIFAXNS80104** UNIV OF BAITISH COLUMBIA FACULTY OF DENTISTRYHALIFAXNS80104** UNIVERSITY OF TORONTO FACULTY OF DENTISTRYHALIFAXNS80105** UNIVERSITY OF TORONTO FACULTY OF DENTISTRYHALIFAX </td <td>80078**</td> <td>OREGON HEALTH &amp; SCIENCES UNIV SCHOOL OF DENTISTRY</td> <td>PORTLAND</td> <td>OR</td>                                                                                             | 80078**     | OREGON HEALTH & SCIENCES UNIV SCHOOL OF DENTISTRY | PORTLAND      | OR           |
| 80082** UNIV OF PENNSYLVANIA SCHOOL OF DENTAL MEDICINEPHILADELPHIAPA80084** UNIV OF PITTSBURGH SCHOOL OF DENTAL MEDICINEPITTSBURGHPA80085** MEDICAL UNIV OF SOUTH CAROLINA COL OF DENTAL MEDICINEPITTSBURGHPA80086** MEHARRY MEDICAL COLLEGE SCHOOL OF DENTISTRYNASHVILLETN80088** UNIVERSITY OF TENNESSEE COLLEGE OF DENTISTRYMEMPHISTN80090** BAYLOR COLLEGE OF DENTISTRY/TEXAS A&M UNIVERSITYDALLASTX80092** UNIVERSITY OF TEXAS, HOUSTON DENTAL BRANCHHOUSTONTX80093** UNIVERSITY OF TEXAS, SAN ANTONIO DENTAL SCHOOLSAN ANTONIOTX80096** UNIVERSITY OF TEXAS, SAN ANTONIO DENTAL SCHOOLSAN ANTONIOTX80096** UNIVERSITY OF WASHINGTON SCHOOL OF DENTISTRYMICHMONDVA80096** UNIVERSITY OF WASHINGTON SCHOOL OF DENTISTRYMORGANTOWNWV80097** UNIVERSITY OF PUERTO RICO SCHOOL OF DENTISTRYMILWAUKEEWI80099** UNIVERSITY OF SASKATCHEWAN COLLEGE OF DENTISTRYSASKATOONSK80104** UNIVERSITY OF ALBERTA FACULTY OF DENTISTRYWANCOUVERBC80102** UNIV OF BRITISH COLUMBIA FACULTY OF DENTISTRYWANCOUVERBC80102** UNIV OF BRITISH COLUMBIA FACULTY OF DENTISTRYWINNIPEGMB80104** DALHOUSIE UNIVERSITY FACULTY OF DENTISTRYHALIFAXNS80105** UNIVERSITY OF TORONTO FACULTY OF DENTISTRYHALIFAXNS80105** UNIVERSITY OF TORONTO FACULTY OF DENTISTRYHALIFAXNS80105** UNIVERSITY OF TORONTO FACULTY OF DENTISTRYMONTREALPQ80106** UNIVERSITY FACULTY OF DENTISTRY<                                                                                                    | 80080**     | TEMPLE UNIVERSITY SCHOOL OF DENTISTRY             | PHILADELPHIA  | PA           |
| 80084** UNIV OF PITTSBURGH SCHOOL OF DENTAL MEDICINEPITTSBURGHPA80085** MEDICAL UNIV OF SOUTH CAROLINA COL OF DENTAL MEDCHARLESTONSC80086** MEHARRY MEDICAL COLLEGE SCHOOL OF DENTISTRYNASHVILLETN80088** UNIVERSITY OF TENNESSEE COLLEGE OF DENTISTRYMEMPHISTN80090** BAYLOR COLLEGE OF DENTISTRY/TEXAS A&M UNIVERSITYDALLASTX80092** UNIVERSITY OF TEXAS, HOUSTON DENTAL BRANCHHOUSTONTX80093** UNIVERSITY OF TEXAS, SAN ANTONIO DENTAL SCHOOLSAN ANTONIOTX80094** VIRGINIA COMMONWEALTH UNIV SCHOOL OF DENTISTRYRICHMONDVA80096** UNIVERSITY OF WASHINGTON SCHOOL OF DENTISTRYMORGANTOWNWV80099** UNIVERSITY OF PUERTO RICO SCHOOL OF DENTISTRYMILWAUKEEWI80099** UNIVERSITY OF SASKATCHEWAN COLLEGE OF DENTISTRYSAN JUANPR80100** UNIVERSITY OF ALBERTA FACULTY OF DENTISTRYSASKATOONSK8011** UNIVERSITY OF ALBERTA FACULTY OF DENTISTRYVANCOUVERBC80104** DALHOUSIE UNIVERSITY FACULTY OF DENTISTRYWINNIPEGMB80104** DALHOUSIE UNIVERSITY FACULTY OF DENTISTRYVANCOUVERBC80105** UNIVO F MANITOBA FACULTY OF DENTISTRYVANCOUVERBC80105** UNIVERSITY OF TORONTO FACULTY OF DENTISTRYMONTREALPQ80108** UNIVERSITY OF TORONTO FACULTY OF DENTISTRYMONTREALPQ80104** DALHOUSIE UNIVERSITY FACULTY OF DENTISTRYMONTREALPQ80105** UNIVERSITY OF TORONTO FACULTY OF DENTISTRYMONTREALPQ80105** UNIVERSITE DE MONTREAL FACULTY OF DENTISTRYMONTREAL                                                                                                    | 80082**     | UNIV OF PENNSYLVANIA SCHOOL OF DENTAL MEDICINE    | PHILADELPHIA  | PA           |
| 80085** MEDICAL UNIV OF SOUTH CAROLINA COL OF DENTAL MEDCHARLESTONSC80086** MEHARRY MEDICAL COLLEGE SCHOOL OF DENTISTRYNASHVILLETN80088** UNIVERSITY OF TENNESSEE COLLEGE OF DENTISTRYMEMPHISTN80090** BAYLOR COLLEGE OF DENTISTRY/TEXAS A&M UNIVERSITYDALLASTX80092** UNIVERSITY OF TEXAS, HOUSTON DENTAL BRANCHHOUSTONTX80093** UNIVERSITY OF TEXAS, SAN ANTONIO DENTAL SCHOOLSAN ANTONIOTX80094** VIRGINIA COMMONWEALTH UNIV SCHOOL OF DENTISTRYRICHMONDVA80096** UNIVERSITY OF WASHINGTON SCHOOL OF DENTISTRYSEATTLEWA80097** UNIVERSITY OF WEST VIRGINIA SCHOOL OF DENTISTRYMORGANTOWNWV80098** MARQUETTE UNIVERSITY SCHOOL OF DENTISTRYMILWAUKEEWI80099** UNIVERSITY OF PUERTO RICO SCHOOL OF DENTISTRYSAN JUANPR80100** UNIVERSITY OF ALBERTA FACULTY OF DENTISTRYSASKATOONSK80101** UNIVERSITY OF ALBERTA FACULTY OF DENTISTRYVANCOUVERBC80103** UNIV OF BRITISH COLUMBIA FACULTY OF DENTISTRYWINNIPEGMB80104** DALHOUSIE UNIVERSITY FACULTY OF DENTISTRYHALIFAXNS80105** UNIVERSITY OF TORONTO FACULTY OF DENTISTRYHALIFAXNS80106** UNIVERSITY OF TORONTO FACULTY OF DENTISTRYHONDONON80106** UNIVERSITY FACULTY OF DENTISTRYHALIFAXNS80105** UNIVERSITY FACULTY OF DENTISTRYHALIFAXNS80105** UNIVERSITY FACULTY OF DENTISTRYMONTREALPQ80108** UNIVERSITY FACULTY OF DENTISTRYMONTREALPQ80108** UNIVERSITY FACULT                                                                                                    | 80084**     | UNIV OF PITTSBURGH SCHOOL OF DENTAL MEDICINE      | PITTSBURGH    | PA           |
| 80086** MEHARRY MEDICAL COLLEGE SCHOOL OF DENTISTRYNASHVILLETN80088** UNIVERSITY OF TENNESSEE COLLEGE OF DENTISTRYMEMPHISTN80090** BAYLOR COLLEGE OF DENTISTRY/TEXAS A&M UNIVERSITYDALLASTX80092** UNIVERSITY OF TEXAS, HOUSTON DENTAL BRANCHHOUSTONTX80093** UNIVERSITY OF TEXAS, SAN ANTONIO DENTAL SCHOOLSAN ANTONIOTX80094** VIRGINIA COMMONWEALTH UNIV SCHOOL OF DENTISTRYRICHMONDVA80096** UNIVERSITY OF WASHINGTON SCHOOL OF DENTISTRYSEATTLEWA80097** UNIVERSITY OF WEST VIRGINIA SCHOOL OF DENTISTRYMORGANTOWNWV80098** MARQUETTE UNIVERSITY SCHOOL OF DENTISTRYMILWAUKEEWI80099** UNIVERSITY OF PUERTO RICO SCHOOL OF DENTISTRYSAN JUANPR8010** UNIVERSITY OF ALBERTA FACULTY OF DENTISTRYSASKATOONSK8010** UNIVERSITY OF ALBERTA FACULTY OF DENTISTRYWINNIPEGMB8010** UNIV OF MANITOBA FACULTY OF DENTISTRYWINNIPEGMB8010** UNIVERSITY OF TORONTO FACULTY OF DENTISTRYHALIFAXNS8010** UNIVERSITY OF TORONTO FACULTY OF DENTISTRYHALIFAXNS8010** UNIVERSITY OF TORONTO FACULTY OF DENTISTRYHALIFAXNS8010** UNIVERSITY OF TORONTO FACULTY OF DENTISTRYHALIFAXNS8010** UNIVERSITY FACULTY OF DENTISTRYHALIFAXNS8010*** UNIVERSITY FACULTY OF DENTISTRYHONTREALPQ8010*** UNIVERSITY FACULTY OF DENTISTRYMONTREALPQ8010*** UNIVERSITY FACULTY OF DENTISTRYMONTREALPQ8010*** UNIVERSITE DE MONTREAL FACULTE DE MED DE                                                                                                    | 80085**     | MEDICAL UNIV OF SOUTH CAROLINA COL OF DENTAL MED  | CHARLESTON    | SC           |
| 80088** UNIVERSITY OF TENNESSEE COLLEGE OF DENTISTRYMEMPHISTN80090** BAYLOR COLLEGE OF DENTISTRY/TEXAS A&M UNIVERSITYDALLASTX80092** UNIVERSITY OF TEXAS, HOUSTON DENTAL BRANCHHOUSTONTX80093** UNIVERSITY OF TEXAS, SAN ANTONIO DENTAL SCHOOLSAN ANTONIOTX80094** VIRGINIA COMMONWEALTH UNIV SCHOOL OF DENTISTRYRICHMONDVA80096** UNIVERSITY OF WASHINGTON SCHOOL OF DENTISTRYSEATTLEWA80097** UNIVERSITY OF WEST VIRGINIA SCHOOL OF DENTISTRYMORGANTOWNWV80098** MARQUETTE UNIVERSITY SCHOOL OF DENTISTRYMILWAUKEEWI80099** UNIVERSITY OF PUERTO RICO SCHOOL OF DENTISTRYSAN JUANPR80100** UNIVERSITY OF ALBERTA FACULTY OF DENTISTRYSASKATOONSK80101** UNIVERSITY OF ALBERTA FACULTY OF DENTISTRYVANCOUVERBC80102** UNIV OF BRITISH COLUMBIA FACULTY OF DENTISTRYVANCOUVERBC80104** DALHOUSIE UNIVERSITY FACULTY OF DENTISTRYWINNIPEGMB80104** DALHOUSIE UNIVERSITY FACULTY OF DENTISTRYTORONTONON80105** UNIVERSITY OF TORONTO FACULTY OF DENTISTRYLONDONON80106** UNIV OF WESTERN ONTARIO FACULTY OF DENTISTRYMONTREALPQ80108** UNIVERSITY FACULTY OF DENTISTRYMONTREALPQ80108** UNIVERSITE DE MONTREAL FACULTY OF DENTISTRYMONTREALPQ80109** UNIVERSITE DE MONTREAL FACULTY OF DENTISTRYMONTREALPQ80109** UNIVERSITE DE MONTREAL FACULTE DE MED DENTAIREMONTREALPQ80109** UNIVERSITE LAVAL FACULTE DE MEDECINE DENTAIREQUEBECPQ </td <td>80086**</td> <td>MEHARRY MEDICAL COLLEGE SCHOOL OF DENTISTRY</td> <td>NASHVILLE</td> <td>TN</td>                                                                                                    | 80086**     | MEHARRY MEDICAL COLLEGE SCHOOL OF DENTISTRY       | NASHVILLE     | TN           |
| 80090** BAYLOR COLLEGE OF DENTISTRY/TEXAS A&M UNIVERSITYDALLASTX80092** UNIVERSITY OF TEXAS, HOUSTON DENTAL BRANCHHOUSTONTX80093** UNIVERSITY OF TEXAS, SAN ANTONIO DENTAL SCHOOLSAN ANTONIOTX80094** VIRGINIA COMMONWEALTH UNIV SCHOOL OF DENTISTRYRICHMONDVA80096** UNIVERSITY OF WASHINGTON SCHOOL OF DENTISTRYSEATTLEWA80097** UNIVERSITY OF WEST VIRGINIA SCHOOL OF DENTISTRYMORGANTOWNWV80098** MARQUETTE UNIVERSITY SCHOOL OF DENTISTRYMILWAUKEEWI80099** UNIVERSITY OF PUERTO RICO SCHOOL OF DENTISTRYSAN JUANPR80100** UNIVERSITY OF ALBERTA FACULTY OF DENTISTRYSASKATOONSK80102** UNIVERSITY OF ALBERTA FACULTY OF DENTISTRYWINNIPEGMB80102** UNIV OF BRITISH COLUMBIA FACULTY OF DENTISTRYVANCOUVERBC80103** UNIVERSITY OF TORONTO FACULTY OF DENTISTRYWINNIPEGMB80104** DALHOUSIE UNIVERSITY FACULTY OF DENTISTRYHALIFAXNS80105** UNIVERSITY OF TORONTO FACULTY OF DENTISTRYLONDONON80106** UNIVERSITY FACULTY OF DENTISTRYMONTREALPQ80108** UNIVERSITE DE MONTREAL FACULTY OF DENTISTRYMONTREALPQ80109** UNIVERSITE LAVAL FACULTE DE MED DENTAIREMONTREALPQ80109** UNIVERSITE LAVAL FACULTE DE MEDDECINE DENTAIREQUEBECPQ9999FOREIGN MEDICAL SCHOOLSZZ                                                                                                    | 80088**     | UNIVERSITY OF TENNESSEE COLLEGE OF DENTISTRY      | MEMPHIS       | TN           |
| 80092** UNIVERSITY OF TEXAS, HOUSTON DENTAL BRANCHHOUSTONTX80093** UNIVERSITY OF TEXAS, SAN ANTONIO DENTAL SCHOOLSAN ANTONIOTX80094** VIRGINIA COMMONWEALTH UNIV SCHOOL OF DENTISTRYRICHMONDVA80096** UNIVERSITY OF WASHINGTON SCHOOL OF DENTISTRYSEATTLEWA80097** UNIVERSITY OF WEST VIRGINIA SCHOOL OF DENTISTRYMORGANTOWNWV80098** MARQUETTE UNIVERSITY SCHOOL OF DENTISTRYMILWAUKEEWI80099** UNIVERSITY OF PUERTO RICO SCHOOL OF DENTISTRYSAN JUANPR80100** UNIVERSITY OF SASKATCHEWAN COLLEGE OF DENTISTRYSASKATOONSK80101** UNIVERSITY OF ALBERTA FACULTY OF DENTISTRYEDMONTONAB80102** UNIV OF BRITISH COLUMBIA FACULTY OF DENTISTRYVANCOUVERBC80103** UNIV OF MANITOBA FACULTY OF DENTISTRYWINNIPEGMB80104** DALHOUSIE UNIVERSITY FACULTY OF DENTISTRYTORONTOON80105** UNIVERSITY OF TORONTO FACULTY OF DENTISTRYLONDONON80105** UNIVERSITY OF TORONTO FACULTY OF DENTISTRYLONDONON8010** UNIVERSITY FACULTY OF DENTISTRYMONTREALPQ8010** UNIVERSITY FACULTY OF DENTISTRYMONTREALPQ8010** UNIVERSITY FACULTY OF DENTISTRYMONTREALPQ8010** UNIVERSITE DE MONTREAL FACULTE DE MED DENTAIREMONTREALPQ8010** UNIVERSITE LAVAL FACULTE DE MEDECINE DENTAIREMONTREALPQ9999FOREIGN DENTAL SCHOOLSZZ2299999FOREIGN MEDICAL SCHOOLSZZ                                                                                                    | 80090**     | BAYLOR COLLEGE OF DENTISTRY/TEXAS A&M UNIVERSITY  | DALLAS        | TX           |
| 80093** UNIVERSITY OF TEXAS, SAN ANTONIO DENTAL SCHOOLSAN ANTONIOTX80094** VIRGINIA COMMONWEALTH UNIV SCHOOL OF DENTISTRYRICHMONDVA80096** UNIVERSITY OF WASHINGTON SCHOOL OF DENTISTRYSEATTLEWA80097** UNIVERSITY OF WEST VIRGINIA SCHOOL OF DENTISTRYMORGANTOWNWV80098** MARQUETTE UNIVERSITY SCHOOL OF DENTISTRYMILWAUKEEWI80099** UNIVERSITY OF PUERTO RICO SCHOOL OF DENTISTRYSAN JUANPR80100** UNIVERSITY OF SASKATCHEWAN COLLEGE OF DENTISTRYSASKATOONSK80101** UNIVERSITY OF ALBERTA FACULTY OF DENTISTRYEDMONTONAB80102** UNIV OF BRITISH COLUMBIA FACULTY OF DENTISTRYVANCOUVERBC80103** UNIV OF MANITOBA FACULTY OF DENTISTRYWINNIPEGMB80104** DALHOUSIE UNIVERSITY FACULTY OF DENTISTRYHALIFAXNS80105** UNIVERSITY OF TORONTO FACULTY OF DENTISTRYLONDONON80106** UNIV OF WESTERN ONTARIO FACULTY OF DENTISTRYLONDONON80107** MCGILL UNIVERSITY FACULTY OF DENTISTRYMONTREALPQ80108** UNIVERSITE DE MONTREAL FACULTE DE MED DENTAIREMONTREALPQ80109** UNIVERSITE LAVAL FACULTE DE MEDECINE DENTAIREQUEBECPQ9999FOREIGN DENTAL SCHOOLSZZ9999FOREIGN MEDICAL SCHOOLSZZ                                                                                                    | 80092**     | UNIVERSITY OF TEXAS, HOUSTON DENTAL BRANCH        | HOUSTON       | TX           |
| 80094** VIRGINIA COMMONWEALTH UNIV SCHOOL OF DENTISTRYRICHMONDVA80096** UNIVERSITY OF WASHINGTON SCHOOL OF DENTISTRYSEATTLEWA80097** UNIVERSITY OF WEST VIRGINIA SCHOOL OF DENTISTRYMORGANTOWNWV80098** MARQUETTE UNIVERSITY SCHOOL OF DENTISTRYMILWAUKEEWI80099** UNIVERSITY OF PUERTO RICO SCHOOL OF DENTISTRYSAN JUANPR80100** UNIVERSITY OF SASKATCHEWAN COLLEGE OF DENTISTRYSASKATOONSK80101** UNIVERSITY OF ALBERTA FACULTY OF DENTISTRYEDMONTONAB80102** UNIV OF BRITISH COLUMBIA FACULTY OF DENTISTRYVANCOUVERBC80103** UNIV OF MANITOBA FACULTY OF DENTISTRYWINNIPEGMB80104** DALHOUSIE UNIVERSITY FACULTY OF DENTISTRYHALIFAXNS80105** UNIVERSITY OF TORONTO FACULTY OF DENTISTRYLONDONON80106** UNIV OF WESTERN ONTARIO FACULTY OF DENTISTRYLONDONON80107** MCGILL UNIVERSITY FACULTY OF DENTISTRYMONTREALPQ80108** UNIVERSITE DE MONTREAL FACULTE DE MED DENTAIREMONTREALPQ80109** UNIVERSITE LAVAL FACULTE DE MEDECINE DENTAIREQUEBECPQ9999FOREIGN DENTAL SCHOOLSZZ                                                                                                    | 80093**     | UNIVERSITY OF TEXAS, SAN ANTONIO DENTAL SCHOOL    | SAN ANTONIO   | TX           |
| 80096** UNIVERSITY OF WASHINGTON SCHOOL OF DENTISTRYSEATTLEWA80097** UNIVERSITY OF WEST VIRGINIA SCHOOL OF DENTISTRYMORGANTOWNWV80098** MARQUETTE UNIVERSITY SCHOOL OF DENTISTRYMILWAUKEEWI80099** UNIVERSITY OF PUERTO RICO SCHOOL OF DENTISTRYSAN JUANPR80100** UNIVERSITY OF SASKATCHEWAN COLLEGE OF DENTISTRYSASKATOONSK80101** UNIVERSITY OF ALBERTA FACULTY OF DENTISTRYEDMONTONAB80102** UNIV OF BRITISH COLUMBIA FACULTY OF DENTISTRYVANCOUVERBC80103** UNIV OF MANITOBA FACULTY OF DENTISTRYWINNIPEGMB80104** DALHOUSIE UNIVERSITY FACULTY OF DENTISTRYHALIFAXNS80105** UNIVERSITY OF TORONTO FACULTY OF DENTISTRYLONDONON80106** UNIV OF WESTERN ONTARIO FACULTY OF DENTISTRYLONDONON80107** MCGILL UNIVERSITY FACULTY OF DENTISTRYMONTREALPQ80108** UNIVERSITE DE MONTREAL FACULTE DE MED DENTAIREMONTREALPQ80109** UNIVERSITE LAVAL FACULTE DE MEDECINE DENTAIREQUEBECPQ99998FOREIGN DENTAL SCHOOLSZZ99999FOREIGN MEDICAL SCHOOLSZZ                                                                                                    | 80094**     | VIRGINIA COMMONWEALTH UNIV SCHOOL OF DENTISTRY    | RICHMOND      | VA           |
| 80097** UNIVERSITY OF WEST VIRGINIA SCHOOL OF DENTISTRYMORGANTOWNWV80098** MARQUETTE UNIVERSITY SCHOOL OF DENTISTRYMILWAUKEEWI80099** UNIVERSITY OF PUERTO RICO SCHOOL OF DENTISTRYSAN JUANPR80100** UNIVERSITY OF SASKATCHEWAN COLLEGE OF DENTISTRYSASKATOONSK80101** UNIVERSITY OF ALBERTA FACULTY OF DENTISTRYEDMONTONAB80102** UNIV OF BRITISH COLUMBIA FACULTY OF DENTISTRYVANCOUVERBC80103** UNIV OF MANITOBA FACULTY OF DENTISTRYWINNIPEGMB80104** DALHOUSIE UNIVERSITY FACULTY OF DENTISTRYHALIFAXNS80105** UNIV OF WESTERN ONTARIO FACULTY OF DENTISTRYTORONTOON80106** UNIV OF WESTERN ONTARIO FACULTY OF DENTISTRYLONDONON80107** MCGILL UNIVERSITY FACULTY OF DENTISTRYMONTREALPQ80108** UNIVERSITE DE MONTREAL FACULTE DE MED DENTAIREMONTREALPQ80109** UNIVERSITE LAVAL FACULTE DE MEDECINE DENTAIREQUEBECPQ99998FOREIGN DENTAL SCHOOLSZZ99999FOREIGN MEDICAL SCHOOLSZZ                                                                                                    | 80096**     | UNIVERSITY OF WASHINGTON SCHOOL OF DENTISTRY      | SEATTLE       | WA           |
| 80098** MARQUETTE UNIVERSITY SCHOOL OF DENTISTRYMILWAUKEEWI80099** UNIVERSITY OF PUERTO RICO SCHOOL OF DENTISTRYSAN JUANPR80100** UNIVERSITY OF SASKATCHEWAN COLLEGE OF DENTISTRYSASKATOONSK80101** UNIVERSITY OF ALBERTA FACULTY OF DENTISTRYEDMONTONAB80102** UNIV OF BRITISH COLUMBIA FACULTY OF DENTISTRYVANCOUVERBC80103** UNIV OF MANITOBA FACULTY OF DENTISTRYWINNIPEGMB80104** DALHOUSIE UNIVERSITY FACULTY OF DENTISTRYHALIFAXNS80105** UNIV OF WESTERN ONTARIO FACULTY OF DENTISTRYTORONTOON80106** UNIV OF WESTERN ONTARIO FACULTY OF DENTISTRYLONDONON80107** MCGILL UNIVERSITY FACULTY OF DENTISTRYMONTREALPQ80108** UNIVERSITE DE MONTREAL FACULTE DE MED DENTAIREMONTREALPQ80109** UNIVERSITE LAVAL FACULTE DE MEDECINE DENTAIREQUEBECPQ99998FOREIGN DENTAL SCHOOLSZZ99999FOREIGN MEDICAL SCHOOLSZZ                                                                                                    | 80097**     | UNIVERSITY OF WEST VIRGINIA SCHOOL OF DENTISTRY   | MORGANTOWN    | WV           |
| 80099** UNIVERSITY OF PUERTO RICO SCHOOL OF DENTISTRYSAN JUANPR80100** UNIVERSITY OF SASKATCHEWAN COLLEGE OF DENTISTRYSASKATOONSK80101** UNIVERSITY OF ALBERTA FACULTY OF DENTISTRYEDMONTONAB80102** UNIV OF BRITISH COLUMBIA FACULTY OF DENTISTRYVANCOUVERBC80103** UNIV OF MANITOBA FACULTY OF DENTISTRYWINNIPEGMB80104** DALHOUSIE UNIVERSITY FACULTY OF DENTISTRYHALIFAXNS80105** UNIVERSITY OF TORONTO FACULTY OF DENTISTRYTORONTOON80106** UNIV OF WESTERN ONTARIO FACULTY OF DENTISTRYLONDONON80107** MCGILL UNIVERSITY FACULTY OF DENTISTRYMONTREALPQ80108** UNIVERSITE DE MONTREAL FACULTE DE MED DENTAIREMONTREALPQ80109** UNIVERSITE LAVAL FACULTE DE MEDECINE DENTAIREQUEBECPQ99998FOREIGN DENTAL SCHOOLSZZ99999FOREIGN MEDICAL SCHOOLSZZ                                                                                                    | 80098**     | MARQUETTE UNIVERSITY SCHOOL OF DENTISTRY          | MILWAUKEE     | WI           |
| 80100** UNIVERSITY OF SASKATCHEWAN COLLEGE OF DENTISTRYSASKATOONSK80101** UNIVERSITY OF ALBERTA FACULTY OF DENTISTRYEDMONTONAB80102** UNIV OF BRITISH COLUMBIA FACULTY OF DENTISTRYVANCOUVERBC80103** UNIV OF MANITOBA FACULTY OF DENTISTRYWINNIPEGMB80104** DALHOUSIE UNIVERSITY FACULTY OF DENTISTRYHALIFAXNS80105** UNIV OF WESTERN ONTO FACULTY OF DENTISTRYTORONTOON80106** UNIV OF WESTERN ONTARIO FACULTY OF DENTISTRYLONDONON80107** MCGILL UNIVERSITY FACULTY OF DENTISTRYMONTREALPQ80108** UNIVERSITE DE MONTREAL FACULTE DE MED DENTAIREMONTREALPQ80109** UNIVERSITE LAVAL FACULTE DE MEDECINE DENTAIREQUEBECPQ99998FOREIGN DENTAL SCHOOLSZZ                                                                                                    | 80099**     | UNIVERSITY OF PUERTO RICO SCHOOL OF DENTISTRY     | SAN JUAN      | PR           |
| 80101** UNIVERSITY OF ALBERTA FACULTY OF DENTISTRYEDMONTONAB80102** UNIV OF BRITISH COLUMBIA FACULTY OF DENTISTRYVANCOUVERBC80103** UNIV OF MANITOBA FACULTY OF DENTISTRYWINNIPEGMB80104** DALHOUSIE UNIVERSITY FACULTY OF DENTISTRYHALIFAXNS80105** UNIVERSITY OF TORONTO FACULTY OF DENTISTRYTORONTOON80106** UNIV OF WESTERN ONTARIO FACULTY OF DENTISTRYLONDONON80107** MCGILL UNIVERSITY FACULTY OF DENTISTRYMONTREALPQ80108** UNIVERSITE DE MONTREAL FACULTE DE MED DENTAIREMONTREALPQ80109** UNIVERSITE LAVAL FACULTE DE MEDECINE DENTAIREQUEBECPQ99998FOREIGN DENTAL SCHOOLSZZ                                                                                                    | 80100**     | UNIVERSITY OF SASKATCHEWAN COLLEGE OF DENTISTRY   | SASKATOON     | SK           |
| 80102** UNIV OF BRITISH COLUMBIA FACULTY OF DENTISTRYVANCOUVERBC80103** UNIV OF MANITOBA FACULTY OF DENTISTRYWINNIPEGMB80104** DALHOUSIE UNIVERSITY FACULTY OF DENTISTRYHALIFAXNS80105** UNIVERSITY OF TORONTO FACULTY OF DENTISTRYTORONTOON80106** UNIV OF WESTERN ONTARIO FACULTY OF DENTISTRYLONDONON80107** MCGILL UNIVERSITY FACULTY OF DENTISTRYMONTREALPQ80108** UNIVERSITE DE MONTREAL FACULTE DE MED DENTAIREMONTREALPQ80109** UNIVERSITE LAVAL FACULTE DE MEDECINE DENTAIREQUEBECPQ99998FOREIGN DENTAL SCHOOLSZZ                                                                                                    | 80101**     | UNIVERSITY OF ALBERTA FACULTY OF DENTISTRY        | EDMONTON      | AB           |
| 80103** UNIV OF MANITOBA FACULTY OF DENTISTRYWINNIPEGMB80104** DALHOUSIE UNIVERSITY FACULTY OF DENTISTRYHALIFAXNS80105** UNIVERSITY OF TORONTO FACULTY OF DENTISTRYTORONTOON80106** UNIV OF WESTERN ONTARIO FACULTY OF DENTISTRYLONDONON80107** MCGILL UNIVERSITY FACULTY OF DENTISTRYMONTREALPQ80108** UNIVERSITE DE MONTREAL FACULTE DE MED DENTAIREMONTREALPQ80109** UNIVERSITE LAVAL FACULTE DE MEDECINE DENTAIREQUEBECPQ99998FOREIGN DENTAL SCHOOLSZZ                                                                                                    | 80102**     | UNIV OF BRITISH COLUMBIA FACULTY OF DENTISTRY     | VANCOUVER     | BC           |
| 80104** DALHOUSIE UNIVERSITY FACULTY OF DENTISTRYHALIFAXNS80105** UNIVERSITY OF TORONTO FACULTY OF DENTISTRYTORONTOON80106** UNIV OF WESTERN ONTARIO FACULTY OF DENTISTRYLONDONON80107** MCGILL UNIVERSITY FACULTY OF DENTISTRYMONTREALPQ80108** UNIVERSITE DE MONTREAL FACULTE DE MED DENTAIREMONTREALPQ80109** UNIVERSITE LAVAL FACULTE DE MEDECINE DENTAIREQUEBECPQ99998FOREIGN DENTAL SCHOOLSZZ                                                                                                    | 80103**     | UNIV OF MANITOBA FACULTY OF DENTISTRY             | WINNIPEG      | MB           |
| 80105** UNIVERSITY OF TORONTO FACULTY OF DENTISTRYTORONTOON80106** UNIV OF WESTERN ONTARIO FACULTY OF DENTISTRYLONDONON80107** MCGILL UNIVERSITY FACULTY OF DENTISTRYMONTREALPQ80108** UNIVERSITE DE MONTREAL FACULTE DE MED DENTAIREMONTREALPQ80109** UNIVERSITE LAVAL FACULTE DE MEDECINE DENTAIREQUEBECPQ99998FOREIGN DENTAL SCHOOLSZZ99999FOREIGN MEDICAL SCHOOLSZZ                                                                                                    | 80104**     | DALHOUSIE UNIVERSITY FACULTY OF DENTISTRY         | HALIFAX       | NS           |
| 80106** UNIV OF WESTERN ONTARIO FACULTY OF DENTISTRYLONDONON80107** MCGILL UNIVERSITY FACULTY OF DENTISTRYMONTREALPQ80108** UNIVERSITE DE MONTREAL FACULTE DE MED DENTAIREMONTREALPQ80109** UNIVERSITE LAVAL FACULTE DE MEDECINE DENTAIREQUEBECPQ99998FOREIGN DENTAL SCHOOLSZZ99999FOREIGN MEDICAL SCHOOLSZZ                                                                                                    | 80105**     | UNIVERSITY OF TORONTO FACULTY OF DENTISTRY        | TORONTO       | ON           |
| 80107** MCGILL UNIVERSITY FACULTY OF DENTISTRYMONTREALPQ80108** UNIVERSITE DE MONTREAL FACULTE DE MED DENTAIREMONTREALPQ80109** UNIVERSITE LAVAL FACULTE DE MEDECINE DENTAIREQUEBECPQ99998FOREIGN DENTAL SCHOOLSZZ99999FOREIGN MEDICAL SCHOOLSZZ                                                                                                    | 80106**     | UNIV OF WESTERN ONTARIO FACULTY OF DENTISTRY      | LONDON        | ON           |
| 80108** UNIVERSITE DE MONTREAL FACULTE DE MED DENTAIREMONTREALPQ80109** UNIVERSITE LAVAL FACULTE DE MEDECINE DENTAIREQUEBECPQ99998FOREIGN DENTAL SCHOOLSZZ99999FOREIGN MEDICAL SCHOOLSZZ                                                                                                    | 80107**     | MCGILL UNIVERSITY FACULTY OF DENTISTRY            | MONTREAL      | PQ           |
| 80109** UNIVERSITE LAVAL FACULTE DE MEDECINE DENTAIREQUEBECPQ99998FOREIGN DENTAL SCHOOLSZZ99999FOREIGN MEDICAL SCHOOLSZZ                                                                                                    | 80108**     | UNIVERSITE DE MONTREAL FACULTE DE MED DENTAIRE    | MONTREAL      | PQ           |
| 99998FOREIGN DENTAL SCHOOLSZZ99999FOREIGN MEDICAL SCHOOLSZZ                                                                                                    | 80109**     | UNIVERSITE LAVAL FACULTE DE MEDECINE DENTAIRE     | QUEBEC        | PQ           |
| 99999 FOREIGN MEDICAL SCHOOLS ZZ                                                                                                    | 99998       | FOREIGN DENTAL SCHOOLS                            |               | ZZ           |
|                                                                                                    | 99999       | FOREIGN MEDICAL SCHOOLS                           |               | ZZ           |

\* - Source: Medicare Carriers Manual, Part 4, Section 1015, Exhibit 3B; CMS Central Office for Code 30700

\*\*- Source: American Dental Association Survey Center (Codes 2 through 109); these codes were left filled by CMS with "8000" for Codes 2 through 8, "800" for Codes 10 through 99, and "80" for Codes 100 through 109

Page 7-16

December 19, 2005

# SCHOOL SCHOOL NAME

SCHOOLSCHOOLCITYSTATE

COPYRIGHT NOTICE FROM THE AMERICAN MEDICAL ASSOCIATION FOR THE USE OF CODES 00102 THROUGH 06801 IN THE MEDICAL SCHOOL CODE TABLE\*:

Use of these codes is restricted to resident tracking efforts by teaching hospitals and resident tracking validation efforts by CMS fiscal intermediaries in support of Medicare cost report data for graduate medical education.

\*Copyright 2001-2005 American Medical Association. All rights reserved. Applicable FARS/DFARS restrictions apply to U.S. Government use.

| 7.3        | <b>Residency Code Table (Numeric Sequence)</b> |
|------------|------------------------------------------------|
| <u>RES</u> | PRIMARY DESCRIPTION                            |
| CODE       |                                                |
| 1050       | ALLERGY & IMMUNOLOGY                           |
| 1051       | ALLERGY & IMMUNOLOGY                           |
| 1052       | ALLERGY & IMMUNOLOGY                           |
| 1100       | ANESTHESIOLOGY                                 |
| 1101       | ANESTHESIOLOGY                                 |
| 1102       | ANESTHESIOLOGY                                 |
| 1103       | ANESTHESIOLOGY                                 |
| 1150       | COLON AND RECTAL SURGERY                       |
| 1200       | DERMATOLOGY                                    |
| 1201       | DERMATOLOGY                                    |
| 1202       | DERMATOLOGY                                    |
| 1203       | DERMATOLOGY                                    |
| 1204       | DERMATOLOGY                                    |
| 1250       | EMERGENCY MEDICINE                             |
| 1251       | EMERGENCY MEDICINE                             |
| 1252       | EMERGENCY MEDICINE                             |
| 1253       | EMERGENCY MEDICINE                             |
| 1254       | EMERGENCY MEDICINE                             |
| 1255       | EMERGENCY MEDICINE                             |
| 1300       | EMERGENCY & INTERNAL MEDICINE                  |
| 1350       | FAMILY MEDICINE                                |
| 1351       | FAMILY MEDICINE                                |
| 1352       | FAMILY MEDICINE                                |
| 1400       | INTERNAL MEDICINE                              |
| 1401       | INTERNAL MEDICINE                              |
| 1402       | INTERNAL MEDICINE                              |
| 1403       | INTERNAL MEDICINE                              |
| 1404       | INTERNAL MEDICINE                              |
| 1405       | INTERNAL MEDICINE                              |
| 1406       | INTERNAL MEDICINE                              |
| 1407       | INTERNAL MEDICINE                              |
| 1408       | INTERNAL MEDICINE                              |
| 1409       | INTERNAL MEDICINE                              |
| 1410       | INTERNAL MEDICINE                              |
| 1411       | INTERNAL MEDICINE                              |
| 1412       | INTERNAL MEDICINE                              |
| 1413       | INTERNAL MEDICINE                              |
| 1414       | INTERNAL MEDICINE                              |
| 1415       | INTERNAL MEDICINE                              |
| 1416       | INTERNAL MEDICINE                              |
| 1417       | INTERNAL MEDICINE                              |

#### **SECONDARY DESCRIPTION**

GENERAL DIAGNOSTIC LABORATORY IMMUNOLOGY CLINICAL IMMUNOLOGY GENERAL CRITICAL CARE MEDICINE PAIN MEDICINE PEDIATRIC ANESTHESIOLOGY GENERAL GENERAL DERMATOPATHOLOGY CLINICAL & LAB'Y DERM'L IMMUNOLOGY DERMATOLOGICAL MICROGRAPHIC SURGERY PROCEDURAL DERMATOLOGY GENERAL (SEE NOTE 4 IN HELP SCREEN) PEDIATRIC EMERGENCY MEDICINE EMERGENCY MEDICAL SERVICES SPORTS MEDICINE MEDICAL TOXICOLOGY **UNDERSEA & HYPERBARIC MEDICINE** GENERAL GENERAL GERIATRIC MEDICINE SPORTS MEDICINE GENERAL CARDIAC ELECTROPHYSIOLOGY CARDIOLOGY CARDIOVASCULAR DISEASE CRITICAL CARE MEDICINE CLINICAL & LABORATORY IMMUNOLOGY ENDOCRINOLOGY, DIABETES & METABOL'M GASTROENTEROLOGY GERIATRIC MEDICINE HEMATOLOGY INFECTIOUS DISEASE MEDICAL ONCOLOGY **NEPHROLOGY ONCOLOGY** PULMONARY DISEASE RHEUMATOLOGY SPORTS MEDICINE TRANSPLANTATION MEDICINE

#### <u>RES</u> <u>PRIMARY DESCRIPTION</u> CODE

1418 INTERNAL MEDICINE 1419 INTERNAL MEDICINE 1420 INTERNAL MEDICINE 1421 INTERNAL MEDICINE 1450 INTERNAL MEDICINE & PEDIATRICS 1455 INTERNAL MED. & DERMATOLOGY 1460 INT. MED. & EMERG./CRIT. CARE MED. 1465 INTERNAL MED. & NUCLEAR MEDICINE 1470 **INTERNAL MED. & MEDICAL GENETICS** 1500 INTERNAL MED./PHYS'L MED. & REHAB. 1550 INTERNAL MEDICINE & PSYCHIATRY 1600 NEUROLOGICAL SURGERY NEUROLOGICAL SURGERY 1601 1602 NEUROLOGICAL SURGERY 1650 NEUROLOGY 1651 NEUROLOGY 1652 NEUROLOGY 1653 NEUROLOGY 1654 NEUROLOGY 1655 NEUROLOGY 1656 NEUROLOGY 1700 NUCLEAR MEDICINE 1701 NUCLEAR MEDICINE 1702 NUCLEAR MEDICINE **OBSTETRICS & GYNECOLOGY** 1750 **OBSTETRICS & GYNECOLOGY** 1751 1752 **OBSTETRICS & GYNECOLOGY** 1753 **OBSTETRICS & GYNECOLOGY** 1754 **OBSTETRICS & GYNECOLOGY** 1800 OPTHAMOLOGY 1801 PEDIATRICS 1850 ORTHOPAEDIC SURGERY 1851 ORTHOPAEDIC SURGERY 1852 ORTHOPAEDIC SURGERY 1853 ORTHOPAEDIC SURGERY 1854 ORTHOPAEDIC SURGERY 1855 ORTHOPAEDIC SURGERY 1856 ORTHOPAEDIC SURGERY 1857 ORTHOPAEDIC SURGERY 1858 ORTHOPAEDIC SURGERY 1859 ORTHOPAEDIC SURGERY 1860 ORTHOPAEDIC SURGERY

#### **SECONDARY DESCRIPTION**

ADOLESCENT MEDICINE HEMATOLOGY & ONCOLOGY PULMON'Y DISEASE & CRIT. CARE MED. INTERVENTIONAL CARDIOLOGY GENERAL **GENERAL GENERAL GENERAL GENERAL GENERAL** GENERAL GENERAL CRITICAL CARE MEDICINE PEDIATRIC NEUROLOGICAL SURGERY GENERAL CHILD NEUROLOGY CLINICAL NEUROPHYSIOLOGY NEURODEVELOPMENTAL DISABILITIES NEUROMUSCULAR MEDICINE PAIN MEDICINE VASCULAR NEUROLOGY GENERAL NUCLEAR RADIOLOGY (WITH ABRAD) RADIOISOTOPIC PATHOLOGY (WITH ABPA) GENERAL CRITICAL CARE MEDICINE GYNECOLOGICAL ONCOLOGY MATERNAL & FETAL MEDICINE **REPRODUCTIVE ENDOCRINOLOGY** GENERAL PEDIATRIC OPTHAMOLOGY GENERAL ADULT RECONSTRUCTIVE ORTHOPAEDICS HAND SURGERY MUSCULOSKELETAL ONCOLOGY ORTHOPAEDIC TRAUMA PEDIATRIC ORTHOPAEDICS ORTHOPAEDIC SPORTS MEDICINE FOOT & ANKLE ORTHOPAEDICS ONCOLOGY/PATHOLOGY **REHABILITATION ORTHOPAEDICS** ORTHOPAEDIC SURGERY OF THE SPINE

#### <u>RES</u> <u>PRIMARY DESCRIPTION</u> CODE

1900 OTOLARYNGOLOGY 1901 OTOLARYNGOLOGY 1902 OTOLARYNGOLOGY 1903 OTOLARYNGOLOGY 1904 OTOLARYNGOLOGY 1905 OTOLARYNGOLOGY 1925 PATHOLOGY, ANATOMIC 1950 PATHOLOGY, ANATOMIC AND CLINICAL PATHOLOGY, ANATOMIC AND CLINICAL 1951 1952 PATHOLOGY, ANATOMIC AND CLINICAL 1953 PATHOLOGY, ANATOMIC AND CLINICAL 1954 PATHOLOGY, ANATOMIC AND CLINICAL PATHOLOGY, ANATOMIC AND CLINICAL 1955 1956 PATHOLOGY, ANATOMIC AND CLINICAL PATHOLOGY, ANATOMIC AND CLINICAL 1957 1958 PATHOLOGY, ANATOMIC AND CLINICAL 1959 PATHOLOGY, ANATOMIC AND CLINICAL PATHOLOGY, ANATOMIC AND CLINICAL 1960 1961 PATHOLOGY, ANATOMIC AND CLINICAL 1962 PATHOLOGY, ANATOMIC AND CLINICAL 1975 PATHOLOGY, CLINICAL 2000 PEDIATRICS PEDIATRICS 2001 2002 PEDIATRICS 2003 PEDIATRICS 2004 PEDIATRICS 2005 PEDIATRICS 2006 PEDIATRICS 2007 PEDIATRICS 2008 PEDIATRICS 2009 PEDIATRICS 2010 PEDIATRICS 2011 PEDIATRICS 2012 PEDIATRICS 2013 PEDIATRICS 2014 PEDIATRICS 2015 PEDIATRICS 2050 PHYSICAL MEDICINE & REHABILITATION 2051 PHYSICAL MEDICINE & REHABILITATION 2052 PHYSICAL MEDICINE & REHABILITATION 2053 PHYSICAL MEDICINE & REHABILITATION 2100 PLASTIC SURGERY

#### **SECONDARY DESCRIPTION**

GENERAL FACIAL PLASTIC RECONSTRUCTIVE OTOL. HEAD AND NECK ONCOLOGY NEUROTOLOGY OTOLOGY PEDIATRIC OTOLARYNGOLOGY GENERAL GENERAL **BLOOD BANKING/TRANSFUSION MEDICINE** CHEMICAL PATHOLOGY CYTOPATHOLOGY DERMATOPATHOLOGY FORENSIC PATHOLOGY HEMATOLOGY **IMMUNOPATHOLOGY** MEDICAL MICROBIOLOGY NEUROPATHOLOGY PEDIATRIC PATHOLOGY RADIOISOTOPIC PATHOLOGY SELECTIVE PATHOLOGY GENERAL GENERAL ADOLESCENT MEDICINE CLINICAL & LABORATORY IMMUNOLOGY NEONATAL-PERINATAL MEDICINE CARDIOLOGY CRITICAL CARE MEDICINE **EMERGENCY MEDICINE ENDOCRINOLOGY** GASTROENTEROLOGY HEMATOLOGY/ONCOLOGY INFECTIOUS DISEASE **NEPHROLOGY** PULMONOLOGY RHEUMATOLOGY SPORTS MEDICINE DEVELOPMENTAL-BEHAVIORAL PEDIATRICS GENERAL PAIN MEDICATION PEDIATRIC REHABILITATION MEDICINE SPINAL CORD INJURY MEDICINE **GENERAL** 

# **RESPRIMARY DESCRIPTIONCODE**2101PLASTIC SURGERY2102PLASTIC SURGERY

2150 PREVENTIVE MEDICINE 2151 PREVENTIVE MEDICINE 2152 PREVENTIVE MEDICINE 2153 PREVENTIVE MEDICINE 2154 PREVENTIVE MEDICINE 2155 PREVENTIVE MEDICINE 2200 PSYCHIATRY 2201 PSYCHIATRY 2202 PSYCHIATRY 2203 PSYCHIATRY 2204 PSYCHIATRY 2205 PSYCHIATRY 2206 PSYCHIATRY 2250 RADIOLOGY, DIAGNOSTIC 2300 RADIOLOGICAL PHYSICS 2350 RADIOLOGY 2351 RADIOLOGY, DIAGNOSTIC 2400 RADIOLOGY, DIAGNOSTIC 2401 RADIOLOGY, DIAGNOSTIC 2402 RADIOLOGY, DIAGNOSTIC 2403 RADIOLOGY, DIAGNOSTIC 2404 RADIOLOGY, DIAGNOSTIC 2405 RADIOLOGY, DIAGNOSTIC 2406 RADIOLOGY, DIAGNOSTIC 2407 RADIOLOGY, DIAGNOSTIC 2425 DIAG. RAD'Y/NUC. MED./NUC. RAD'Y 2450 SURGERY 2451 SURGERY 2452 SURGERY 2453 SURGERY 2454 SURGERY 2455 SURGERY 2500 SURGERY 2525 TRANSITIONAL YEAR (ALLOPATHIC MED.) 2550 PRELIMINARY MEDICINE 2600 PRELIMINARY SURGERY 2650 UROLOGY 2651 UROLOGY 2700 MEDICAL GENETICS

2701 MEDICAL GENETICS

#### **SECONDARY DESCRIPTION**

HAND SURGERY CRANIOFACIAL SURGERY GENERAL **AEROSPACE MEDICINE OCCUPATIONAL MEDICINE** PUBLIC HEALTH & GEN. PREVEN. MED. **UNDERSEA & HYPERBARIC MEDICINE** MEDICAL TOXICOLOGY GENERAL CHILD & ADOLESCENT PSYCHIATRY GERIATRIC PSYCHIATRY ADDICTION PSYCHIATRY FORENSIC PSYCHIATRY PAIN MEDICINE **PSYCHOSOMATIC MEDICINE RADIATION ONCOLOGY** GENERAL GENERAL NUCLEAR RADIOLOGY GENERAL NEURORADIOLOGY PEDIATRIC RADIOLOGY VASCULAR & INTERVENTIONAL RADIOLOGY ABDOMINAL RADIOLOGY CARDIOTHORACIC RADIOLOGY ENDOVASCULAR SURG'L NEURORADIOLOGY MUSCULOSKELETAL RADIOLOGY GENERAL GENERAL CRITICAL CARE MEDICINE GENERAL VASCULAR SURGERY HAND SURGERY PEDIATRIC SURGERY SURGICAL CRITICAL CARE THORACIC SURGERY GENERAL GENERAL GENERAL GENERAL PEDIATRIC UROLOGY GENERAL MOLECULAR GENETIC PATHOLOGY

## **<u>RES</u>** <u>PRIMARY DESCRIPTION</u> <u>CODE</u>

#### SECONDARY DESCRIPTION

| 2725 | SLEEP MEDICINE                     | GENERAL                             |
|------|------------------------------------|-------------------------------------|
| 2750 | FAMILY MEDICINE/PSYCHIATRY         | GENERAL                             |
| 2755 | INTERNAL MEDICINE/FAMILY MEDICINE  | GENERAL                             |
| 2760 | INTERNAL MEDICINE/NEUROLOGY        | GENERAL                             |
| 2765 | INTERNAL MEDICINE/PREVENTIVE MED.  | GENERAL                             |
| 2770 | NEUROLOGY/PHYSICAL MED. & REHAB.   | GENERAL                             |
| 2775 | NEUROLOGY & DIAG. RAD'Y/NEURORAD'Y | GENERAL                             |
| 2800 | PEDIATRICS/EMERGENCY MEDICINE      | GENERAL                             |
| 2850 | PED./PSYCH./CHILD & ADOLES. PSYCH. | GENERAL                             |
| 2900 | PEDIATRICS/PHYSICAL MED. & REHAB.  | GENERAL                             |
| 2905 | PEDIATRICS/DERMATOLOGY             | GENERAL                             |
| 2910 | PEDIATRICS/MEDICAL GENETICS        | GENERAL                             |
| 2950 | PHYSICAL MED. & REHAB./NEUROLOGY   | GENERAL                             |
| 2955 | PSYCHIATRY/NEUROLOGY               | GENERAL                             |
| 3050 | PREVENTIVE/AEROSPACE MEDICINE      | GENERAL                             |
| 3100 | ANESTHESIOLOGY                     | GENERAL                             |
| 3101 | ANESTHESIOLOGY                     | CRITICAL CARE MEDICINE              |
| 3102 | ANESTHESIOLOGY                     | ACUTE & CHRONIC PAIN MANAGEMENT     |
| 3150 | DIAGNOSTIC RADIOLOGY               | ANGIOGRAPHY & INTERVENT'L RADIOLOGY |
| 3200 | INTERNAL MEDICINE                  | CARDIOLOGY                          |
| 3250 | INTERNAL MEDICINE                  | CLINICAL ALLERGY & IMMUNOLOGY       |
| 3275 | CRITICAL CARE SURGERY              | GENERAL                             |
| 3300 | PATHOLOGY, LABORATORY MEDICINE     | CYTOPATHOLOGY                       |
| 3350 | DERMATOLOGY                        | GENERAL                             |
| 3351 | DERMATOLOGY                        | DERMATOPATHOLOGY                    |
| 3352 | DERMATOLOGY                        | MOHS MICROGRAPHIC SURGERY           |
| 3400 | DIAGNOSTIC RADIOLOGY               | GENERAL                             |
| 3450 | EMERGENCY MEDICINE                 | GENERAL                             |
| 3451 | EMERGENCY MEDICINE                 | SPORTS MEDICINE                     |
| 3452 | EMERGENCY MEDICINE                 | EMERGENCY MEDICAL SERVICES          |
| 3453 | EMERGENCY MEDICINE                 | TOXICOLOGY                          |
| 3475 | EMERGENCY MEDICINE/PEDIATRICS      | GENERAL                             |
| 3500 | INTERNAL MEDICINE                  | ENDOCRINOLOGY                       |
| 3550 | INTERNAL MEDICINE                  | GASTROENTEROLOGY                    |
| 3600 | FAMILY PRACTICE                    | GENERAL                             |
| 3601 | FAMILY PRACTICE                    | ADOLESCENT AND YOUNG ADULT MEDICINE |
| 3602 | FAMILY PRACTICE                    | GERIATRICS                          |
| 3603 | FAMILY PRACTICE                    | SPORTS MEDICINE                     |
| 3604 | FAMILY PRACTICE                    | ADDICTION MEDICINE                  |
| 3625 | FAMILY PRACTICE/EMERGENCY MEDICINE | GENERAL                             |
| 3630 | FAM. PRAC. & OST. MANIP. TREATMENT | GENERAL                             |
| 3650 | GENERAL SURGERY                    | GENERAL                             |

#### **RES PRIMARY DESCRIPTION** CODE 3700 GENERAL VASCULAR SURGERY GENERAL 3750 HEMATOLOGY 3800 INTERNAL MEDICINE 3850 INTERNAL MEDICINE 3900 INTERNAL MEDICINE 3901 INTERNAL MEDICINE 3902 INTERNAL MEDICINE 3903 INTERNAL MEDICINE 3904 INTERNAL MEDICINE 3905 INTERNAL MEDICINE 3906 INTERNAL MEDICINE 3907 INTERNAL MEDICINE 3908 INTERNAL MEDICINE 3909 INTERNAL MEDICINE 3950 OBSTETRICS/GYNECOLOGY 4000 MEDICAL DISEASES OF THE CHEST 4050 PEDIATRICS 4100 INTERNAL MEDICINE 4150 NEUROLOGY 4151 NEUROLOGY 4200 NEUROLOGY 4250 DIAGNOSTIC RADIOLOGY 4300 NEUROLOGICAL SURGERY 4350 NUCLEAR MEDICINE 4351 NUCLEAR MEDICINE 4352 NUCLEAR MEDICINE 4353 NUCLEAR MEDICINE 4400 DIAGNOSTIC RADIOLOGY 4450 OBSTETRICS/GYNECOLOGY 4500 OBSTETRICS & GYNECOLOGICAL SURGERY 4550 OCCUPATIONAL MEDICINE 4575 OCCUPATIONAL/ENVIRONMENTAL MEDICINE GENERAL 4600 INTERNAL MEDICINE 4650 OBSTETRICS/GYNECOLOGY 4700 OPTHAMOLOGY 4750 ORTHOPAEDIC SURGERY ORTHOPAEDIC SURGERY 4751 4752 ORTHOPAEDIC SURGERY 4753 ORTHOPAEDIC SURGERY 4800 NEUROMUSCULOS. & OST. MANIP. MED. 4801 NEUROMUSCULOS. & OST. MANIP. MED. 4802 NEUROMUSCULOS. & OST. MANIP. MED.

#### **SECONDARY DESCRIPTION**

GENERAL (OBSOLETE - USE CODE 3901) HEMATOLOGY/ONCOLOGY **INFECTIOUS DISEASES** GENERAL HEMATOLOGY PULMONARY DISEASES CRITICAL CARE MEDICINE **GERIATRICS** CLIN'L CARDIAC ELECTROPHYSIOLOGY SPORTS MEDICINE INTERVENTIONAL CARDIOLOGY PULMONARY DISEASES/CRIT. CARE MED. **SLEEP MEDICINE** MATERNAL-FETAL MEDICINE GENERAL NEONATAL MEDICINE NEPHROLOGY GENERAL NEUROPHYSIOLOGY CHILD NEUROLOGY NEURORADIOLOGY GENERAL GENERAL **IN-VIVO & IN-VITRO NUCLEAR MEDICINE** NUCLEAR CARDIOLOGY NUCLEAR IMAGING & THERAPY NUCLEAR RADIOLOGY **GENERAL GENERAL GENERAL** ONCOLOGY GYNECOLOGICAL ONCOLOGY GENERAL **GENERAL** HAND SURGERY SPINE SURGERY ORTHOPAEDIC SURG'L SPORTS MEDICINE GENERAL ADVANCED & CONCENTRATED TRAINING SPORTS MEDICINE
| <u>RES</u> | PRIMARY DESCRIPTION                 | SECONDARY DESCRIPTION              |  |  |  |  |
|------------|-------------------------------------|------------------------------------|--|--|--|--|
| CODE       | CODE                                |                                    |  |  |  |  |
| 4825       | NEUROMUSCULOS. MED./INT. FAM. PRAC. | GENERAL                            |  |  |  |  |
| 4850       | OTOLARYNGOLOGY                      | GENERAL                            |  |  |  |  |
| 4851       | OTOLARYNGOLOGY                      | OTOLARYNGIC ALLERGY                |  |  |  |  |
| 4900       | OTORHINOLARYNGOLOGY                 | GENERAL                            |  |  |  |  |
| 4950       | OTORHINOL'Y/FAC'L PLASTIC SURGERY   | GENERAL                            |  |  |  |  |
| 4975       | FACIAL PLASTIC SURGERY              | GENERAL                            |  |  |  |  |
| 5000       | PATHOLOGY                           | GENERAL                            |  |  |  |  |
| 5001       | PATHOLOGY, LABORATORY MEDICINE      | BLOOD BANKING/TRANSFUSION MEDICINE |  |  |  |  |
| 5002       | PATHOLOGY, LABORATORY MEDICINE      | CHEMICAL PATHOLOGY                 |  |  |  |  |
| 5003       | PATHOLOGY, LABORATORY MEDICINE      | DERMATOPATHOLOGY                   |  |  |  |  |
| 5004       | PATHOLOGY, LABORATORY MEDICINE      | HEMATOLOGY                         |  |  |  |  |
| 5005       | PATHOLOGY, LABORATORY MEDICINE      | IMMUNOPATHOLOGY                    |  |  |  |  |
| 5006       | PATHOLOGY, LABORATORY MEDICINE      | MEDICAL MICROBIOLOGY               |  |  |  |  |
| 5007       | PATHOLOGY, LABORATORY MEDICINE      | NEUROPATHOLOGY                     |  |  |  |  |
| 5050       | PATHOLOGY, ANATOMIC                 | GENERAL                            |  |  |  |  |
| 5075       | PATHOLOGY, ANATOMIC & FORENSIC      | GENERAL                            |  |  |  |  |
| 5100       | PATHOLOGY, ANATOMIC/LABORATORY MED. | GENERAL                            |  |  |  |  |
| 5150       | PATHOLOGY, LABORATORY MEDICINE      | FORENSIC PATHOLOGY                 |  |  |  |  |
| 5200       | PATHOLOGY, LABORATORY MEDICINE      | GENERAL                            |  |  |  |  |
| 5250       | PEDIATRICS                          | GENERAL                            |  |  |  |  |
| 5251       | PEDIATRICS                          | ALLERGY/IMMUNOLOGY                 |  |  |  |  |
| 5252       | PEDIATRICS                          | CARDIOLOGY                         |  |  |  |  |
| 5253       | PEDIATRICS                          | HEMATOLOGY/ONCOLOGY                |  |  |  |  |
| 5254       | PEDIATRICS                          | INFECTIOUS DISEASES                |  |  |  |  |
| 5255       | PEDIATRICS                          | INTENSIVE CARE                     |  |  |  |  |
| 5256       | PEDIATRICS                          | NEPHROLOGY                         |  |  |  |  |
| 5257       | PEDIATRICS                          | ADOLESCENT & YOUNG ADULT MEDICINE  |  |  |  |  |
| 5258       | PEDIATRICS                          | PEDIATRIC PULMONOLOGY              |  |  |  |  |
| 5259       | PEDIATRICS                          | PEDIATRIC SPORTS MEDICINE          |  |  |  |  |
| 5260       | PEDIATRICS                          | ENDOCRINOLOGY                      |  |  |  |  |
| 5300       | PLASTIC & RECONSTRUCTIVE SURGERY    | GENERAL                            |  |  |  |  |
| 5350       | PREVENTIVE MED., OCCUP'L/ENVIRON'L  | GENERAL                            |  |  |  |  |
| 5400       | PREVENTIVE MEDICINE                 | GENERAL                            |  |  |  |  |
| 5425       | PUBLIC HEALTH & PREVENTIVE MEDICINE | GENERAL                            |  |  |  |  |
| 5450       | PROCTOLOGY                          | GENERAL                            |  |  |  |  |
| 5475       | PROCTOLOGIC SURGERY                 | GENERAL                            |  |  |  |  |
| 5500       | PSYCHIATRY                          | GENERAL                            |  |  |  |  |
| 5501       | PSYCHIATRY                          | ADDICTION PSYCHIATRY               |  |  |  |  |
| 5502       | PSYCHIATRY                          | GERIATRIC PSYCHIATRY               |  |  |  |  |
| 5550       | PSYCHIATRY                          | CHILD PSYCHIATRY                   |  |  |  |  |
| 5600       | PSYCHIATRY, GENERAL AND CHILD       | GENERAL                            |  |  |  |  |
| 5650       | PSYCHIATRY, PEDIATRIC               | GENERAL                            |  |  |  |  |

SECONDARY DESCRIPTION

## **RES PRIMARY DESCRIPTION**

| U | C | J | J. | H |
|---|---|---|----|---|
|   |   |   |    |   |
|   |   |   |    |   |

5700 RADIATION ONCOLOGY **GENERAL** 5750 RADIATION THERAPY **GENERAL** 5800 DIAGNOSTIC RADIOLOGY RADIOLOGICAL IMAGING 5850 RADIOLOGY **GENERAL** 5851 RADIOLOGY DIAGNOSTIC ULTRASOUND 5852 DIAGNOSTIC RADIOLOGY PEDIATRIC RADIOLOGY 5900 PHYSICAL & REHABILITATION MEDICINE GENERAL SPORTS MEDICINE 5901 PHYSICAL & REHABILITATION MEDICINE 5950 **OBSTETRICS/GYNECOLOGY** REPRODUCTIVE ENDOCRINOLOGY 6000 INTERNAL MEDICINE RHEUMATOLOGY ROENTGENOLOGY 6050 **GENERAL** ROENTGENOLOGY, DIAGNOSTIC 6100 **GENERAL** 6150 CARDIOTHORACIC VASCULAR SURGERY GENERAL 6200 THORACIC SURGERY **GENERAL** 6250 UROLOGICAL SURGERY **GENERAL** 6300 INTERNAL MEDICINE/EMERG'Y MEDICINE **GENERAL** 6350 INTERNAL MEDICINE/PEDIATRICS GENERAL TRAD'L ROT'G INTERN'P (OSTEO. MED.) 6400 **GENERAL** 6450 DIAGNOSTIC RADIOLOGY VASCULAR & INTERVENTIONAL RADIOLOGY 6500 DIAGNOSTIC RADIOLOGY **BODY IMAGING** 6550 SPORTS MEDICINE **GENERAL** 7050 PODIATRIC ORTHOPAEDIC RESIDENCY **GENERAL** 7100 PODIATRIC SURGICAL RESIDENCY **GENERAL** 7150 PRIMARY PODIATRIC MEDICAL RESIDENCY **GENERAL** 7200 ROTATING PODIATRIC RESIDENCY **GENERAL** 8050 DENTAL PUBLIC HEALTH **GENERAL** 8100 **ENDODONTICS GENERAL** 8150 ORAL PATHOLOGY **GENERAL** 8200 ORAL AND MAXILLOFACIAL SURGERY **GENERAL** 8250 ORTHODONTICS/DENTOFAC'L ORTHOPEDICS **GENERAL** 8300 PEDIATRIC DENTISTRY **GENERAL** 8350 PERIODONTICS **GENERAL** 8400 PROSTHODONTICS **GENERAL** 8450 PROSTHODONTICS MAXILLOFACIAL **GENERAL** 8500 GENERAL PRACTICE DENTISTRY **GENERAL** ADVANCED EDUC. IN GENERAL DENTISTRY 8550 **GENERAL** 9050 EMERGENCY MEDICINE **3-YEAR RESIDENCY** 9100 EMERGENCY MEDICINE **4-YEAR RESIDENCY** 9150 RESERVED FOR FUTURE USE 9200 RESERVED FOR FUTURE USE 9250 RESERVED FOR FUTURE USE

9300 RESERVED FOR FUTURE USE

## **<u>RES</u> PRIMARY DESCRIPTION**

CODE

9350 RESERVED FOR FUTURE USE 9400 **RESERVED FOR FUTURE USE** 9450 **RESERVED FOR FUTURE USE** 9500 **RESERVED FOR FUTURE USE** 9550 **RESERVED FOR FUTURE USE** 9600 **RESERVED FOR FUTURE USE** 9650 **RESERVED FOR FUTURE USE** 9700 **RESERVED FOR FUTURE USE** 9750 **RESERVED FOR FUTURE USE** 9800 **RESERVED FOR FUTURE USE** 9850 **RESERVED FOR FUTURE USE** 9900 **RESERVED FOR FUTURE USE** 9950 **RESERVED FOR FUTURE USE** 

## SECONDARY DESCRIPTION

| 7.3        | <b><u>Residency Code Table (Alphabetic Sequence)</u></b> |
|------------|----------------------------------------------------------|
| <b>RES</b> | PRIMARY DESCRIPTION                                      |
| CODE       |                                                          |
| 1050       | ALLERGY & IMMUNOLOGY                                     |
| 1052       | ALLERGY & IMMUNOLOGY                                     |
| 1051       | ALLERGY & IMMUNOLOGY                                     |
| 1100       | ANESTHESIOLOGY                                           |
| 1101       | ANESTHESIOLOGY                                           |
| 1102       | ANESTHESIOLOGY                                           |
| 1103       | ANESTHESIOLOGY                                           |
| 1150       | COLON AND RECTAL SURGERY                                 |
| 1200       | DERMATOLOGY                                              |
| 1202       | DERMATOLOGY                                              |
| 1203       | DERMATOLOGY                                              |
| 1201       | DERMATOLOGY                                              |
| 1204       | DERMATOLOGY                                              |
| 2425       | DIAG. RAD'Y/NUC. MED./NUC. RAD'Y                         |
| 1300       | EMERGENCY & INTERNAL MEDICINE                            |
| 1250       | EMERGENCY MEDICINE                                       |
| 9050       | EMERGENCY MEDICINE                                       |
| 9100       | EMERGENCY MEDICINE                                       |
| 1252       | EMERGENCY MEDICINE                                       |
| 1254       | EMERGENCY MEDICINE                                       |
| 1251       | EMERGENCY MEDICINE                                       |
| 1253       | EMERGENCY MEDICINE                                       |
| 1255       | EMERGENCY MEDICINE                                       |
| 1350       | FAMILY MEDICINE                                          |
| 1351       | FAMILY MEDICINE                                          |
| 1352       | FAMILY MEDICINE                                          |
| 2750       | FAMILY MEDICINE/PSYCHIATRY                               |
| 1460       | INT. MED. & EMERG./CRIT. CARE MED.                       |
| 1455       | INTERNAL MED. & DERMATOLOGY                              |
| 1470       | INTERNAL MED. & MEDICAL GENETICS                         |
| 1465       | INTERNAL MED. & NUCLEAR MEDICINE                         |
| 1500       | INTERNAL MED./PHYS'L MED. & REHAB.                       |
| 1400       | INTERNAL MEDICINE                                        |
| 1418       | INTERNAL MEDICINE                                        |
| 1401       | INTERNAL MEDICINE                                        |
| 1402       | INTERNAL MEDICINE                                        |
| 1403       | INTERNAL MEDICINE                                        |
| 1405       | INTERNAL MEDICINE                                        |
| 1404       | INTERNAL MEDICINE                                        |
| 1406       | INTERNAL MEDICINE                                        |
| 1407       | INTERNAL MEDICINE                                        |

## **SECONDARY DESCRIPTION**

GENERAL CLINICAL IMMUNOLOGY DIAGNOSTIC LABORATORY IMMUNOLOGY GENERAL CRITICAL CARE MEDICINE PAIN MEDICINE PEDIATRIC ANESTHESIOLOGY GENERAL GENERAL CLINICAL & LAB'Y DERM'L IMMUNOLOGY DERMATOLOGICAL MICROGRAPHIC SURGERY DERMATOPATHOLOGY PROCEDURAL DERMATOLOGY GENERAL GENERAL GENERAL (SEE NOTE 4 IN HELP SCREEN) **3-YEAR RESIDENCY 4-YEAR RESIDENCY** EMERGENCY MEDICAL SERVICES MEDICAL TOXICOLOGY PEDIATRIC EMERGENCY MEDICINE SPORTS MEDICINE **UNDERSEA & HYPERBARIC MEDICINE** GENERAL GERIATRIC MEDICINE SPORTS MEDICINE GENERAL **GENERAL** GENERAL GENERAL **GENERAL** GENERAL GENERAL ADOLESCENT MEDICINE CARDIAC ELECTROPHYSIOLOGY CARDIOLOGY CARDIOVASCULAR DISEASE CLINICAL & LABORATORY IMMUNOLOGY **CRITICAL CARE MEDICINE** ENDOCRINOLOGY, DIABETES & METABOL'M GASTROENTEROLOGY

# **<u>RES</u>** <u>PRIMARY DESCRIPTION</u>

CODE 1408 INTERNAL MEDICINE 1409 INTERNAL MEDICINE 1419 INTERNAL MEDICINE 1410 INTERNAL MEDICINE 1421 INTERNAL MEDICINE 1411 INTERNAL MEDICINE 1412 INTERNAL MEDICINE 1413 INTERNAL MEDICINE 1414 INTERNAL MEDICINE 1420 INTERNAL MEDICINE 1415 INTERNAL MEDICINE 1416 INTERNAL MEDICINE 1417 INTERNAL MEDICINE 1450 INTERNAL MEDICINE & PEDIATRICS **1550 INTERNAL MEDICINE & PSYCHIATRY** 2755 INTERNAL MEDICINE/FAMILY MEDICINE 2760 INTERNAL MEDICINE/NEUROLOGY 2765 INTERNAL MEDICINE/PREVENTIVE MED. 2700 MEDICAL GENETICS 2701 MEDICAL GENETICS 1600 NEUROLOGICAL SURGERY 1601 NEUROLOGICAL SURGERY 1602 NEUROLOGICAL SURGERY 1650 NEUROLOGY 1651 NEUROLOGY 1652 NEUROLOGY 1653 NEUROLOGY 1654 NEUROLOGY 1655 NEUROLOGY 1656 NEUROLOGY 2775 NEUROLOGY & DIAG. RAD'Y/NEURORAD'Y 2770 NEUROLOGY/PHYSICAL MED. & REHAB. 1700 NUCLEAR MEDICINE 1701 NUCLEAR MEDICINE 1702 NUCLEAR MEDICINE 1750 OBSTETRICS & GYNECOLOGY 1751 **OBSTETRICS & GYNECOLOGY** 1752 OBSTETRICS & GYNECOLOGY 1753 OBSTETRICS & GYNECOLOGY 1754 OBSTETRICS & GYNECOLOGY 1800 OPTHAMOLOGY 1850 ORTHOPAEDIC SURGERY

## **SECONDARY DESCRIPTION**

GERIATRIC MEDICINE HEMATOLOGY HEMATOLOGY & ONCOLOGY INFECTIOUS DISEASE INTERVENTIONAL CARDIOLOGY MEDICAL ONCOLOGY **NEPHROLOGY ONCOLOGY** PULMONARY DISEASE PULMON'Y DISEASE & CRIT. CARE MED. RHEUMATOLOGY SPORTS MEDICINE TRANSPLANTATION MEDICINE GENERAL **GENERAL GENERAL** GENERAL GENERAL GENERAL MOLECULAR GENETIC PATHOLOGY GENERAL CRITICAL CARE MEDICINE PEDIATRIC NEUROLOGICAL SURGERY GENERAL CHILD NEUROLOGY CLINICAL NEUROPHYSIOLOGY NEURODEVELOPMENTAL DISABILITIES NEUROMUSCULAR MEDICINE PAIN MEDICINE VASCULAR NEUROLOGY GENERAL GENERAL GENERAL NUCLEAR RADIOLOGY (WITH ABRAD) RADIOISOTOPIC PATHOLOGY (WITH ABPA) GENERAL CRITICAL CARE MEDICINE GYNECOLOGICAL ONCOLOGY MATERNAL & FETAL MEDICINE **REPRODUCTIVE ENDOCRINOLOGY** GENERAL GENERAL

## <u>RES</u> <u>PRIMARY DESCRIPTION</u> CODE

1851 ORTHOPAEDIC SURGERY 1857 ORTHOPAEDIC SURGERY 1852 ORTHOPAEDIC SURGERY 1853 ORTHOPAEDIC SURGERY 1858 ORTHOPAEDIC SURGERY 1856 ORTHOPAEDIC SURGERY ORTHOPAEDIC SURGERY 1860 ORTHOPAEDIC SURGERY 1854 1855 ORTHOPAEDIC SURGERY 1859 ORTHOPAEDIC SURGERY 1900 OTOLARYNGOLOGY 1901 OTOLARYNGOLOGY OTOLARYNGOLOGY 1902 1903 OTOLARYNGOLOGY 1904 OTOLARYNGOLOGY OTOLARYNGOLOGY 1905 1925 PATHOLOGY, ANATOMIC 1950 PATHOLOGY, ANATOMIC AND CLINICAL 1951 PATHOLOGY, ANATOMIC AND CLINICAL 1952 PATHOLOGY, ANATOMIC AND CLINICAL 1953 PATHOLOGY, ANATOMIC AND CLINICAL 1954 PATHOLOGY, ANATOMIC AND CLINICAL 1955 PATHOLOGY, ANATOMIC AND CLINICAL PATHOLOGY, ANATOMIC AND CLINICAL 1956 PATHOLOGY, ANATOMIC AND CLINICAL 1957 1958 PATHOLOGY, ANATOMIC AND CLINICAL PATHOLOGY, ANATOMIC AND CLINICAL 1959 1960 PATHOLOGY, ANATOMIC AND CLINICAL 1961 PATHOLOGY, ANATOMIC AND CLINICAL PATHOLOGY, ANATOMIC AND CLINICAL 1962 1975 PATHOLOGY, CLINICAL 2850 PED./PSYCH./CHILD & ADOLES. PSYCH. 2000 PEDIATRICS 2001 PEDIATRICS 2004 PEDIATRICS 2002 PEDIATRICS 2005 PEDIATRICS 2015 PEDIATRICS 2006 PEDIATRICS 2007 PEDIATRICS 2008 PEDIATRICS 2009 PEDIATRICS

## **SECONDARY DESCRIPTION**

ADULT RECONSTRUCTIVE ORTHOPAEDICS FOOT & ANKLE ORTHOPAEDICS HAND SURGERY MUSCULOSKELETAL ONCOLOGY ONCOLOGY/PATHOLOGY ORTHOPAEDIC SPORTS MEDICINE ORTHOPAEDIC SURGERY OF THE SPINE ORTHOPAEDIC TRAUMA PEDIATRIC ORTHOPAEDICS **REHABILITATION ORTHOPAEDICS** GENERAL FACIAL PLASTIC RECONSTRUCTIVE OTOL. HEAD AND NECK ONCOLOGY NEUROTOLOGY OTOLOGY PEDIATRIC OTOLARYNGOLOGY GENERAL GENERAL **BLOOD BANKING/TRANSFUSION MEDICINE** CHEMICAL PATHOLOGY CYTOPATHOLOGY DERMATOPATHOLOGY FORENSIC PATHOLOGY HEMATOLOGY **IMMUNOPATHOLOGY** MEDICAL MICROBIOLOGY NEUROPATHOLOGY PEDIATRIC PATHOLOGY **RADIOISOTOPIC PATHOLOGY** SELECTIVE PATHOLOGY GENERAL GENERAL **GENERAL** ADOLESCENT MEDICINE CARDIOLOGY CLINICAL & LABORATORY IMMUNOLOGY CRITICAL CARE MEDICINE DEVELOPMENTAL-BEHAVIORAL PEDIATRICS **EMERGENCY MEDICINE ENDOCRINOLOGY** GASTROENTEROLOGY HEMATOLOGY/ONCOLOGY

## **<u>RES</u>** PRIMARY DESCRIPTION

CODE 2010 PEDIATRICS 2003 PEDIATRICS 2011 PEDIATRICS 1801 PEDIATRICS 2012 PEDIATRICS 2013 PEDIATRICS 2014 PEDIATRICS 2905 PEDIATRICS/DERMATOLOGY 2800 PEDIATRICS/EMERGENCY MEDICINE 2910 PEDIATRICS/MEDICAL GENETICS 2900 PEDIATRICS/PHYSICAL MED. & REHAB. 2950 PHYSICAL MED. & REHAB./NEUROLOGY 2050 PHYSICAL MEDICINE & REHABILITATION 2051 PHYSICAL MEDICINE & REHABILITATION 2052 PHYSICAL MEDICINE & REHABILITATION 2053 PHYSICAL MEDICINE & REHABILITATION 2100 PLASTIC SURGERY 2102 PLASTIC SURGERY 2101 PLASTIC SURGERY 2550 PRELIMINARY MEDICINE 2600 PRELIMINARY SURGERY 2150 PREVENTIVE MEDICINE 2151 PREVENTIVE MEDICINE 2155 PREVENTIVE MEDICINE 2152 PREVENTIVE MEDICINE 2153 PREVENTIVE MEDICINE 2154 PREVENTIVE MEDICINE 2200 PSYCHIATRY 2203 PSYCHIATRY 2201 PSYCHIATRY 2204 PSYCHIATRY 2202 PSYCHIATRY 2205 PSYCHIATRY 2206 PSYCHIATRY 2955 PSYCHIATRY/NEUROLOGY 2300 RADIOLOGICAL PHYSICS 2350 RADIOLOGY 2400 RADIOLOGY, DIAGNOSTIC 2404 RADIOLOGY, DIAGNOSTIC 2405 RADIOLOGY, DIAGNOSTIC 2406 RADIOLOGY, DIAGNOSTIC 2407 RADIOLOGY, DIAGNOSTIC

## **SECONDARY DESCRIPTION**

INFECTIOUS DISEASE NEONATAL-PERINATAL MEDICINE **NEPHROLOGY** PEDIATRIC OPTHAMOLOGY PULMONOLOGY RHEUMATOLOGY SPORTS MEDICINE GENERAL **GENERAL GENERAL** GENERAL GENERAL GENERAL PAIN MEDICATION PEDIATRIC REHABILITATION MEDICINE SPINAL CORD INJURY MEDICINE **GENERAL** CRANIOFACIAL SURGERY HAND SURGERY GENERAL GENERAL GENERAL **AEROSPACE MEDICINE** MEDICAL TOXICOLOGY **OCCUPATIONAL MEDICINE** PUBLIC HEALTH & GEN. PREVEN. MED. **UNDERSEA & HYPERBARIC MEDICINE** GENERAL ADDICTION PSYCHIATRY CHILD & ADOLESCENT PSYCHIATRY FORENSIC PSYCHIATRY GERIATRIC PSYCHIATRY PAIN MEDICINE **PSYCHOSOMATIC MEDICINE GENERAL** GENERAL GENERAL GENERAL ABDOMINAL RADIOLOGY CARDIOTHORACIC RADIOLOGY ENDOVASCULAR SURG'L NEURORADIOLOGY MUSCULOSKELETAL RADIOLOGY

## **<u>RES</u>** <u>PRIMARY DESCRIPTION</u>

CODE 2401 RADIOLOGY, DIAGNOSTIC 2351 RADIOLOGY, DIAGNOSTIC 2402 RADIOLOGY, DIAGNOSTIC 2250 RADIOLOGY, DIAGNOSTIC 2403 RADIOLOGY, DIAGNOSTIC 2725 SLEEP MEDICINE 2450 SURGERY 2451 SURGERY 2452 SURGERY 2453 SURGERY 2454 SURGERY 2455 SURGERY 2500 SURGERY 2525 TRANSITIONAL YEAR (ALLOPATHIC MED.) 2650 UROLOGY 2651 UROLOGY 3100 ANESTHESIOLOGY 3102 ANESTHESIOLOGY 3101 ANESTHESIOLOGY 6150 CARDIOTHORACIC VASCULAR SURGERY 3275 CRITICAL CARE SURGERY 3350 DERMATOLOGY 3351 DERMATOLOGY 3352 DERMATOLOGY 3400 DIAGNOSTIC RADIOLOGY 3150 DIAGNOSTIC RADIOLOGY 6500 DIAGNOSTIC RADIOLOGY 4250 DIAGNOSTIC RADIOLOGY 4400 DIAGNOSTIC RADIOLOGY 5852 DIAGNOSTIC RADIOLOGY 5800 DIAGNOSTIC RADIOLOGY 6450 DIAGNOSTIC RADIOLOGY 3450 EMERGENCY MEDICINE 3452 EMERGENCY MEDICINE 3451 EMERGENCY MEDICINE 3453 EMERGENCY MEDICINE 3475 EMERGENCY MEDICINE/PEDIATRICS 4975 FACIAL PLASTIC SURGERY 3630 FAM. PRAC. & OST. MANIP. TREATMENT 3600 FAMILY PRACTICE 3604 FAMILY PRACTICE 3601 FAMILY PRACTICE

## **SECONDARY DESCRIPTION**

NEURORADIOLOGY NUCLEAR RADIOLOGY PEDIATRIC RADIOLOGY **RADIATION ONCOLOGY VASCULAR & INTERVENTIONAL RADIOLOGY** GENERAL GENERAL CRITICAL CARE MEDICINE GENERAL VASCULAR SURGERY HAND SURGERY PEDIATRIC SURGERY SURGICAL CRITICAL CARE THORACIC SURGERY GENERAL **GENERAL** PEDIATRIC UROLOGY GENERAL **ACUTE & CHRONIC PAIN MANAGEMENT** CRITICAL CARE MEDICINE GENERAL GENERAL GENERAL DERMATOPATHOLOGY MOHS MICROGRAPHIC SURGERY GENERAL ANGIOGRAPHY & INTERVENT'L RADIOLOGY **BODY IMAGING** NEURORADIOLOGY NUCLEAR RADIOLOGY PEDIATRIC RADIOLOGY RADIOLOGICAL IMAGING VASCULAR & INTERVENTIONAL RADIOLOGY GENERAL EMERGENCY MEDICAL SERVICES SPORTS MEDICINE TOXICOLOGY GENERAL **GENERAL** GENERAL GENERAL ADDICTION MEDICINE ADOLESCENT AND YOUNG ADULT MEDICINE

## **<u>RES</u>** PRIMARY DESCRIPTION CODE

3602 FAMILY PRACTICE 3603 FAMILY PRACTICE 3625 FAMILY PRACTICE/EMERGENCY MEDICINE 3650 GENERAL SURGERY 3700 GENERAL VASCULAR SURGERY 3750 HEMATOLOGY 3900 INTERNAL MEDICINE 3200 INTERNAL MEDICINE 3250 INTERNAL MEDICINE 3905 INTERNAL MEDICINE 3903 INTERNAL MEDICINE 3500 INTERNAL MEDICINE 3550 INTERNAL MEDICINE 3904 INTERNAL MEDICINE 3901 INTERNAL MEDICINE 3800 INTERNAL MEDICINE 3850 INTERNAL MEDICINE 3907 INTERNAL MEDICINE 4100 INTERNAL MEDICINE 4600 INTERNAL MEDICINE 3902 INTERNAL MEDICINE 3908 INTERNAL MEDICINE 6000 INTERNAL MEDICINE 3909 INTERNAL MEDICINE 3906 INTERNAL MEDICINE 6300 INTERNAL MEDICINE/EMERG'Y MEDICINE **INTERNAL MEDICINE/PEDIATRICS** 6350 4000 MEDICAL DISEASES OF THE CHEST 4300 NEUROLOGICAL SURGERY 4150 NEUROLOGY 4200 NEUROLOGY 4151 NEUROLOGY 4800 NEUROMUSCULOS. & OST. MANIP. MED. 4801 NEUROMUSCULOS. & OST. MANIP. MED. 4802 NEUROMUSCULOS. & OST. MANIP. MED. 4825 NEUROMUSCULOS. MED./INT. FAM. PRAC. 4350 NUCLEAR MEDICINE 4351 NUCLEAR MEDICINE 4352 NUCLEAR MEDICINE 4353 NUCLEAR MEDICINE 4500 OBSTETRICS & GYNECOLOGICAL SURGERY 4450 OBSTETRICS/GYNECOLOGY

## **SECONDARY DESCRIPTION**

**GERIATRICS** SPORTS MEDICINE GENERAL GENERAL GENERAL GENERAL (OBSOLETE - USE CODE 3901) GENERAL CARDIOLOGY CLINICAL ALLERGY & IMMUNOLOGY CLIN'L CARDIAC ELECTROPHYSIOLOGY CRITICAL CARE MEDICINE **ENDOCRINOLOGY** GASTROENTEROLOGY **GERIATRICS** HEMATOLOGY HEMATOLOGY/ONCOLOGY **INFECTIOUS DISEASES** INTERVENTIONAL CARDIOLOGY NEPHROLOGY ONCOLOGY PULMONARY DISEASES PULMONARY DISEASES/CRIT. CARE MED. RHEUMATOLOGY **SLEEP MEDICINE** SPORTS MEDICINE GENERAL GENERAL GENERAL **GENERAL GENERAL** CHILD NEUROLOGY NEUROPHYSIOLOGY GENERAL ADVANCED & CONCENTRATED TRAINING SPORTS MEDICINE GENERAL GENERAL **IN-VIVO & IN-VITRO NUCLEAR MEDICINE** NUCLEAR CARDIOLOGY NUCLEAR IMAGING & THERAPY GENERAL GENERAL

## **<u>RES</u>** <u>PRIMARY DESCRIPTION</u> <u>CODE</u>

## **SECONDARY DESCRIPTION**

| 4650 | OBSTETRICS/GYNECOLOGY               | GYNECOLOGICAL ONCOLOGY             |
|------|-------------------------------------|------------------------------------|
| 3950 | OBSTETRICS/GYNECOLOGY               | MATERNAL-FETAL MEDICINE            |
| 5950 | OBSTETRICS/GYNECOLOGY               | REPRODUCTIVE ENDOCRINOLOGY         |
| 4550 | OCCUPATIONAL MEDICINE               | GENERAL                            |
| 4575 | OCCUPATIONAL/ENVIRONMENTAL MEDICINE | GENERAL                            |
| 4700 | OPTHAMOLOGY                         | GENERAL                            |
| 4750 | ORTHOPAEDIC SURGERY                 | GENERAL                            |
| 4751 | ORTHOPAEDIC SURGERY                 | HAND SURGERY                       |
| 4753 | ORTHOPAEDIC SURGERY                 | ORTHOPAEDIC SURG'L SPORTS MEDICINE |
| 4752 | ORTHOPAEDIC SURGERY                 | SPINE SURGERY                      |
| 4850 | OTOLARYNGOLOGY                      | GENERAL                            |
| 4851 | OTOLARYNGOLOGY                      | OTOLARYNGIC ALLERGY                |
| 4900 | OTORHINOLARYNGOLOGY                 | GENERAL                            |
| 4950 | OTORHINOL'Y/FAC'L PLASTIC SURGERY   | GENERAL                            |
| 5000 | PATHOLOGY                           | GENERAL                            |
| 5050 | PATHOLOGY, ANATOMIC                 | GENERAL                            |
| 5075 | PATHOLOGY, ANATOMIC & FORENSIC      | GENERAL                            |
| 5100 | PATHOLOGY, ANATOMIC/LABORATORY MED. | GENERAL                            |
| 5200 | PATHOLOGY, LABORATORY MEDICINE      | GENERAL                            |
| 5001 | PATHOLOGY, LABORATORY MEDICINE      | BLOOD BANKING/TRANSFUSION MEDICINE |
| 5002 | PATHOLOGY, LABORATORY MEDICINE      | CHEMICAL PATHOLOGY                 |
| 3300 | PATHOLOGY, LABORATORY MEDICINE      | CYTOPATHOLOGY                      |
| 5003 | PATHOLOGY, LABORATORY MEDICINE      | DERMATOPATHOLOGY                   |
| 5150 | PATHOLOGY, LABORATORY MEDICINE      | FORENSIC PATHOLOGY                 |
| 5004 | PATHOLOGY, LABORATORY MEDICINE      | HEMATOLOGY                         |
| 5005 | PATHOLOGY, LABORATORY MEDICINE      | IMMUNOPATHOLOGY                    |
| 5006 | PATHOLOGY, LABORATORY MEDICINE      | MEDICAL MICROBIOLOGY               |
| 5007 | PATHOLOGY, LABORATORY MEDICINE      | NEUROPATHOLOGY                     |
| 5250 | PEDIATRICS                          | GENERAL                            |
| 5257 | PEDIATRICS                          | ADOLESCENT & YOUNG ADULT MEDICINE  |
| 5251 | PEDIATRICS                          | ALLERGY/IMMUNOLOGY                 |
| 5252 | PEDIATRICS                          | CARDIOLOGY                         |
| 5260 | PEDIATRICS                          | ENDOCRINOLOGY                      |
| 5253 | PEDIATRICS                          | HEMATOLOGY/ONCOLOGY                |
| 5254 | PEDIATRICS                          | INFECTIOUS DISEASES                |
| 5255 | PEDIATRICS                          | INTENSIVE CARE                     |
| 4050 | PEDIATRICS                          | NEONATAL MEDICINE                  |
| 5256 | PEDIATRICS                          | NEPHROLOGY                         |
| 5258 | PEDIATRICS                          | PEDIATRIC PULMONOLOGY              |
| 5259 | PEDIATRICS                          | PEDIATRIC SPORTS MEDICINE          |
| 5900 | PHYSICAL & REHABILITATION MEDICINE  | GENERAL                            |
| 5901 | PHYSICAL & REHABILITATION MEDICINE  | SPORTS MEDICINE                    |

## <u>RES</u> <u>PRIMARY DESCRIPTION</u> CODE

## **SECONDARY DESCRIPTION**

| 5300 | PLASTIC & RECONSTRUCTIVE SURGERY    | GENERAL               |
|------|-------------------------------------|-----------------------|
| 5350 | PREVENTIVE MED., OCCUP'L/ENVIRON'L  | GENERAL               |
| 5400 | PREVENTIVE MEDICINE                 | GENERAL               |
| 3050 | PREVENTIVE/AEROSPACE MEDICINE       | GENERAL               |
| 5475 | PROCTOLOGIC SURGERY                 | GENERAL               |
| 5450 | PROCTOLOGY                          | GENERAL               |
| 5500 | PSYCHIATRY                          | GENERAL               |
| 5501 | PSYCHIATRY                          | ADDICTION PSYCHIATRY  |
| 5550 | PSYCHIATRY                          | CHILD PSYCHIATRY      |
| 5502 | PSYCHIATRY                          | GERIATRIC PSYCHIATRY  |
| 5600 | PSYCHIATRY, GENERAL AND CHILD       | GENERAL               |
| 5650 | PSYCHIATRY, PEDIATRIC               | GENERAL               |
| 5425 | PUBLIC HEALTH & PREVENTIVE MEDICINE | GENERAL               |
| 5700 | RADIATION ONCOLOGY                  | GENERAL               |
| 5750 | RADIATION THERAPY                   | GENERAL               |
| 5850 | RADIOLOGY                           | GENERAL               |
| 5851 | RADIOLOGY                           | DIAGNOSTIC ULTRASOUND |
| 6050 | ROENTGENOLOGY                       | GENERAL               |
| 6100 | ROENTGENOLOGY, DIAGNOSTIC           | GENERAL               |
| 6550 | SPORTS MEDICINE                     | GENERAL               |
| 6200 | THORACIC SURGERY                    | GENERAL               |
| 6400 | TRAD'L ROT'G INTERN'P (OSTEO. MED.) | GENERAL               |
| 6250 | UROLOGICAL SURGERY                  | GENERAL               |
| 7050 | PODIATRIC ORTHOPAEDIC RESIDENCY     | GENERAL               |
| 7150 | PRIMARY PODIATRIC MEDICAL RESIDENCY | GENERAL               |
| 7100 | PODIATRIC SURGICAL RESIDENCY        | GENERAL               |
| 7200 | ROTATING PODIATRIC RESIDENCY        | GENERAL               |
| 8550 | ADVANCED EDUC. IN GENERAL DENTISTRY | GENERAL               |
| 8050 | DENTAL PUBLIC HEALTH                | GENERAL               |
| 8100 | ENDODONTICS                         | GENERAL               |
| 8500 | GENERAL PRACTICE DENTISTRY          | GENERAL               |
| 8200 | ORAL AND MAXILLOFACIAL SURGERY      | GENERAL               |
| 8150 | ORAL PATHOLOGY                      | GENERAL               |
| 8250 | ORTHODONTICS/DENTOFAC'L ORTHOPEDICS | GENERAL               |
| 8300 | PEDIATRIC DENTISTRY                 | GENERAL               |
| 8350 | PERIODONTICS                        | GENERAL               |
| 8400 | PROSTHODONTICS                      | GENERAL               |
| 8450 | PROSTHODONTICS MAXILLOFACIAL        | GENERAL               |
| 9150 | RESERVED FOR FUTURE USE             |                       |
| 9200 | RESERVED FOR FUTURE USE             |                       |
| 9250 | RESERVED FOR FUTURE USE             |                       |
| 0200 | DECEDVED FOR ELITUDE LICE           |                       |

9300 RESERVED FOR FUTURE USE

## **<u>RES</u> PRIMARY DESCRIPTION**

CODE

9350 RESERVED FOR FUTURE USE 9400 **RESERVED FOR FUTURE USE** 9450 **RESERVED FOR FUTURE USE** 9500 **RESERVED FOR FUTURE USE** 9550 **RESERVED FOR FUTURE USE** 9600 **RESERVED FOR FUTURE USE** 9650 **RESERVED FOR FUTURE USE** 9700 **RESERVED FOR FUTURE USE** 9750 **RESERVED FOR FUTURE USE** 9800 **RESERVED FOR FUTURE USE** 9850 **RESERVED FOR FUTURE USE** 9900 **RESERVED FOR FUTURE USE** 9950 **RESERVED FOR FUTURE USE** 

## **SECONDARY DESCRIPTION**

## 7.4 <u>Help Screens</u>

#### Main Menu Help

## Screen 1:

IRIS data is divided into three groups that are described below.

REFERENCE DATA -- While entering IRIS data, the user selects residency type codes, medical school codes, and employer names from display windows. Residency and medical school tables are supplied and maintained by CMS. The Employer Name Table is created by selecting Main Menu Option <5>.

ADMINISTRATIVE DATA -- The hospital provider number and name, fiscal year (FY) start & end dates, and two flags that determine the display order of the residency and medical school tables are also accessed from Main Menu Option <5>.

INTERN/RESIDENT (IR) DATA -- Assignment Master Records identify an IR, hospital FY, residency years completed and type of residency, and medical school data. Each Master Record can have up to 60 rotational assignments. ASSIGNMENT PERIODS MAY NOT OVERLAP! If 2 or more hospitals share an IR's time, they must coordinate their report to assure that no more than 100 percent of the IR's time is claimed during any assignment period.

## **Adding New Records**

#### Screen 1:

Intern/Resident records can be added in four different ways:

(1) Create new records from the keyboard using the IRIS data entry screen.

(2) Import System Data Format (SDF) records from ASCII files in which all records are of fixed length, and each record is parsed identically into fields. SDF records use no delimiters or punctuation marks. Character fields are left adjusted (no leading blanks) and numeric fields are right adjusted (no trailing blanks).

(3) Import records from DELIMITED TEXT files in which records vary in length. Character fields are enclosed in quotation marks (") and contain no trailing or leading blanks. All fields are separated by commas.

(4) Append records from Data Base Format (DBF) files that have the same structures as the IRIS databases (IRISMAST.DBF and IRISASGN.DBF). Use this option to move data entered on a diskette/CD into your central databases, or to merge data that were entered on multiple diskettes/CDs.

REFER TO YOUR IRISV3 OPERATING INSTRUCTIONS FOR THE EXACT RECORD LAYOUTS REQUIRED.

#### **Scrolling Data Windows**

Screen 1:

| <u>Pressing Key(s)</u>                                      | <u>Causes the Program to</u>                                                                                                    |
|-------------------------------------------------------------|----------------------------------------------------------------------------------------------------|
| <up arrow=""><br/><down arrow=""></down></up>               | Scroll Up 1 record<br>Scroll Down 1 record                                                                                                    |
| <pgdn></pgdn>                                               | Display the next screenful of data                                                                                                    |
| <any letter<br="">or Numeral&gt;</any>                      | Place the first record whose Key Field begins with<br>the selected character at the top of the screen.<br>NOTE: The Key Field for Residency Type and Medical<br>School Windows is selected by the user in the<br>"Setup Administrative Data" function. |
| <ctrl-pgup>, ##<br/><ctrl-pgdn>, ##</ctrl-pgdn></ctrl-pgup> | Scroll Up ## Records<br>Scroll Down ## Records                                                                                                    |
| <end></end>                                                 | Quit Scrolling and make a Selection                                                                                                    |

#### **Social Security Number**

#### Screen 1:

Enter the intern/resident's (IR) Social Security Number (SSN) and press <Enter>. Include ONLY those IRs who participate in teaching programs approved under 42 CFR 412.105(f) and 413.75(b).

In IRISV3, SSNs are ten character strings. The first character must contain either "U" (US) or "C" (Canada). This character is used for dual tracking of nine digit United States SSNs and nine digit Canadian Social Insurance Numbers as identification numbers. Characters two through ten must contain numerals between zero (0) and nine (9).

The first character always defaults to "U" in new records. To enter "C", simply type over the "U".

NOTE: You may escape from the data entry screen by entering a blank SSN.

#### **Intern/Resident Name**

#### Screen 1:

Enter the intern/resident's complete first name, middle initial, and last name. Do not use nicknames or abbreviations such as Bob in lieu of Robert or Chuck or Charlie in lieu of Charles. Do not use suffixes such as "Jr." or "II". If the last name is more than 20 characters long, use only the first 20 characters.

#### **Employer's Name**

#### Screen 1:

Select the name of the hospital or provider that is currently paying the intern/resident's (IR) salary. The user can add another name to the Employer Name Table if a different hospital or provider is involved in paying the IR's salary. The user can add, modify or delete these names in this table from option <2> of the IRIS Reference Data Management Menu. This menu is activated through option <5> of the IRIS Main Menu.

## **Residency Type Code (Master Record)**

#### Screen 1:

Enter the 4 digit Residency Type Code for the medical specialty program in which the intern/resident (IR) is seeking Board certification. These codes are grouped as follows:

1050-2955Allopathic specialties3050-6550Osteopathic specialties7050-7200Podiatric specialties8050-8550Dental specialties9050-9100Other specialties (emergency medicine)9150-9950Reserved for future use

If you do not know the code for the specialty you wish to enter, enter a blank code and select the appropriate code from a display window.

Some specialties include one or more subspecialties, each of which is assigned a separate code. In addition, many of the allopathic specialties are similar to osteopathic specialties, which are assigned a different set of unique codes. That is, the allopathic specialty code for internal medicine is 1400; the osteopathic specialty code for internal medicine is 3900.

YOU MUST ENTER A VALID RESIDENCY TYPE CODE TO SAVE AN IR'S DATA RECORDS.

#### **Residency Type Code (Master Record)**

#### Screen 2:

#### NOTES

1. Some allopathic specialties require a year of broad-based training as a prerequisite for subsequent training. This requirement is met as follows:

a. The year of broad-based training (preliminary year) is included in the accredited length of the program listed in the GRADUATE MEDICAL EDUCATION DIRECTORY (GMED). If the IR begins training in a program that incorporates the year of broad-based training, the initial residency period for that specialty is equal to the period listed in the GMED. Enter the residency type code (RTC) for the IR's subsequent specialty program. It is the hospital's responsibility to maintain documentation on those IRs that have simultaneously matched for the preliminary year and the subsequent specialty. Refer to 42 CFR 413.79(a)(10).

b. The IR completes a transitional year program in allopathic medicine as a prerequisite for subsequent specialty training. Enter RTC 2525 (TRANSITIONAL YEAR) in the IR's first program year. In the IR's second program year, enter the RTC for the specialty in which the IR is training. If a prerequisite year is required for this specialty, the initial residency period listed in the GMED incorporates the transitional year.

## **<u>Residency Type Code (Master Record)</u>**

Screen 3:

NOTES (Continued)

c. The IR completes the prerequisite year through a year of training in another specialty. Enter the RTC for the residency program in which the IR begins training. The initial residency year is equal to the period listed in the GMED for the initial specialty in which the IR is training even if the IR is completing the year of training as a prerequisite for another specialty.

2. If an IR changes his/her specialty during the reporting period, report the INITIAL specialty, i.e., the specialty the IR was participating in on the FIRST DAY OF THE FIRST ASSIGNMENT PERIOD OF THE REPORTING PERIOD. NOTE: Even if a FIRST YEAR IR changes his/her specialty during the reporting period, show the INITIAL specialty, i.e., the specialty program in which the IR was seeking Board certification on the first day of the first assignment period.

3. IRs in a traditional rotating internship year in osteopathic medicine must be assigned RTC 6400 (TRADITIONAL ROTATIONING INTERNSHIP). This internship year is the first year of post-graduate training for graduates of osteopathic medical schools. Like transitional year programs, the osteopathic rotating internship provides a year of broad-based training.

#### **Residency Type Code (Master Record)**

#### Screen 4:

#### NOTES (Continued)

4. For IRs beginning training in general emergency medicine on or after August 30, 1996, enter RTC 1250 (EMERGENCY MEDICINE). The initial residency period for these IRs will be 3 years. For IRs beginning training on or after July 1, 1995 and before August 30, 1996 in general emergency medicine, assign either RTC 9050 (EMERGENCY MEDICINE - 3 YEAR PROGRAM) or RTC 9100 (EMERGENCY MEDICINE - 4 YEAR PROGRAM).

5. Some of the residency types in the table of residency codes originated from the Table of Initial Residency Period Limitations in the August 30, 1996 FEDERAL REGISTER (61 FR 46208-46211). The rest of these types are based on descriptions of residency types from the following organizations: American Medical Association, American Osteopathic Organization, American Dental Educational Association, and the American Podiatric Medical Organization.

6. The Residency Type selection window always displays the same information but the order in which Residency Types are displayed (e.g., by code or by description) can be changed by selecting "Setup Administrative Data" from option <5> in the IRIS Main Menu.

#### **Residency Years Completed (Master Record)**

#### Screen 1:

Enter the total number of program years the intern/resident (IR) has COMPLETED in ALL types of approved residency programs as of July 1 of the fiscal year for which you are reporting. For example, enter "0" if the IR has completed less than one program year in all types of approved programs, "1" if the IR has completed less than two program years in all types of approved programs, etc. The range for the total number of program years is 0 through 9. Enter "9" if the total number of program years exceeds 9 years. NOTE: Include time spent in transitional year programs as discussed in the Help Screen notes on "Type of Residency".

#### Medical School Code

#### Screen 1:

Enter the five digit code for the medical school from which the intern/resident (IR) graduated. If you do not know the code, enter a blank field to open a selection window for the desired code. Enter "99998" for foreign dental school or "99999" for foreign medical school if the IR did not graduate from an allopathic, osteopathic, dental, or podiatry school accredited or approved as having met the standards necessary for accreditation by one of the following organizations: the Liaison Committee on Medical Education of the American Medical Assoc., American Osteopathic Assoc., Commission on Dental Accreditation, and Council on Podiatric Medical Education. Medical schools are grouped as follows:

| 00102-06801   | Allopathic or Osteopathic Schools                 |
|---------------|---------------------------------------------------|
| 10000 & 20000 | Dental Schools (Obsolete - use Codes 80002-80109) |
| 30000-30700   | Podiatric Schools                                 |
| 80002-80109   | Dental Schools                                    |
| 99998         | Foreign Dental Schools                            |
| 99999         | Foreign Medical Schools                           |

The Medical School selection window always displays the same information but the order in which medical schools are displayed can be changed by selecting "Setup Administrative Data" from option <5> in the IRIS Main Menu.

## **Medical School Graduation Date**

#### Screen 1:

IRISV3 REQUIRES A COMPLETE DATE IN THIS FIELD. Enter the date the intern/resident graduated from medical school in the format "mm/dd/yyyy". Months and days must both be entered with leading zeroes such as "06/08/2001" for June 8, 2001. If the graduation month is known and the specific day of the month is unknown, enter the first day of the month.

#### **Foreign Student Certification**

#### Screen 1:

IRISV3 REQUIRES A COMPLETE DATE IN THIS FIELD. This field is activated only if medical school code "99999" is entered. Enter the date the IR passed the United States Medical Licensing Examination (USMLE), Foreign Medical Graduate Examination in the Medical Sciences (FMGEMS), OR Parts I and II of the National Board of Medical Examiners Examination OR prior to July 1, 1986, received certification from, or passed an examination of, the Educational Committee for Foreign Medical Graduates (ECFMG). Use format "mm/dd/yyyy". Months and days must both be entered with leading zeroes such as "06/08/2001" for June 8, 2001. If the certification month is known and the specific day of the month is unknown, enter the first day of the month.

NOTE: Beginning June 1, 1992, foreign medical school graduates (FMSG) had the option of taking either the USMLE or the FMGEMS. Effective July 1, 1993, FMSGs MUST pass Step 1 (Basic Science) and Step 2 (Clinical Science) of the USMLE. Effective June 14, 2004, FMSGs are required to pass Step 1, Step 2

Clinical Knowledge (CK) and Step 2 Clinical Skills (CS) for certification from the ECFMG. Do not use either the issuance date or the English examination date on the ECFMG certificate as the certification date. Instead use the latest examination date of any other examination as the certification date. For example, if the FMSG passed the CK test on May 15, 2004 and the CS test on July 1, 2004, then the certification date is the later date of July 1, 2004.

#### **Assignment (Rotation) Time Periods**

#### Screen 1:

IRISV3 REQUIRES COMPLETE DATES IN THIS FIELD. Enter start and end dates of each rotational assignment during which the intern/resident (IR) was assigned to and worked at the hospital or any of its hospital based providers (Home Health Agency, Skilled Nursing Facility, etc.) Use format "mm/dd/yyyy". Months and days must both be entered with leading zeroes such as "06/08/2001" for June 8, 2001.

Include any time the IR worked in non-hospital settings such as freestanding clinics, nursing homes, and physicians' offices in connection with approved programs, if the IR spent time in patient care activities, and: 1) there is a written agreement between the hospital and the non-hospital site or entity stipulating that the hospital pays the IR's salary for training time outside the hospital setting; 2) the hospital must incur all or substantially all of the costs for the training program in the non-hospital setting; and 3) the hospital is subject to the principles of community support and redistribution of costs. Refer to 42 CFR 412.105(f) and 413.78(e).

#### **Assignment (Rotation) Time Periods**

#### Screen 2:

All start and end dates MUST LIE WITHIN THE FISCAL YEAR for which you are reporting, and assignment periods MAY NOT OVERLAP! For example, if the fiscal year runs from October 1, 2002 to September 30, 2003, and an assignment period runs from July 1, 2003 to November 30, 2003, the assignment period to be reported during this reporting year is July 1, 2003 to September 30, 2003. The end date MAY NOT BE LATER than the end of the hospital's cost reporting period.

If, however, the assignment period spans July 1 within the fiscal year for which you are reporting, enter this assignment period as two periods. For example, if the fiscal year runs from October 1, 2002 to September 30, 2003, and an assignment period runs from May 1, 2003 to November 30, 2003, the assignment periods to be reported during this reporting year are as follows: May 1, 2003 to June 30, 2003; and July 1, 2003 to September 30, 2003. Again the end date MAY NOT BE LATER than the end of the hospital's cost reporting period.

NOTE: IRIS provides space (fields) to report 60 individual rotations for an IR.

## Full Time/Part Time Percentage

#### Screen 1:

Enter "100" percent if the intern/resident (IR) worked full time during the

assignment period. If the IR worked part time during this period, enter the IR's percentage of an FTE (full-time equivalent). Information indicating the IR's percentage of less than full time should be available in either an employment contract or a letter from the accrediting organization such as the Accreditation Council on Graduate Medical Education. A hospital must receive permission from the accrediting organization to allow an IR to work part time in an approved specialty program. Refer to 42 CFR 412.105(f) and 413.78(b).

## **IME Percentage**

#### Screen 1:

Enter the percentage of time the intern/resident (IR) worked in the inpatient area of the hospital subject to PPS, or in the outpatient department during the assignment period. Include the time the IR worked in a non-hospital setting under agreement with the hospital during the assignment period. Refer to 42 CFR 412.105(f).

If the IR worked in more than one hospital or non-hospital setting, enter the percentage of time spent in the inpatient and/or outpatient areas of the hospital as compared to the total time worked at all facilities. Example: an IR worked 4 hours/day in the inpatient area of hospital A and 8 hours/day in hospital B. Hospital A would report 33% under Indirect Medical Education (IME). If the IR worked an additional 4 hours/day in hospital A's home health unit, which cannot be included in the IME computation, hospital A would report 25% (4 inpatient hours at hospital A divided by 16 total hours).

NOTE - The IME percentage may be computed based upon hours, days, or months (if appropriate). No more than 100%, in the aggregate, may be reported for any IR, by all hospitals reporting. HOSPITALS MUST COORDINATE IME DATA (ESPECIALLY FOR THOSE IRS WORKING IN MORE THAN ONE HOSPITAL) REPORTED IN IRIS.

#### <u>GME Percentage</u>

#### Screen 1:

Enter the unweighted percentage of time the intern/resident (IR) worked in any area of the hospital complex or in a non-hospital setting under agreement with the hospital during the assignment period. This percentage of time is not weighted for IRIS reporting purposes, and is to be weighted outside of IRISV3 for Medicare cost reporting purposes. Refer to 42 CFR 413.78.

If the IR worked in more than one hospital or non-hospital setting not under agreement with the hospital during the assignment period, enter the percentage of time worked in the hospital in comparison to the total time worked at all facilities. Example: an IR worked 4 hours/day at hospital A and 8 hours/day at hospital B. Hospital A would report 33% under Graduate Medical Education (GME). If the IR worked 4 days a week at hospital A and 3 days a week at hospital B, hospital A would report 57% (4 days at hospital A divided by 7 total days).

NOTE - The GME percentage may be computed based upon hours, days, or months (if appropriate). No more than 100%, in the aggregate, may be reported for any IR by all hospitals reporting. HOSPITALS MUST COORDINATE GME DATA (ESPECIALLY FOR THOSE IRS WORKING IN MORE THAN ONE HOSPITAL) REPORTED IN IRIS.

### **Residency Years Completed (Assignment Records)**

#### Screen 1:

For the first rotational assignment, enter the residency year (RY). The RY is the number of years the intern/resident (IR) has COMPLETED in all types of approved residency programs. For example, enter "0" if the IR has completed less than one program year in all types of approved programs, "1" if the IR has completed less than two program years in all types of approved programs, etc. The range for the total number of program years is 0 through 9. Enter "9" if the total number of program years exceeds 9 years. If the RY for any subsequent rotational assignments is not entered, the IRISV3 program will assign the same number of years completed as previously entered for the first rotational period. If the RY is entered manually for successive rotations, enter the number of years completed as of the first day of the rotation.

NOTE: Include time spent in transitional year programs as discussed in the notes in the Help Screens for Residency Type Code (Master Record).

#### **Residency Type Code (Assignment Records)**

#### Screen 1:

For the first rotational assignment, enter the 4 digit Residency Type Code (RTC) for the medical specialty program in which the intern/resident (IR) is training if this program is different from the RTC that was entered in the master record. For example, enter RTC 2525 for the IR's transitional year if the master record contains RTC 2650 for the IR's intended Board certification in urology. If the RTC is not entered for any subsequent rotational assignment, the IRISV3 program will assign the same RTC as was previously entered for the first rotational assignment. If the RTC is entered manually for successive rotations, enter the RTC on the first day of the rotation. These codes are grouped as follows: Codes 1050-2955 (Allopathic specialties); 3050-6550 (Osteopathic specialties); 7050-7200 (Podiatric specialties); 8050-8550 (Dental specialties); 9050-9100 (Other specialties (emergency medicine)); and 9150-9950 (Reserved for future use).

If you do not know the code for the specialty or sub-specialty that you wish to enter, enter a blank code and select the appropriate code from a display window.

NOTE: Read the notes in the Help Screens for Residency Type Code (Master Record) for information on transitional year programs, re-ordering the residency code table in the selection window, and other items of interest.

#### **Searching for Resident Data (Browse, Change, Delete Functions)**

#### Screen 1:

To Browse, Edit, or Delete Intern/Resident (IR) Data, you must first locate the Master Record you are interested in. You may search for a Master Record by Social Security Number (SSN), IR's Last Name, Residency Type Code, or the Medical School Code from which the IR graduated. Finally, you may search the entire file in IR name order.

Select your search option by pressing a number from 1 to 5. If 1 through 4 is pressed, IRIS will prompt you for a "search string". You may enter a complete SSN, Name, or Code, or just the first few characters. For example,

if you select 2, and then type "JO", IRIS will display master records in last name order, starting with the first last name that begins with "JO". If you selected 1 or 2, IRIS will force you to reenter the search string until you enter characters that exist in at least one Master Record. If you entered 3 or 4, IRIS will display the message "Search Failed" if it cannot locate the search string you entered.

After IRIS displays the Master Records, follow the instructions at the bottom of the screen to scroll until the record you want is visible, then press <End>. Press <Esc> to end and/or restart the search procedure.

IRISV3

Page 8-1

## III. Description of Changes/Modifications to June '98 Release, IRISV3

June '98 Release, IRISV3 (Version 3.01)

• Residency Year (Assignment Record) -

The edit was changed from (ARESYEAR must be equal to RESYEAR or plus 1 year to RESYEAR) to (ARESYEAR must be equal to RESYEAR or plus 1 year to RESYEAR or minus 1 year from RESYEAR).

• Fiscal Year Change (Administrative Data) -

Changes made to the previously entered fiscal year begin and end dates in the Administrative Data section of IRIS now updates all master and assignment records with the changed dates.

• Evaluation of Imported Data Reports -

The social security number field on the evaluation report was made large enough to accommodate a ten character social security number.

**Page 8-2** 

## IV. Description of Changes/Modifications to June '99 Release, IRISV3

June '99 Release, IRISV3 (Version 3.1)

• All dates are now entered and presented as complete dates as in "mm/dd/yyyy"\* for Y2K compliance. Shown below are revised structures for tables IRISASGN.DBF and IRISMAST.DBF:

## **REVISED** Structure for table IRISASGN.DBF

| Field Name | Туре      | Length | Usage               |
|------------|-----------|--------|---------------------|
| PROVNUMBER | CHARACTER | 6      | 999999              |
| SSN        | CHARACTER | 10     | A9999999999         |
| FYBEGIN    | DATE      | 8      | mm/dd/yyyy <b>*</b> |
| TIMEPERC   | NUMERIC   | 3      | 999                 |
| IMEPERC    | NUMERIC   | 3      | 999                 |
| GMEPERC    | NUMERIC   | 3      | 999                 |
| ASGNBEGDAT | DATE      | 8      | mm/dd/yyyy <b>*</b> |
| ASGNENDDAT | DATE      | 8      | mm/dd/yyyy <b>*</b> |
| ARESYEAR   | NUMERIC   | 1      | 9                   |
| ARESTYPE   | CHARACTER | 4      | 9999                |

## **REVISED** Structure for table **IRISMAST.DBF**:

| Field Name | Туре      | Length | Usage                 |
|------------|-----------|--------|-----------------------|
| SSN        | CHARACTER | 10     | A999999999            |
| FNAME      | CHARACTER | 14     | АААААААААААА          |
| MNAME      | CHARACTER | 1      | A                     |
| LNAME      | CHARACTER | 20     | АААААААААААААААААА    |
| EMPLOYER   | CHARACTER | 50     | ААААААААААААААААААААА |
| RESTYPCODE | CHARACTER | 4      | 9999                  |
| RESYEAR    | NUMERIC   | 1      | 9                     |
| MEDSCHOOL  | CHARACTER | 5      | 99999                 |
| MSGRADDATE | DATE      | 8      | mm/dd/yyyy <b>*</b>   |
| FORCERTDAT | DATE      | 8      | mm/dd/yyyy <b>*</b>   |
| PROVNUMBER | CHARACTER | 6      | 999999                |
| FYBEGIN    | DATE      | 8      | mm/dd/yyyy <b>*</b>   |
| FYEND      | DATE      | 8      | mm/dd/yyyy <b>*</b>   |
| CREATEDATE | DATE      | 8      | mm/dd/yyyy <b>*</b>   |
| MODIFYDATE | DATE      | 8      | mm/dd/yyyy*           |

## \*- Date fields in text files are formatted as: yyyy/mm/dd

- The program now handles the leap year date of February 29, 2000 for Y2K compliance.
- Pages 1-3, 1-5, 1-6, 7-20, 7-22, and 7-26 through 7-28 contain deletions and additions; deletions are indicated by lined-out characters, and additions are indicated by shaded characters.

IRISV3

**Page 8-3** 

## V. December 2005 Updates to June '99 Release, IRISV3

June '99 Release, IRISV3 (Version 3.1)

- Except for reproductions of IRISV3 screen printouts in the IRISV3 Operating Instructions, all references to HCFA (Health Care Financing Administration) were replaced with CMS (Centers for Medicare & Medicaid Services); no programming changes were made to the IRISV3 program to replace references to HCFA with CMS.
- Except for reproductions of IRISV3 screen printouts in the IRISV3 Operating Instructions, all references to IRIS disk or diskette were replaced with IRIS disk/CD or diskette/CD; no programming changes were made to the IRISV3 program to replace references to Disk or Diskette with Disk/CD or Diskette/CD.
- The last line on Page 1-1 (Part II, Section 1.1) is revised as follows: "If you need further assistance, send e-mail to: <u>iris@cms.hhs.gov</u>."
- The required equipment on Page 1-5 (Part II, Section 1.4) is updated to include these items: any modern 100% **IBM compatible PC**; a CD-R/RW drive in addition to a 3.5 inch diskette drive; and a PC compatible printer, preferably one that can print at twelve characters per inch.
- Information on running IRISV3 in the Windows NT (NT, 2000, and XP) family of operating systems is updated on Page 1-6 (Part II, Section 1.5).
- The installation instructions on Pages 1-7 thorough 1-9 (Part II, Section 1.6) are superseded by the December 2005 "Read Me First File" for installing the IRISV3 program; this file ("Read Me IRISV3") is in the CMS web site for IRIS programs.
- The Federal Register citation for GME in the first line on Page 3-1 (Part II, Section 3.1) is changed from 42 CFR 413.86 to 42 CFR 413.75.
- The Medical School Code Table (Part II, Section 7.2) is updated through December 2005; this table includes revised codes for six of eight podiatry schools (Codes 30100 through 30600) and new codes for dental schools in the United States, Canada, and Puerto Rico (Codes 80002 through 80109). The replaced codes (Codes 30010 through 30090 for podiatry schools and Codes 10000 and 20000 for all dental schools) are in this table and are identified as obsolete. These updated codes (revised, replaced and new) are highlighted in yellow for easy identification.

Providers are to use the new dental school codes in IRISV3 for cost reporting periods beginning on or after July 1, 2006 for all interns and residents in dental specialties with dental school graduation dates after April 30, 2006.

IRISV3

**Page 8-4** 

• The Residency Code Table (Part II, Section 7.3) is updated through December 2005; this table is in numerical order. The updated codes in this table are highlighted in yellow for easy identification.

Providers may start using the new residency type codes in IRISV3 for cost reporting periods ending on or after December 31, 2005.

- The Residency Code Table (Part II, Section 7.4) contains the same codes in the Residency Code Table (Part II, Section 7.3); this table is in alphabetical order. The updated codes in this table are highlighted in yellow for easy identification.
- The following modifications were made to the Help Screens (Part II, Section 7.5): 1) adding a replacement category of dental schools in the medical school codes; 2) recodified Code of Federal Register citations for GME and IME; 3) determining the applicable certification date for passing the ECFMG examination; 4) clarifying the full/part time status of each intern/resident (IR); 5) reporting assignment periods spanning July 1; 6) reporting residency type codes (master/assignment records) for each IR; 7) defining which employer's name to use for each IR; 8) clarifying the number of residency years completed (master/assignment records) for each IR; and 9) reporting unweighted GME percentages for all IRs. These modifications are highlighted in yellow for your information and are not included in the IRISV3 program since no efforts were made to reprogram the Help Screens in IRISV3.
- The last bullet point on Page 8-2 (Part II, Section IV) is inapplicable for this version of IRISV3 Operating Instructions since the deletions and additions have been removed in their entirety.

Page 1 of 6

## Read Me First File\* (rfudirv3.pdf) \*- Updated December 2005

## Important Information for Installing and Operating the IRISV3 Program:

Before downloading Version 3.1 of the IRISV3 program from the CMS web site, read the entire contents of this file as shown below:

## Contents

- **1. Required Equipment**
- 2. Additional Software Required to Run IRISV3
- 3. Installation
- 4. Operation
- 5. Printing IRISV3 Reports
- 6. Concluding Remarks

## 1. <u>Required Equipment</u>

This section describes the computer hardware needed to run IRISV3. IRISV3 will run on any modern 100% **IBM** compatible personal computer (PC) equipped with:

- [REQUIRED] A 3.5 inch disk drive or CD-R/RW drive.
- [REQUIRED] A fixed (hard) drive with at least 10 megabytes of dedicated space available and 8 megabytes of random access memory (RAM).
- [REQUIRED] A PC compatible printer, preferably one that can print at twelve characters per inch.

Warning: IRISV3 is a single user program. In some cases it can be run from a network file server, but should not be used in a multi-user environment (that is, with more than one user entering or changing data at the same time).

## 2. Additional Software Required to Run IRISV3

- [REQUIRED] **MS-DOS**, Version 5 or higher supplied with the Windows 9x (95, 98 and ME) family of operating systems, or the **MS-DOS Virtual Machine** supplied with the Windows NT (NT, 2000, and XP) family of operating systems (see note below on Windows operating systems).
- [RECOMMENDED] If you have access to:
  - dBASE 4 or higher (preferred), or any database program whose data file format is compatible with dBASE III Plus (ACCESS, FOXBASE, PARADOX, and others); or
  - any spreadsheet program that can import dBASE data.

These programs will enable you to access and use your IRIS diskette/CD files ("M3xxxxx.dbf" and "A3xxxxx.dbf" where xxxxxx is the provider's six-digit Medicare identification number) without using the IRISV3 program as an interface.

#### Page 2 of 6

Note: IRISV3, an MS-DOS based application, will run under various Windows operating systems. However, you may experience difficulties running this program in certain installations of the Windows NT family of operating systems.

Discussions of running MS-DOS programs under the Windows NT family of operating systems can be found at the following two Microsoft Web pages: <u>http://support.microsoft.com/kb/q196453/</u> and <u>http://support.microsoft.com/kb/314106/EN-US/</u>. Note that much of the information contained on those two pages also applies to earlier versions of this family of operating systems.

In addition, we have found that a certain user rights issue sometimes prevents some DOS programs from running under XP. It is not sufficient to give the Authenticated Users group full control of the folder in which the program and data files are located. Instead the local user account (Users(Computer Name\Users)) must be given full control rights to this folder.

In any case it is recommended that you consult with your organization's technical support staff to help resolve any DOS/Windows incompatibility issues that may arise.

## 3. Installation

IRISV3 is designed for execution from your computer's hard disk. You will install IRISV3 on drive C (use a different hard drive designation letter if drive C is unavailable for installing software applications), but if you want to run from a network drive or a different partition, simply copy the entire system onto the appropriate drive when installation is complete and leave the original on drive C as a backup.

Before you begin installation, make sure there is at least 10 megabytes of open space on your hard drive that can be dedicated to IRISV3, and read the instructions below thoroughly before you begin installation:

(a) To begin installation, start your computer, and wait for the Start button to appear.

Click on Start, point to Programs or Accessories to click on Windows Explorer, and click on "(C:)". Then position the cursor to the top of the screen and click on File, point to New, and click on Folder.

At this point you will create a new folder called IRISV3 on your hard drive to house the IRISV3 program. Just type "irisv3" (do not type in the quotations) as the folder name for the folder housing the IRISV3 program; make sure that this folder name or another folder name of your choice is limited to 8 alphanumeric characters. (Note: If you previously installed the IRISV3 program in the IRISV3 folder, it is recommended that you copy four files (empnames.dbf, irisadm.dbf, irisasgn.dbf, and irismast.dbf) from the IRISV3 folder into another folder on your hard drive, LAN drive, diskette, or CD. You may then copy these files to the IRISV3 folder after reinstalling the IRISV3 program in this folder. See the instructions below for reinstalling the IRISV3 program and reinstate the data from the copied files by implementing the program initialization instructions in 3.(d) below.)

## Installation/Reinstallation of IRISV3 program:

Click on Start, point to Programs or Accessories to click on Internet Explorer

Position the cursor in the Internet address space

Type "http://cms.hhs.gov/IRIS/"

Click on "Download IRISV3 (Ver. 3.1) Now" in the Downloads sector at the bottom of the CMS web site page for "IRIS Software Files"

Click on the Save button at the bottom of the File Download screen, save the file named "irv3wfud.zip" in the "c:\irisv3" folder, click on the Close button in the Download Complete screen, and click on the Close button icon ("x") on the top of the screen to leave the CMS web site

Go to "c:\irisv3", double-click on the "irv3wfud.zip" file, and click on the "Extract" button at the top of the WinZip screen Make sure "c:\irisv3" is in the "Extract to" space before clicking on the Extract button at the top of the right-hand corner

of the Extract screen

Page 3 of 6

If the "Confirm File Overwrite Screen" appears, then click on the Yes to All button on the bottom of this screen and then click on the Close button icon ("x") on the top of the screen to leave this listing of extracted files

If the "Confirm File Overwrite Screen" does not appear, then Click on the Close button icon ("x") on the top of the screen to leave this listing of extracted files

Continue with the installation/reinstallation instructions in 3.(b) through (d) below.

- (b) Checking your MS-DOS Configuration. Before you can run IRISV3, you must check to see that MS-DOS is properly configured for operating this program. To do this, read and execute the following instructions carefully. This step must be performed on drive C, regardless of the drive letter on which the program was installed.
  - (1) For PCs with Windows 9x Family of Operating Systems:

First determine whether a file named CONFIG.SYS exists in the root directory on drive C. Then issue these commands:

Click on Start Point to Find or Search to click on Files or Folders Type "config.sys" to the right of "Named" [file or folder] Make sure "(C:)" appears to the right of "Look in" [drive]; if not, click on the inverted triangle and click on "(C:)" Click on Find Now button Double-click on "config.sys" in the "C:\" folder If necessary, open up this file by scrolling down to Notepad, click on Notepad and click the OK button

If CONFIG.SYS exists, it is essential that it contain two important lines. One begins with the word "BUFFERS" and the other begins with the word "FILES". If both exist, and both lines contain numbers greater than 29 (it is recommended that both lines contain the high number 99), you may proceed to step 3.(c) after clicking on the Close button icon for the Notepad and "Find:Files..." screens.

If CONFIG.SYS does not exist or if it needs modification, create/update this file as follows:

Click on Start Point to Programs or Accessories Click on Notepad Click on File Click on New or Open "config.sys" in the "(C:)" drive (be sure to type "config.sys" as the file name to open up this file)

Type the lines or correct the numbers on the lines as follows:

buffers=99 files=99

Click on File Click on Save As Make sure "(C:)" appears to the right of "Save in" [drive]; if not, click on the inverted triangle and click on "(C:)" Just type "config.sys" to the right of "File name" Click on the Save button and click on "Yes" if "config.sys" already exists Click on the Close button icon to leave the "config.sys" file

(2) For PCs with Windows NT Family of Operating Systems:

First determine whether a file named CONFIG.NT exists in the System32 folder within the Winnt folder (e.g., c:\winnt\system32) on drive C. Then issue these commands:

Page 4 of 6

Click on Start Point to Find or Search Click on Files or Folders Type "config.nt" to the right of "Named" [file or folder] Make sure "(C:)" appears to the right of "Look in" [drive]; if not, click on the inverted triangle and click on "(C:)" Click on Find Now button Double-click on the "config.nt" file in the "c:\winnt\system32" folder Scroll down to the bottom of this file for the configuration commands Click on Start Point to Find or Search Click on Files or Folders Type "config.nt" to the right of "Named" [file or folder] Make sure "(C:)" appears to the right of "Look in" [drive]; if not, click on the inverted triangle and click on "(C:)" Click on Find Now button Double-click on the "config.nt" file in the "c:\winnt\system32" folder Scroll down to the bottom of this file for the configuration commands

If CONFIG.NT exists, it is essential that it contain two important lines. One begins with the word "BUFFERS" and the other begins with the word "FILES". If both exist, and both lines contain numbers greater than 29 (it is recommended that both lines contain the high number 99), you may proceed to step 3.(c). after clicking on the Close button icon for the Notepad and "Find:Files..." screens.

If CONFIG.NT does not exist or if it needs modification, create/update this file as follows:

Click on Start Point to Programs or Accessories Click on Notepad Click on File Click on New or Open "config.nt" (click on "C:\", click on "Winnt", click on "system32", type "config.nt" as the file

name to open up this file, and click on the Open button) If necessary, scroll down to the bottom of this file for the configuration commands

Type the lines, or correct the lines or numbers on the lines as follows:

buffers=99 files=99

Click on File Click on the Save button and click on "Yes" if "config.nt" already exists Click on the Close button icon to leave the "config.nt" file

- (3) Reboot or restart your computer to activate the changes you just made.
- (c) The program is now installed and ready to use. Always move to the IRISV3 folder before executing the program. To start IRISV3 from Windows Explorer, issue these commands:

Click on Windows Explorer

Click on My Computer

Click on the "irisv3" folder in the C drive

There are 3 options for operating the IRISV3 program: 1) Double-click on the "irisv3.exe" file in the middle of the IRISV3 folder; 2) right click on the "irisv3.exe" file and click "Open"; or 3) click on Start, click on Run, type "cmd" and press the Enter key (<Enter>) to activate the DOS command screen, type "c:" and press <Enter>, type "cd\irisv3" and press <Enter>, type "irisv3.exe" and press <Enter> to run the IRISV3 program (note: after exiting the IRISV3 program, type "exit" to leave the DOS command screen

If necessary, click on the Maximum button icon to enlarge the IRISV3 screens

## Page 5 of 6

(d) Program Initialization. The following steps must be performed the first time you run IRISV3. Do not attempt to execute any other IRISV3 functions until this step is complete. Before proceeding, note that data entry in IRISV3 is not case sensitive; that is, all alphabetic characters are presumed to be upper case.

Start IRISV3 as in 3.(c). above:

Select "Reference Files/Data Management" from the IRIS Main Menu by pressing <5> and run each of the first four procedures in the next menu that appears. The "IRIS REFERENCE DATA MANAGEMENT" menu reappears after each procedure is completed.

(1) First, select "Set up Administrative Data" by pressing <1>, and answer the prompts that appear on the screen. One of these prompts has space for entering a file path, and each piece of the path should not exceed 8 character elements. Be sure to press the letter "s" to save the entered data.

(2) Second, select "Employer Names" by pressing <2> and enter the list of employer names for the resident data selection list. If this step is not implemented, only the provider name that was created in the first procedure will be the sole employer name in this list.

(3) Third, select "**Rebuild Data Indexes**" by pressing <3>. This causes IRISV3 to create index files which enable the program to search and display data in various orders that are required by the different program functions.

(4) Fourth, select "Generate Data Help Windows" by pressing <4>. This causes IRISV3 to create the text screens that are used when the help key is pressed during program execution.

After completing these four procedures, select "Exit" by pressing <X>.

## 4. <u>Operation</u>

You are now ready to run IRISV3. Be sure to familiarize yourself with the contents of IRISV3 Operating Instructions and explicit instructions for entering data into the IRISV3 program before running IRISV3. A copy of these instructions (irv3dfu6.pdf) is in the IRISV3 folder. To obtain a printout of these instructions and other information, use Adobe Acrobat Reader (Version 6.0 or later version) to open up this file and print it in HP LaserJet or equivalent mode for best results.

## 5. <u>Printing IRISV3 Reports</u>

(a) Local printers. Some users may experience difficulties in getting Windows to print reports from their locally attached printer. It is suggested that you make arrangements with a member of your organization's technical support and have them consider these selections as a possible solution to printing reports from the IRISV3 program as follows:

(1) For PCs with Windows 9x Family of Operating Systems:

Click on Start, point to Settings, click on Printers, and click your right mouse button on the local printer icon Click on Properties

Click on Details and click on the Port Settings button

If necessary, remove the check mark from both settings in the "Configure LPT Port" screen and click the OK button

Click on Spool Settings, click on Print Directly to Printer, and click the OK button

Click on the Close button icon to leave the "Properties" and "Printers" screens

It is also suggested that you or your organization's technical support person contact your printer's manufacturer or visit their website for guidance on how to print from a DOS application on Windows 95, 98 or ME.

## Page 6 of 6

(2) For PCs with Windows NT Family of Operating Systems:

Click on Start, point to Settings, click on Printers, and click your right mouse button on the local printer icon Click on Properties Click on Advanced, click on Print Directly to Printer, and click the OK button Click on the Close button icon to leave the "Properties" and "Printers" screens

- (b) Network printers. If you are using a network printer instead of a locally attached printer, it is suggested that you make arrangements with a member of your organization's technical support and have them consider this possible solution to printing reports from the IRISV3 program:
  - (1) For PCs with Windows 9x Family of Operating Systems:

Click on Start, point to Settings, click on Printers, and click your right mouse button on the local printer icon Click on Properties Click on Details and click on the Capture Port Settings button Click on the LPT printer port (e.g., LPT3) for the network printer and click the OK button Click on the Close button icon to leave the "Properties" and "Printers" screens

(2) For PCs with Windows NT Family of Operating Systems:

The Windows NT command to use for running DOS applications in regard to redirecting LPT1 to a network printer in a Windows NT environment is:

NET USE LPT1\\servername\printersharename/persistent:yes

An example of a server name would be RICAPP04, and an example of a printer share name is AUD\_AUTO.

This command should be issued from a command line before starting any DOS applications. In other words, a command line can be run by clicking on the Start button and selecting the Run option. In the "Open" field, type CMD, then click on "Okay". This will start a Command Line session.

Before closing, if you wish to restore LPT1 as a local printer, the command line to use is:

NET USE LPT1/DELETE

## 6. <u>Concluding Remarks</u>

It is recommended that you make a copy of these instructions for installing and operating the IRISV3 program.

If you still experience difficulties with this program, send an e-mail to: iris@cms.hhs.gov.

According to the Paperwork Reduction Act of 1995, no persons are required to respond to a collection of information unless it displays a valid OMB control number. The valid OMB control number for this information collection is 0938-0456. The time required to complete this information collection is estimated to average 2 hours per response, including the time to review instructions, search existing data resources, gather the data needed, and complete and review the information collection. If you have comments concerning the accuracy of the time estimate(s) or suggestions for improving this form, please write to: CMS, 7500 Security Boulevard, Attn: PRA Reports Clearance Officer, Baltimore, Maryland 21244-1850.